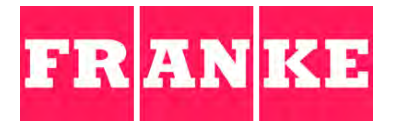

# BRUKERVEILEDNING A600

FCS4043

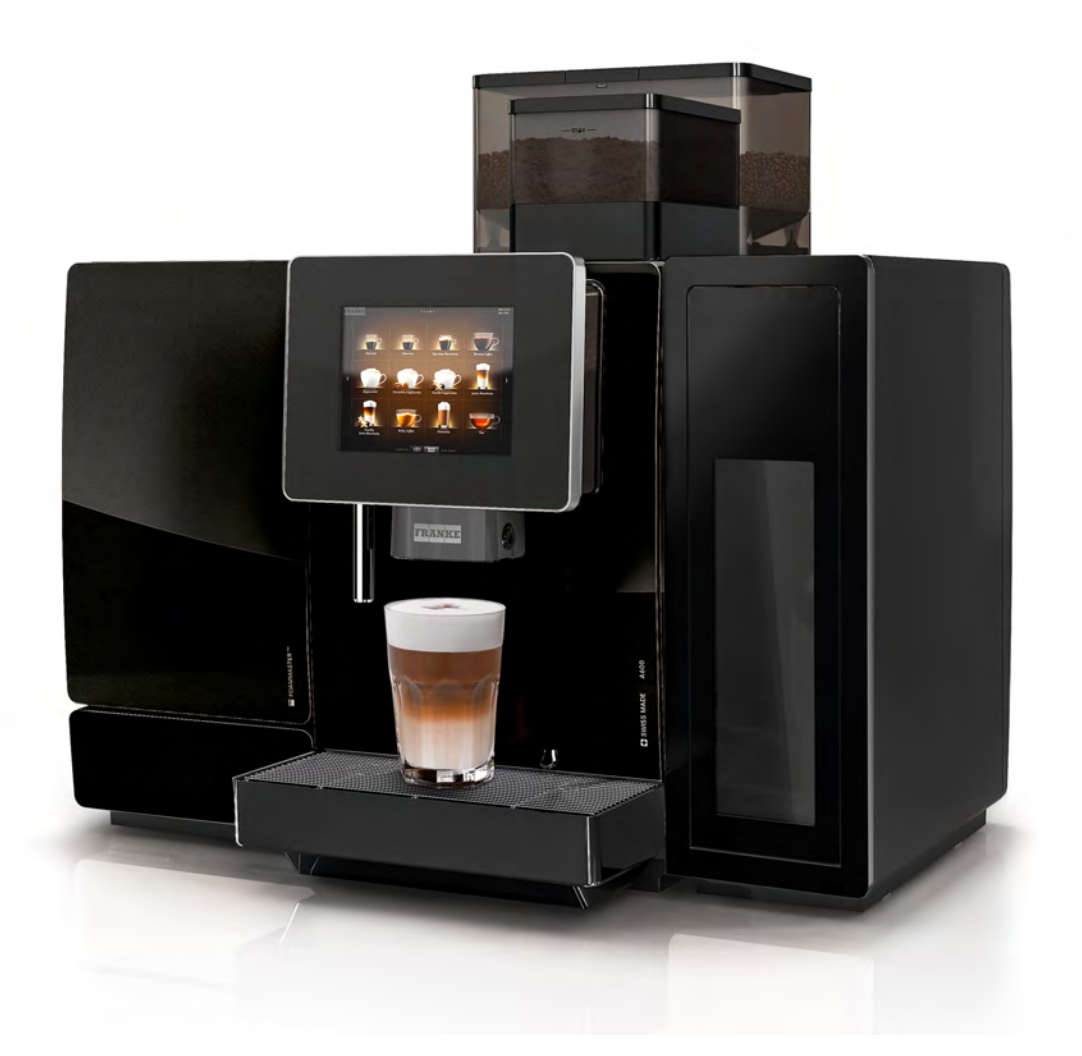

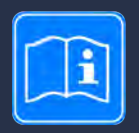

Les brukerveiledningen før du utfører arbeid på maskinen.

Oppbevar veiledningen ved maskinen, og la den følge med hvis maskinen selges eller overlates til nye brukere.

# **ABOUT THE MOMENT**

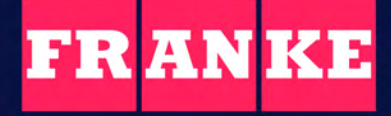

Discover more at coffee.franke.com

#### INNHOLD

| 1    | For din sikkerhet                        | 6  |
|------|------------------------------------------|----|
| 1.1  | Riktig bruk                              | 6  |
| 1.2  | Forutsetninger for bruk av kaffemaskinen | 7  |
| 1.3  | Forklaring av sikkerhetshenvisninger     | 7  |
| 1.4  | Farer ved bruk av kaffemaskinen          | 7  |
| 2    | Symbolforklaring                         | 11 |
| 2.1  | Symboler i veiledningen                  | 11 |
| 2.2  | Symboler fra programvaren                | 11 |
| 3    | Leveringsomfang                          | 15 |
| 4    | Identifisering                           |    |
| 4.1  | Posisjon typeskilter                     | 17 |
| 4.2  | Typenøkkel                               | 19 |
| 5    | Apparatbeskrivelse                       | 21 |
| 5.1  | Kaffemaskin                              | 21 |
| 5.2  | Tilleggsapparater                        | 24 |
| 5.3  | Oversikt over betjeningsmodiene          | 27 |
| 5.4  | Franke Digital Services (ekstrautstyr)   | 29 |
| 6    | Installasjon                             | 30 |
| 6.1  | Forberedelser                            | 30 |
| 6.2  | Mål                                      | 30 |
| 6.3  | Krav til vannforsyningen                 | 31 |
| 7    | Fylle på og tømme                        | 35 |
| 7.1  | Fyll på kaffebønner                      | 35 |
| 7.2  | Fylle på pulver                          | 36 |
| 7.3  | Fyll på kjøleenheten                     | 36 |
| 7.4  | Fylle Flavor Station FS EC               | 38 |
| 7.5  | Stille inn malingsgrad                   | 39 |
| 7.6  | Tømme bønnebeholderen                    | 41 |
| 7.7  | Tømme pulverbeholderen                   | 41 |
| 7.8  | Tøm grutbeholderen                       | 42 |
| 7.9  | Tøm dryppskålen                          | 43 |
| 7.10 | Tømme kjøleenhet                         | 44 |
| 8    | Tappe drikker                            | 47 |
| 8.1  | Tappe drikker med Quick Select           | 47 |
| 8.2  | Tappe drikker med Cash Register          | 47 |
| 8.3  | Tappe drikker med malt kaffe             | 48 |
| 8.4  | Tappe varmt vann                         | 49 |

| 8.5  | Damputløp (Autosteam/Autosteam Pro)                      | _50 |
|------|----------------------------------------------------------|-----|
| 8.6  | Tappe drikke med touchpad                                | 50  |
| 9    | Rengjøring                                               | 51  |
| 9.1  | Innledning                                               | 51  |
| 9.2  | Nødvendig rengjøringstilbehør                            | 51  |
| 9.3  | 5-trinnsmetode                                           | 51  |
| 9.4  | Start rengjøring                                         | 52  |
| 9.5  | Rengjøre stråleregulator                                 | 53  |
| 9.6  | Rengjør ukentlig                                         | 53  |
| 9.7  | Bytte vannfilter                                         | 55  |
| 9.8  | Skylle kaffemaskinen                                     | 56  |
| 10   | Konfigurere                                              | 57  |
| 10.1 | Åpne vedlikeholdsnivå                                    | 57  |
| 10.2 | PIN-koder                                                | 57  |
| 10.3 | Menytre for Mine innstillinger                           | 57  |
| 10.4 | Inntastingsmetoder                                       | 58  |
| 10.5 | Mine innstillinger                                       | 58  |
| 11   | Individualisering og dataoverføring                      | 71  |
| 11.1 | Oversikt                                                 | 71  |
| 11.2 | Menytreet Dataoverføring og individualisering            | 72  |
| 11.3 | Administrer Digital Signage via USB-pinne                | 73  |
| 11.4 | Multimedia-funksjoner                                    | 73  |
| 11.5 | Konfigurere applikasjon                                  | 74  |
| 11.6 | Lagre/laste inn data                                     | 76  |
| 11.7 | Gjenopprette standardverdier                             | 77  |
| 11.8 | Aktivere konfigurasjoner                                 | 77  |
| 12   | Feiloppretting                                           | 78  |
| 12.1 | Feilmeldinger                                            | 78  |
| 12.2 | Feilretting på systemet                                  | 79  |
| 12.3 | Tips for gode kaffedrikker                               | 80  |
| 12.4 | Hjelp ved problemer med produktkvaliteten                | 80  |
| 13   | Ta ut av drift                                           | 82  |
| 13.1 | Klargjør for å ta maskinen ut av drift                   | 82  |
| 13.2 | Midlertidig driftsstans (inntil 3 uker)                  | 82  |
| 13.3 | Ta ut av drift over lengre tid                           | 82  |
| 13.4 | Transport og lagring                                     | 82  |
| 13.5 | Ta i bruk igjen etter langvarig lagrings- eller standtid | 83  |
| 14   | Kassere deler                                            | 84  |
| 15   | Tekniske data                                            |     |
|      |                                                          |     |

| 15.1 | Ytelsesdata etter DIN 18873-2:2016-02 | 85 |
|------|---------------------------------------|----|
| 15.2 | Elektriske tilkoblingsdata            | 85 |
|      | Stikkordregister                      | 87 |

## **1** FOR DIN SIKKERHET

## 1.1 Riktig bruk

## 1.1.1 Kaffemaskin

- A600 er en drikkeautomat for bedrifter, for bruk i gastronomien, på kontorer eller i lignende omgivelser.
- A600 er egnet til å behandle hele kaffebønner, malt kaffe, pulver som egner seg for automater og fersk melk.
- A600 er bare egnet for å tilberede drikke i henhold til denne brukerveiledningen og de tekniske dataene.
- A600 er bare egnet for innendørs bruk.

#### Ta hensyn til følgende

- A600 er ikke egnet for utendørs bruk.

## 1.1.2 Tilleggsapparater

#### Kjøleenhet

- Kjøleenheten er beregnet brukt til kjøling av melken som brukes til kaffetilberedning med en Frankekaffemaskin.
- Bruk bare forhåndsavkjølt melk (2-5 °C).
- Ta melken ut når kjøleenheten ikke er i bruk. Oppbevar melken i et egnet kjøleskap.
- Bare bruk anbefalt rengjøringsmiddel. Andre rengjøringsmidler kan etterlate rester i melkesystemet.
- Kjøleenheten er bare beregnet for innendørs bruk.
- Les også den medfølgende samsvarserklæringen.

#### **Flavor Station**

- Flavor Station er kun beregnet for automatisk levering av sirup og andre flytende aromaer for tilberedning av drikker.

#### Ta hensyn til følgende

- Flavor Station er ikke egnet for å transportere tyktflytende medier, som f.eks. sjokoladesaus.
- Flavor Station egner seg ikke til lagring av alkoholholdige eller eksplosive substanser.

#### Koppvarmer

- Koppvarmeren er kun beregnet for forvarming av kaffekopper og glass som trengs for tilberedning av drikker.

#### Ta hensyn til følgende

- Drikkebeholdere av papir eller plast må ikke brukes. Koppvarmeren er ikke egnet for tørking av kopphåndklær eller andre tekstiler. Koppene trenger ikke dekkes til når de varmes opp.

#### Oppgjørssystem

- Oppgjørssystemet kan brukes for forskjellige betalingsmåter avhengig av utførelse. Eksempler: Betaling med mynter, kort eller mobilt betalingssystem.

## 1.2 Forutsetninger for bruk av kaffemaskinen

- A600 er beregnet for bruk av opplært personale eller for selvbetjeningsområdet.
- Maskiner i selvbetjeningsmodus må overvåkes kontinuerlig for å beskytte brukerne.
- Alle som bruker A600 skal ha lest og forstått veiledningen. Dette gjelder ikke for bruk i selvbetjeningsmodus.
- Ta i bruk A600 og tilleggsapparatene først når du har lest og forstått hele denne veiledningen.
- Ikke bruk A600 og tilleggsapparatene dersom du ikke er kjent med funksjonene.
- Ikke bruk A600 dersom tilkoblingsledninger for A600 eller tilleggsapparatene er skadet.
- Ikke bruk A600 dersom A600 eller tilleggsapparatene ikke er rengjort i henhold til instruksjonene eller om de ikke er fylt.
- Barn under 8 år skal ikke bruke A600 og tilleggsapparatene.
- Barn og personer med begrensede fysiske, sensoriske eller mentale evner eller manglende erfaring og kunnskap må kun bruke A600 og tilleggsapparatene under tilsyn eller etter tilstrekkelig opplæring av en person som er ansvarlig for deres sikkerhet, og de må ikke leke med A600 og tilleggsapparatene.
- Barn har ikke lov til å rengjøre A600 og tilleggsapparatene.

## 1.3 Forklaring av sikkerhetshenvisninger

For å beskytte personer og gjenstander må du følge sikkerhetshenvisningene. Symboler og signalord angir farens alvorlighetsgrad.

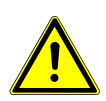

## **ADVARSEL**

ADVARSEL betegner en eventuelt truende fare. Hvis faren ikke kan unngås, kan følgene være død eller svært alvorlige personskader.

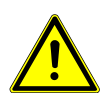

## FORSIKTIG

FORSIKTIG betegner en eventuelt truende fare. Hvis faren ikke kan unngås, kan følgene være lette eller ubetydelige skader.

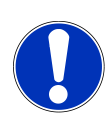

## LES DETTE

LES DETTE gjør deg oppmerksom på fare for maskinskader.

## **1.4** Farer ved bruk av kaffemaskinen

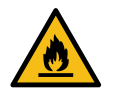

## **ADVARSEL**

#### Brannfare

Elektrisk overbelastning på strømledningen kan føre til brann på grunn av varme.

a) Ikke bruk grenuttak, flerveisstikkontakter eller skjøteledninger for å koble kaffemaskinen til strømforsyningen.

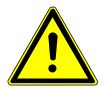

## **ADVARSEL**

#### Livsfare på grunn av elektrisk støt

Skadde nettkabler, ledninger eller plugger kan føre til elektrisk støt.

- a) Skadde nettkabler, ledninger eller plugger skal ikke kobles til strømnettet.
- b) Skift ut skadde nettkabler, ledninger eller plugger. Dersom strømkabelen er fast montert ta kontakt med servicetekniker. Er nettkabelen ikke fast montert, bestiller og bruker du en ny, original nettkabel.
- c) Pass på at maskinen og nettkabelen ikke befinner seg i nærheten av varme overflater, som f.eks. gasskomfyr, elektrisk komfyr eller varmeovn.
- d) Pass på at nettkabelen ikke kommer i klem eller gnisser mot skarpe kanter.
- e) Trekk alltid kun i pluggen, ikke i ledningen når du skal koble apparatet fra strømnettet.

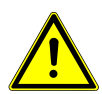

## ADVARSEL

#### Livsfare på grunn av elektrisk støt

Lekkasjer eller væske/fuktighet som trenger inn i maskinen, kan føre til elektrisk støt.

- a) Ikke rett væske- eller dampstråler mot maskinen.
- b) Ikke hell væske på maskinen.
- c) Ikke dypp maskinen i væske.
- d) Koble maskinen fra strømnettet dersom det er lekkasje eller væske/fuktighet trenger inn.

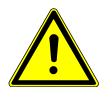

#### ADVARSEL

#### Livsfare på grunn av elektrisk støt

lkke korrekt utførte arbeider, reparasjoner eller servicearbeider på elektriske anlegg kan føre til elektrisk støt.

- a) Få en servicetekniker til å utføre reparasjoner på elektriske deler med originale reservedeler.
- b) Servicearbeider skal kun utføres av autoriserte personer med relevante kvalifikasjoner.

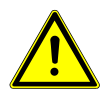

## ADVARSEL

#### Fare for skålding

Under skylling kommer det ut varmt vann.

- a) Ikke vær i nærheten av utløpene under denne prosessen.
- b) Ikke sett noe på dryppgitteret.
- c) VED SKÅLDING: Avkjøl skaden omgående og ta kontakt med lege hvis skaden er alvorlig.

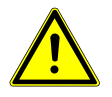

## ADVARSEL

#### Fare for skålding

Varme drikker kan forårsake skålding.

- a) Vær forsiktig med varme drikker.
- b) Bruk kun egnede drikkebegre.

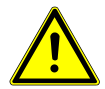

## ADVARSEL Fare for skålding

Under rengjøring siver det ut varme væsker og damp som kan føre til skålding.

a) Ikke vær i nærheten av utløpene under denne prosessen.

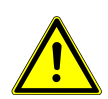

## ADVARSEL

#### Fare for personskader

Hvis det kommer gjenstander inn i bønnebeholderen eller i kvernen, kan splinter slynges ut og forårsake personskader.

a) Ikke før gjenstander inn i bønnebeholderen eller kvernen.

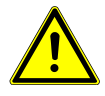

## FORSIKTIG

#### Kuttskader/klemskader

Transportmekanismen for pulverbeholderen kan forårsake kutt- eller klemskader.

a) Rengjør pulverbeholderen forsiktig.

## **FORSIKTIG**

#### Irritasjoner på grunn av rengjøringsmidler

Rensetabletter, rengjøringsmidler for melkesystemer og avkalkingsmidler kan forårsake øye- eller hudirritasjoner.

- a) Vær oppmerksom på farehenvisningene på rengjøringsmiddeletikettene.
- b) Unngå kontakt med huden og øynene.
- c) Vask hendene etter kontakt med rengjøringsmidler.
- d) Det må ikke komme rengjøringsmiddel i drikkene.

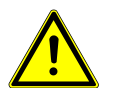

## FORSIKTIG

#### Helsefare ved kimdannelse

Ved for dårlig rengjøring kan rester av næringsmidler sette seg fast inne i maskinen og på utløpene og forurense produktene.

- a) Ikke bruk maskinen dersom den ikke er rengjort i henhold til veiledningen.
- b) Rengjør maskinen daglig i henhold til veiledningen.
- c) Informer betjeningspersonalet om nødvendige rengjøringstiltak.

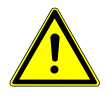

## FORSIKTIG

#### Helsefare ved kimdannelse

Ved lengre tid uten bruk kan det sette seg fast rester i maskinen.

a) Rengjør maskinen hvis den ikke har vært brukt på en stund (mer enn 2 dager).

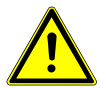

## FORSIKTIG

#### Helsefare på grunn av algedannelse

For lang bruk av vannfilteret kan føre til algedannelse.

a) Bytt ut vannfilteret når maskinen ber deg om det.

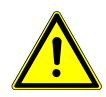

## FORSIKTIG

## Muggdannelse

Det kan danne seg mugg på kaffegruten.

a) Tøm og rengjør grutbeholderen minst én gang daglig.

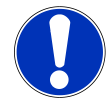

## LES DETTE

## Maskinskader på grunn av forkalkning

Hvis vannhardheten er stilt inn feil, kan kaffemaskinen forkalke. Kalkavleiringer kan skade kaffemaskinen.

a) Mål vannhardheten under igangkjøringen. Still deretter inn den målte vannhardheten i menyen **Idriftsset**ting. *Registrere vannhardheten med målestrimler* [> 32]

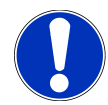

## LES DETTE

#### Skade på kaffemaskinen

Dersom innretningen for utløpsrengjøring settes for tidlig på dryppristen, går utløpet mot innretningen for utløpsrengjøring. Det kan føre til skade på kaffemaskinen og/eller innretningen for utløpsrengjøring.

a) Bare sett innretningen for utløpsrengjøring på dryppgitteret på oppfordring og med helt avstengt utløp.

## 2 SYMBOLFORKLARING

## 2.1 Symboler i veiledningen

## 2.1.1 Orientering

| Symbol       | Beskrivelse                                                     |
|--------------|-----------------------------------------------------------------|
| È            | Rengjør komponentene med 5-trinnsmetoden                        |
| 1            | Tips og råd samt mer informasjon finner du under dette symbolet |
| $\checkmark$ | Forutsetninger for handlingstrinn                               |
|              | Resultat eller foreløpig resultat ved handlingstrinn            |

## 2.2 Symboler fra programvaren

## 2.2.1 Symboler for navigasjon og betjening

| Symbol     | Betegnelse        | Beskrivelse                   |
|------------|-------------------|-------------------------------|
|            | Avbryt-tast       | Avbryt tilberedning           |
| <b>∢</b> ► | Side frem/tilbake | Bla gjennom flersidige menyer |
|            | Start-tast        | Starte tilberedning           |

## 2.2.2 Symboler på dashbordet og i brukergrensesnittet

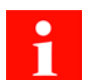

Hvis det lyser et symbol på dashbordet, kan du hente opp mer informasjon og anvisninger ved å trykke på symbolet. Når det oppstår en feil, får du hjelp i kapittel *Feiloppretting* [> 78].

| Symbol | Betegnelse          | Beskrivelse           |
|--------|---------------------|-----------------------|
| FRANKE | Franke-logo         | Åpne vedlikeholdsnivå |
| ←→     | Bønne venstre/høyre | Aktiv kvern           |

| Symbol          | Betegnelse                              | Beskrivelse                                                            |
|-----------------|-----------------------------------------|------------------------------------------------------------------------|
| 2x              | Dobbelt produkt                         | Lage dobbel drikkemengde (dobbel porsjon)                              |
| <∼              | Malt kaffe                              |                                                                        |
| Ċ               | Energisparemodus                        | Koble maskinen om til energisparemodus                                 |
|                 | Pleie/rengjøring                        | Maskinen må rengjøres el. vedlikeholdes                                |
|                 | Skylling                                | Maskinen må skylles eller maskinen skyller                             |
|                 | Filter                                  | Skift filterpatron i vanntanken (ekstrautstyr intern vanntank)         |
|                 | Vannfilter                              |                                                                        |
| ١               | Rengjøringsmiddel for<br>melkesystemer  | Det er tomt for rengjøringsmiddel for melkesystemer (Clean-<br>Master) |
| ¥               | Grutbeholder                            | Grutbeholderen må tømmes                                               |
|                 | Dryppskål                               | Dryppskålen er full eller ikke satt riktig inn                         |
|                 | Dør                                     | Døren er åpen                                                          |
|                 | Vanntank                                | Vanntanken er tom eller mangler                                        |
| 100001          | Oppgjør                                 | Oppgjør beregnes                                                       |
| <u> </u>        | First Shot                              | Forvarme systemet                                                      |
| <b>ب</b> ر<br>ا | Service/innstilling/admi-<br>nistrasjon |                                                                        |
|                 | Lysstyrke                               | Stille inn lysstyrke                                                   |
| 2               | Individualisering                       | Tilpasse drikke og presentasjon                                        |

| Symbol      | Betegnelse          | Beskrivelse                                                        |
|-------------|---------------------|--------------------------------------------------------------------|
| •           | Skjermsparer        |                                                                    |
| C           | Reklamebilder       |                                                                    |
| *           | Favoritter          | Favoritt-tast, kan programmeres med en funksjon som brukes<br>ofte |
|             | Produkt             |                                                                    |
| 1           | Kaffebønne          | Bønnebeholderen er tom eller den er ikke satt inn riktig           |
| Ű           | Melk                | Melkebeholderen er tom eller den er ikke satt inn på riktig måte   |
|             | Kalte Milch         |                                                                    |
|             | Pulverressurs       | Pulverbeholderen er tom eller den er ikke satt inn på riktig måte  |
| 0           | Info                |                                                                    |
|             | Hendelseslogg       | Oppføring av hendelses- og feilmeldinger                           |
| 00 <b>3</b> | Enkeltproduktteller |                                                                    |
| 0           | Inaktiv             |                                                                    |
| ←→          | Dataoverføring      | Data overføres                                                     |

## 2.2.3 Presentasjon av feilmeldinger

Markerte produkter kan ikke tilberedes. Du kommer til feilmeldingen ved hjelp av det lysende symbolet på dashbordet.

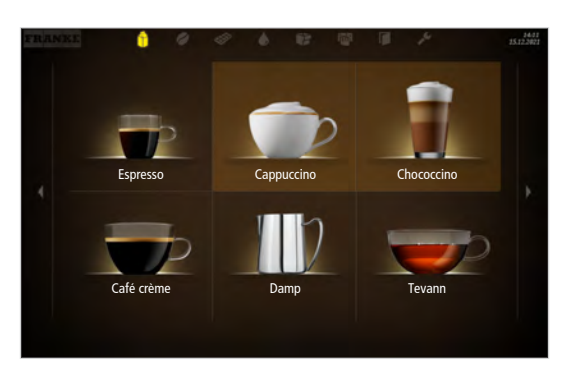

Når hele systemet er rammet av en feil, vises feilmeldingen automatisk.

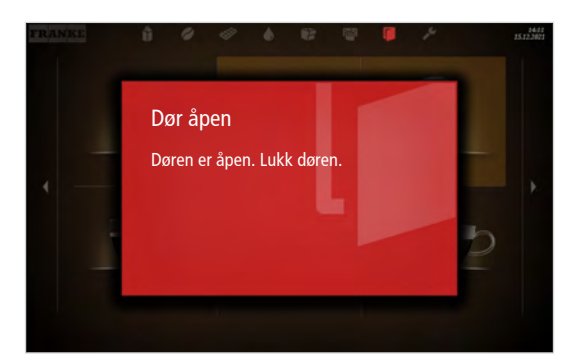

#### Fargekode for feilmeldinger

| Midlertidig avbrudd                       |
|-------------------------------------------|
| Systemet fungerer ennå uten begrensninger |
| Systemet fungerer med begrensninger       |
| Enkelte eller alle ressurser er sperret   |

## 3 LEVERINGSOMFANG

|                                                                                                    | Artikkelbetegnelse                                                             | Artikkelnummer |
|----------------------------------------------------------------------------------------------------|--------------------------------------------------------------------------------|----------------|
|                                                                                                    | Kaffemaskin A600 (FCS4043)                                                     |                |
|                                                                                                    | Sett med brukerveiledninger                                                    | 560.0001.472   |
|                                                                                                    | Rengjøringstabletter (100 stk.)                                                | 567.0000.010   |
| Terrer I                                                                                                    | Rengjøringstabletter (Kina)                                                    | 567.0000.016   |
| The second second second second second second second second second second second second second second second se | Rengjøringstabletter (USA/Canada)                                              | 567.0000.002   |
|                                                                                                    | Rengjøringsmiddel for melkesystemer (doserings-<br>flaske)                     | 567.0000.005   |
|                                                                                                    | Rengjøringsmiddel for melkesystemer (doserings-<br>flaske) (USA/Canada/Mexico) | 567.0000.006   |
| ) <u>*</u> - 5                                                                                                  | Rengjøringsmiddel for melkesystemer (patron)                                   | 567.0000.009   |
|                                                                                                    | Rengjøringsmiddel for melkesystemer (patron)<br>(USA/Canada/Mexico)            | 567.0000.004   |
| P                                                                                                    | Målebeger 1000 ml                                                              | 560.0002.653   |
| As                                                                                                    | Rengjøringsbørster                                                             | 560.0003.728   |
| /                                                                                                    | Innvendig børste<br>(ekstrautstyr SU05)                                        | 560.0001.019   |
| $\bigcirc$                                                                                                    | Slangebørste<br>(ekstrautstyr FM/MS)                                           | 560.0007.380   |
| _                                                                                                    | Rengjøringspensel                                                              | 560.0003.716   |

|                                                                                        | Artikkelbetegnelse                            | Artikkelnummer |
|----------------------------------------------------------------------------------------|-----------------------------------------------|----------------|
|                                                                                        | Mikrofiberklut                                | 560.0002.315   |
|                                                                                        | Kverninnstillingsnøkkel                       | 560.0003.876   |
| 3=()                                                                                   | Stråleregulator-/slangenøkkel                 | 560.0522.696   |
| <b>2</b>                                                                               | Filterholder                                  | 560.0003.964   |
|                                                                                        | (ekstrautstyr intern vanntank)                |                |
|                                                                                        | Filterpatron                                  | 560.0004.630   |
|                                                                                        | (ekstrautstyr intern vanntank)                |                |
| Martine der Artisk Martin.<br>Martine der Artisk Martin.<br>Martine der Artisk Martin. | Teststrimler for vannhardhet                  | 560.0004.060   |
| *****                                                                                  | (ekstrautstyr intern vanntank)                |                |
|                                                                                        | Dryppgitterutvidelse                          | 560.0484.609   |
|                                                                                        | Dryppgitterutvidelse                          | 560.0574.078   |
|                                                                                        | (ekstrautstyr hel dryppgitterutvidelse (USA)) |                |

## 4 IDENTIFISERING

## 4.1 Posisjon typeskilter

## 4.1.1 Kaffemaskin

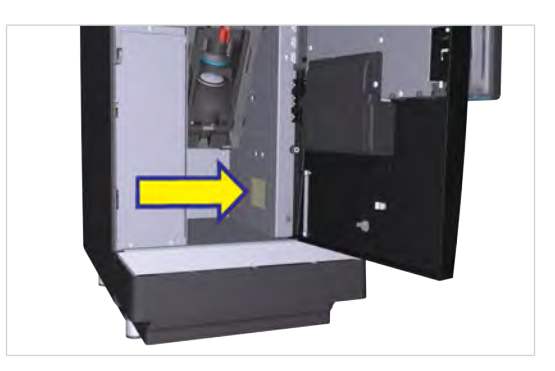

Typeskiltet for kaffemaskinen befinner seg på høyre innervegg.

## 4.1.2 Kjøleenhet SU12/UT12

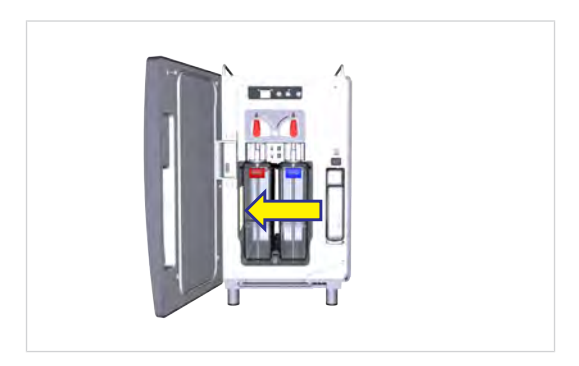

Typeskiltet for kjøleenheten SU12 befinner seg til venstre i kjølerommet.

## 4.1.3 Kjøleenhet SU05

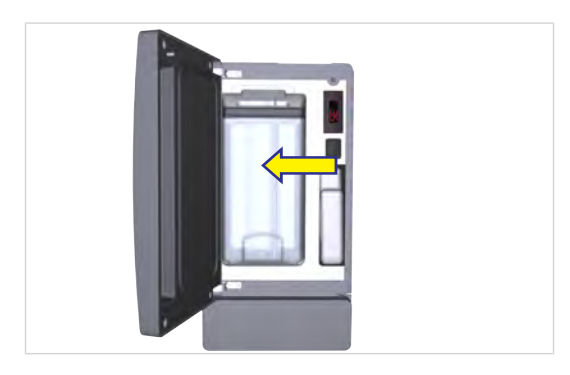

Typeskiltet for kjøleenheten SU05 er plassert på venstre indre vegg.

## 4.1.4 FSU

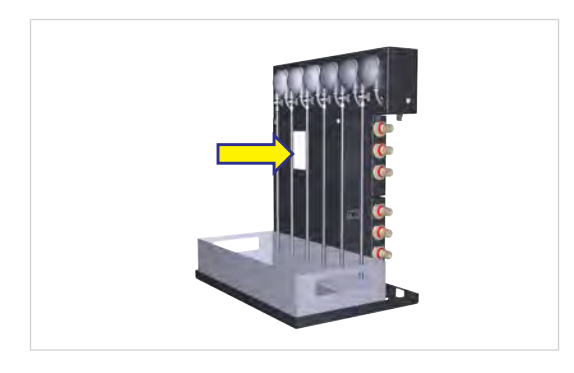

Typeskiltet for FSU (FSU60 CM) befinner seg oppe på venstre side av huset.

## 4.1.5 FS (ekstrautstyr)

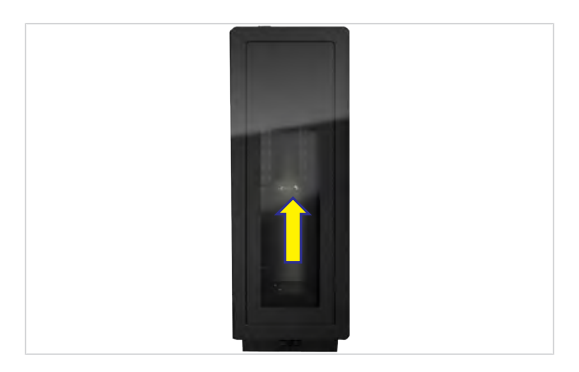

Typeskiltet for Flavor Station FS befinner seg innvendig på bakveggen.

## 4.1.6 CW (ekstrautstyr)

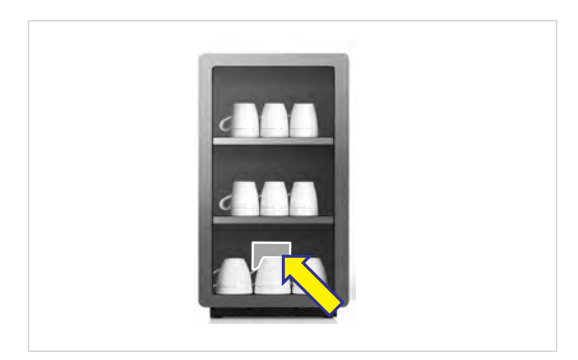

Typeskiltet for koppvarmeren befinner seg innvendig på bakveggen.

## 4.1.7 AC200 (ekstrautstyr)

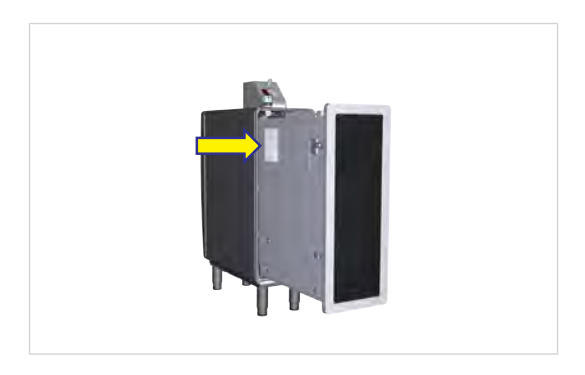

Typeskiltet for AC200 befinner seg på venstre side av skuffen.

## 4.2 Typenøkkel

## 4.2.1 Kaffemaskin

| Typenøkkel | Beskrivelse                                                                                  |
|------------|----------------------------------------------------------------------------------------------|
| A600       | Kaffemaskin (helautomatisk)                                                                  |
|            | Modellserie: A                                                                               |
|            | Dimensjon: 600                                                                               |
| 1G         | 1 kvern                                                                                      |
| 2G         | 2 kverner                                                                                    |
| 1IC        | Iced Coffee-modul                                                                            |
| 1P         | 1 pulverdoseringsenhet                                                                       |
| 2P         | 2 pulverdoseringsenheter                                                                     |
| СМ         | CleanMaster                                                                                  |
| EC         | EasyClean                                                                                    |
| FM         | FoamMaster (kald og varm melk, kaldt og varmt melkeskum)                                     |
| H1         | Varmtvannsutløp venstre                                                                      |
| H2         | Varmtvannsutløp midten                                                                       |
| MS         | MilkSystem (melkesystem)                                                                     |
| NM         | NoMilk (kaffemaskin uten melkesystem)                                                        |
| S1         | Damplanse                                                                                    |
| S2         | Autosteam (damplanse med temperatursensor)                                                   |
| S3         | Autosteam Pro (damplanse med temperatursensor og programmerbar konsistent på mel-<br>keskum) |
| TS         | TwoStep (manuell melkeskumproduksjon ved bruk av damplanse)                                  |
| W2         | Vanntilkobling, valgfri intern vanntank                                                      |

## 4.2.2 Tilleggsapparater

| Typenøkkel | Beskrivelse                                           |
|------------|-------------------------------------------------------|
| SU05       | Kjøleenhet (5 I), plassert ved siden av kaffemaskinen |

| Typenøkkel | Beskrivelse                                                          |
|------------|----------------------------------------------------------------------|
| SU12       | Kjøleenhet (12 l eller 2x4,5 l), plassert ved siden av kaffemaskinen |
| KE200      | Kjøleenhet (4 l), plassert ved siden av kaffemaskinen                |
| MU         | Melkepumpemodul                                                      |
| UC05       | Understellkjøleenhet (5 l), plassert rett under kaffemaskinen        |
| UC09       | Understellkjøleenhet (9 I), plassert rett under kaffemaskinen        |
| UT12       | Bar-kjøleenhet (12 I eller 2x4,5 I)                                  |
| FS30       | Flavor Station med 3 smakspumper                                     |
| FSU30      | Undercounter Flavor Station med 3 smakspumper                        |
| CW         | Koppvarmer                                                           |
| AC         | Oppgjørssystem                                                       |
| CC         | Myntveksler (coin changer)                                           |
| CL         | Kontantløs (cashless)                                                |
| CV         | Myntkontrollenhet (coin validator)                                   |
| FM         | FoamMaster (kald og varm melk, kaldt og varmt melkeskum)             |
| EC         | EasyClean                                                            |
| СМ         | CleanMaster                                                          |
| MS         | MilkSystem (melkesystem)                                             |
| Twin       | Modifisert kjøleenhet for samtidig bruk med to kaffemaskiner         |

## 5 APPARATBESKRIVELSE

## 5.1 Kaffemaskin

Kaffemaskinen A600 har mye ekstrautstyr. For å gi deg en oversikt over maskinen presenterer vi her et eksempel på konfigurasjon. Vær oppmerksom på at kaffemaskinen din kan se annerledes ut, avhengig av konfigurasjon.

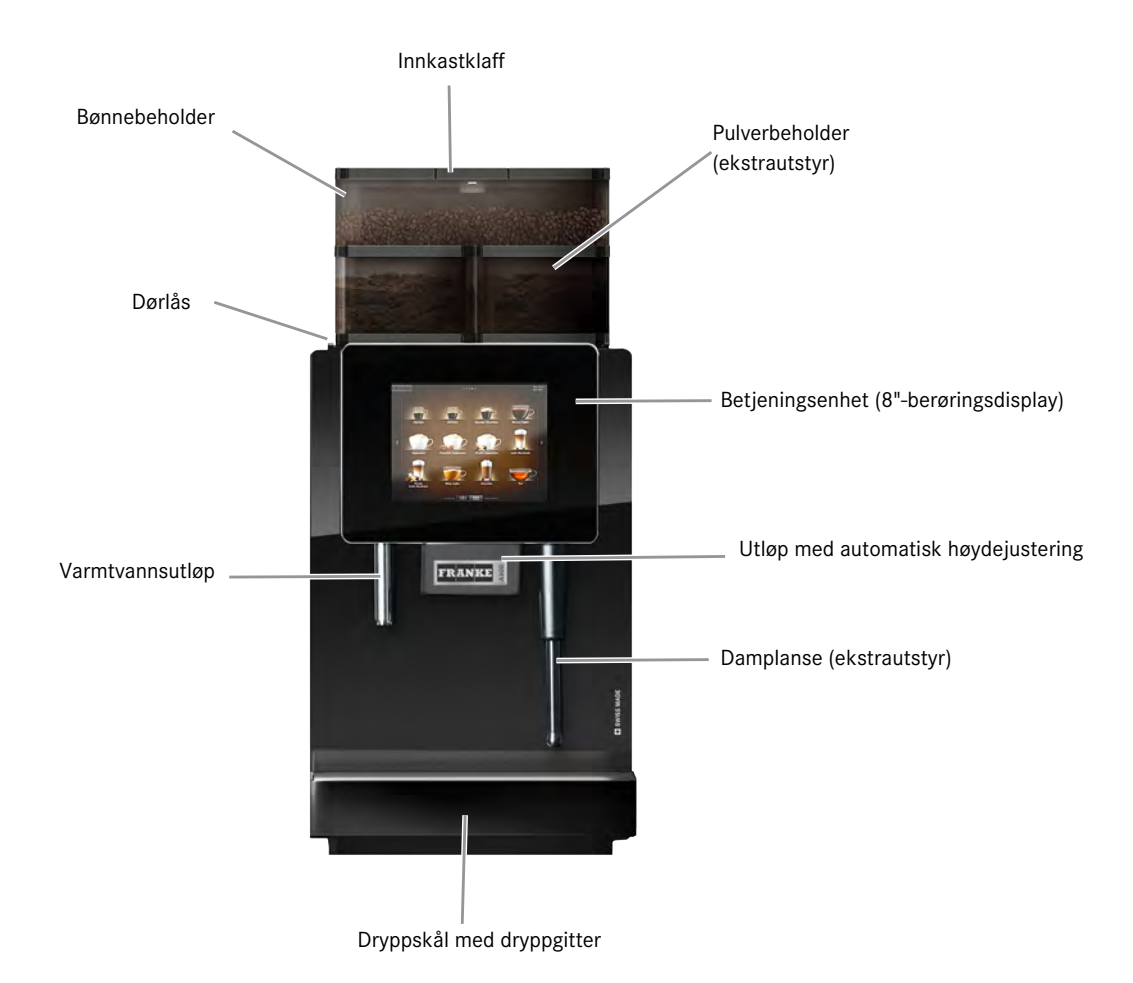

## 5.1.1 Standard

- 8" berøringsskjerm
- Kvern (bak til venstre)
- Varmtvannsutløp
- Utløp med automatisk høydejustering
- Vanntilkobling
- Støtte for videofiler
- Føtter, 40 mm

## 5.1.2 Valgmuligheter

- iQFlow
- CleanMaster

- En andre kvern (bak til høyre)
- Pulverbeholder
- Ekstra pulverbeholder (foran på høyre side)
- Iced Coffee-modul (høyre forside)
- Damplanse
- Autosteam (damplanse med temperatursensor)
- Autosteam Pro (damplanse med temperatursensor og programmerbar konsistent på melkeskum)
- To melkesorter
- Grutavfall
- Låsbar bønne- og pulverbeholder
- Koppsensor
- Optisk koppregistrering
- First Shot
- Føtter, 7 mm
- Justeringsføtter, 70 mm
- Justeringsføtter, 100 mm
- Touchpad som betjeningshjelp for rullestolbrukere
- Tankesett (ikke i forbindelse med Iced Coffee-modulen)
- Franke Digital Services

## 5.1.3 Komponenter i kaffemaskinen

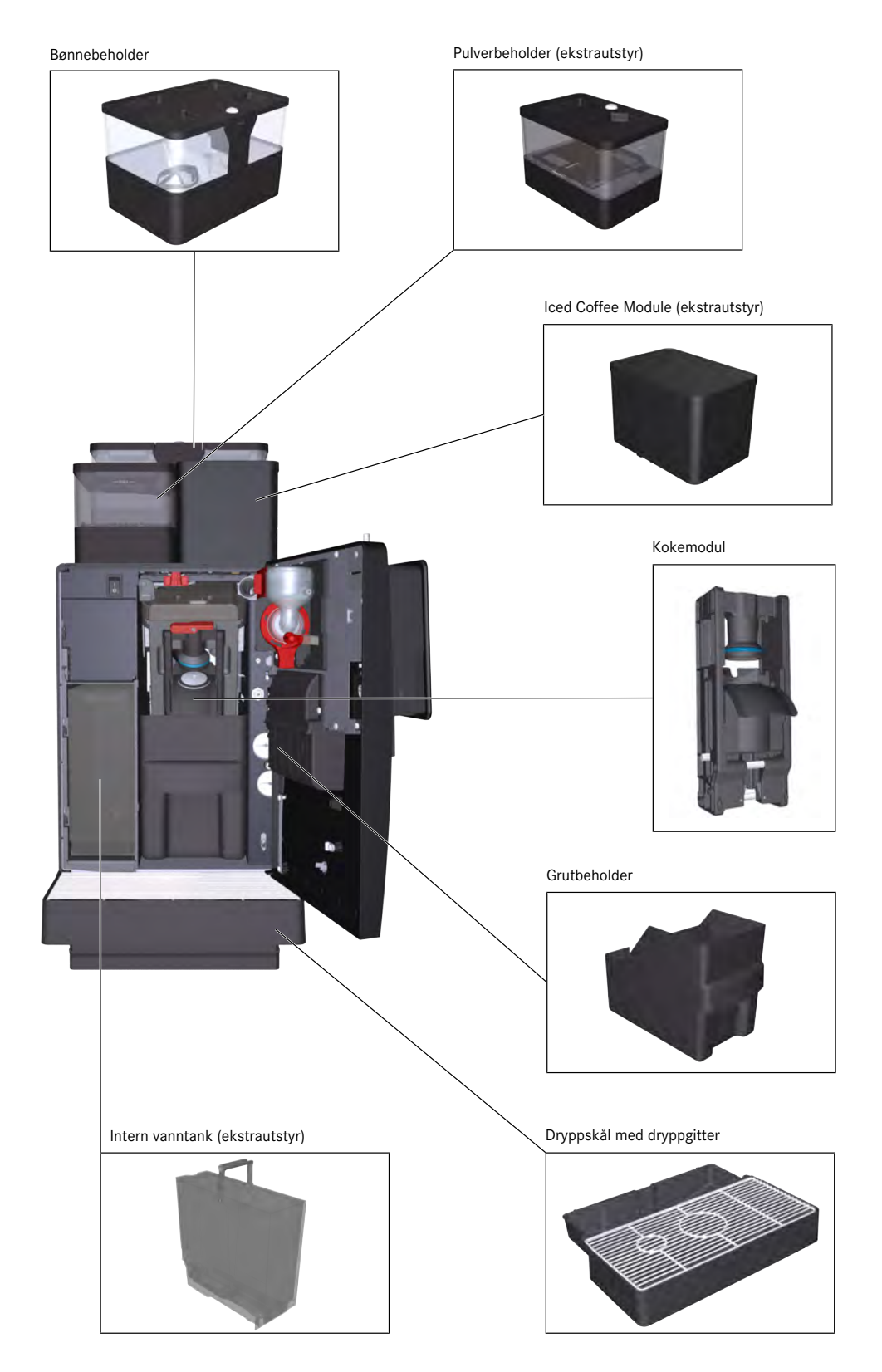

## 5.2 Tilleggsapparater

## 5.2.1 Komponenter i kjøleenheten

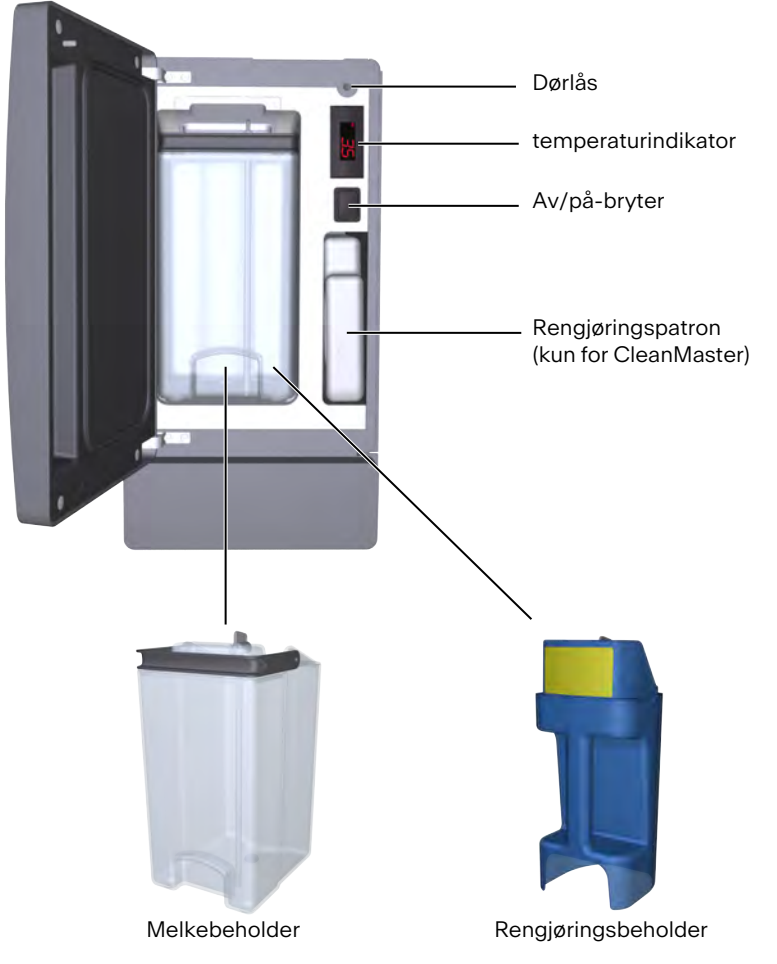

SU05

## 5.2.2 Flavor Station FS/FSU EC

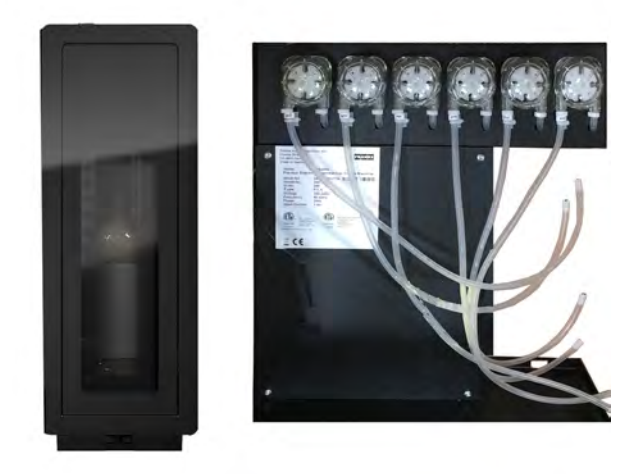

Med ekstrautstyret Flavor Station får du uvanlige kreasjoner. Med Flavor Station kan du utvide tilbudet ditt med opptil seks forskjellige smaksretninger.

## 5.2.3 Koppvarmer

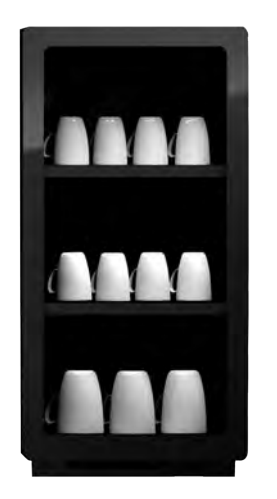

For optimal kaffenytelse trenger du forvarmede kopper. Koppvarmeren har fire flater som kan varmes opp og passer perfekt til din kaffemaskin.

## 5.2.4 Oppgjørssystem

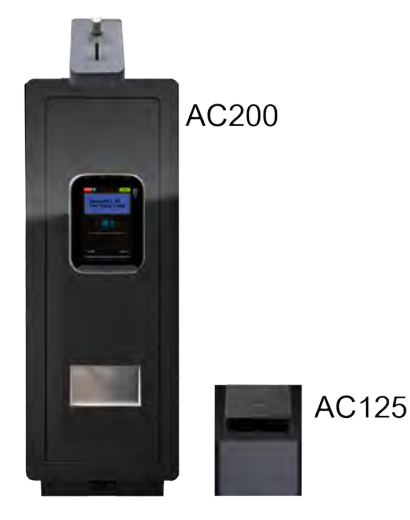

Oppgjørssystemet brukes til avvikling av betalinger og registrering av oppgjørsdata.

Grensesnitt:

- VIP

Betalingssystemer:

- Myntkontrollenhet
- Myntveksler
- Kortlesere

## 5.2.5 Iced Coffee-modul

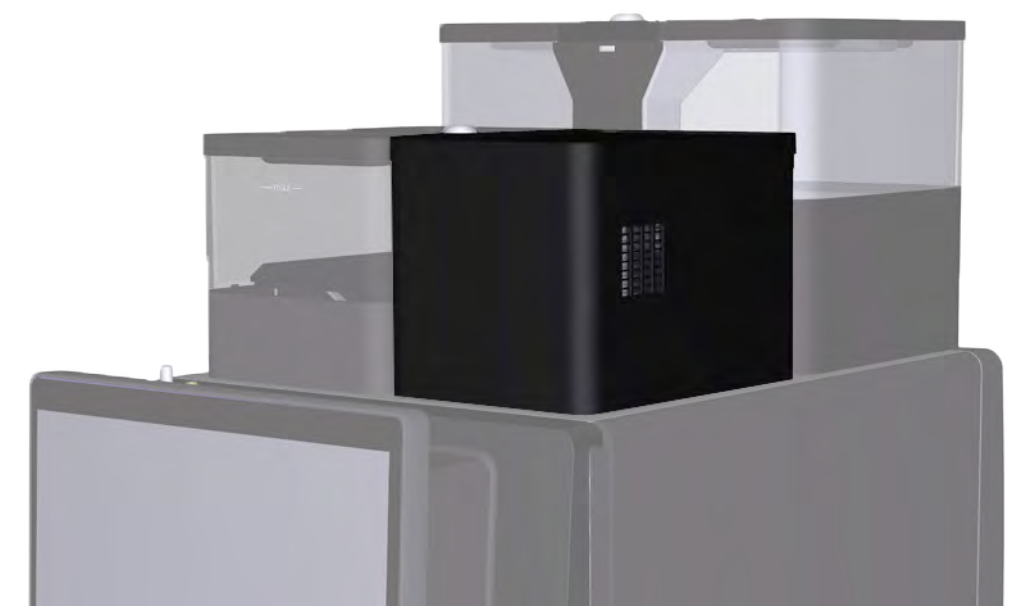

- Iced Coffee-modulen befinner seg til høyre på fremsiden av kaffemaskinen.
- Iced Coffee-modulen kjøler aktivt ned den nybryggede kaffen til under 40 °C.
- Modulen er tilgjengelig som ekstrautstyr og kan ikke ettermonteres.

 Rengjøring av lced Coffee-modulen er integrert i den eksisterende rengjøringsprosessen til kaffemaskinen. Dermed er det ingen ekstra manuell rengjøring, og separat rengjøringsmiddel er ikke nødvendig.

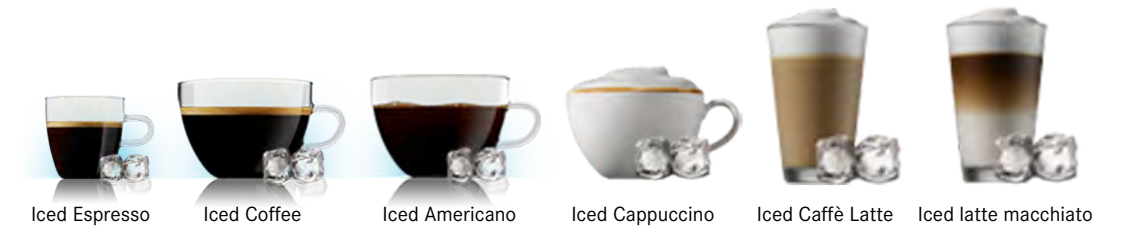

lced Coffee-modulen muliggjør en rekke nye drikker, som f.eks. lced Espresso, lced Coffee og lced Americano. Disse drikkene kan også kombineres med melk, melkeskum og/eller sirup.

## 5.3 Oversikt over betjeningsmodiene

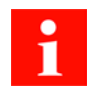

Egnet betjeningsmodus er avhengig av bruken av kaffemaskinen, utvalget ditt og hva kundene dine ønsker.

Serviceteknikeren din hjelper deg gjerne med å stille inn den betjeningsmodusen som egner seg for deg.

## 5.3.1 Betjeningsflate

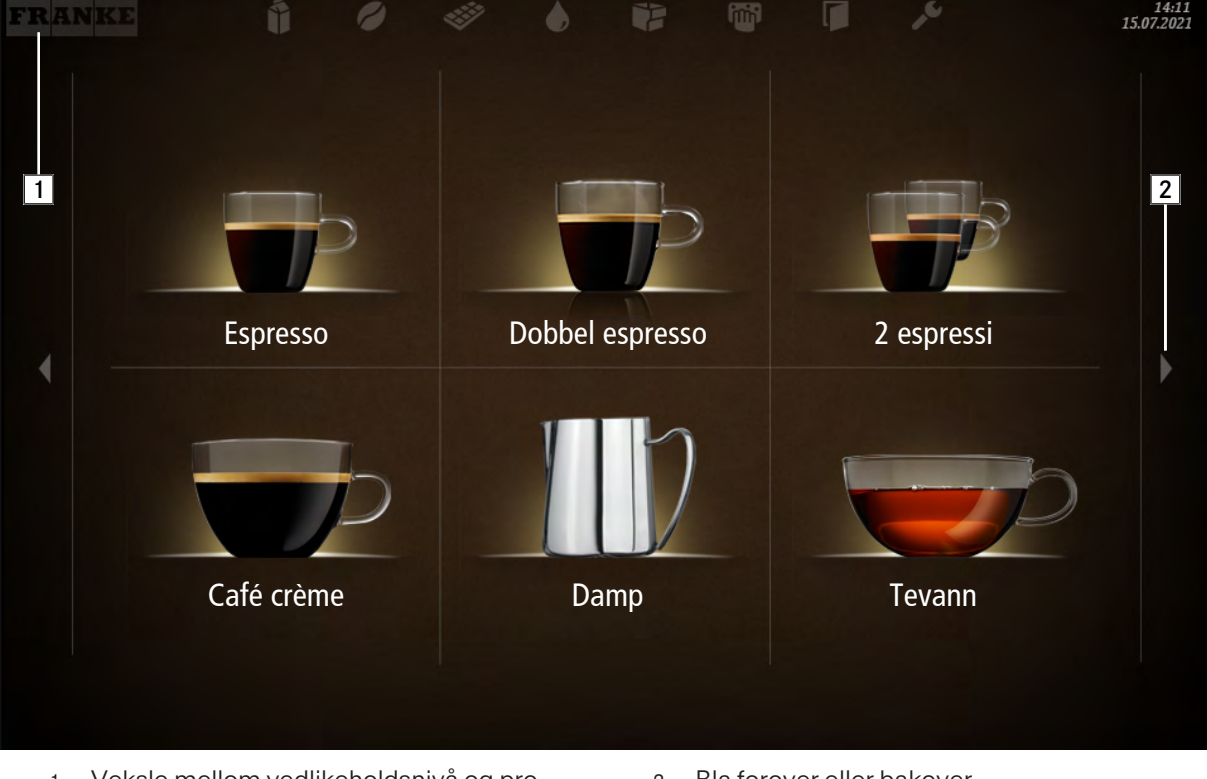

1 Veksle mellom vedlikeholdsnivå og produktvalg med Franke-logoen 2 Bla forover eller bakover

## 5.3.2 Betjeningsmodus Cash Register

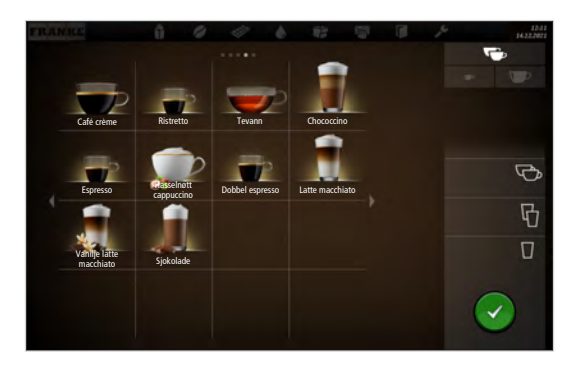

Cash Register er betjeningsmodusen for betjent bruk. Mens kaffemaskinen din tilbereder et produkt, kan du allerede føye til flere bestillinger.

#### Brukergrensesnittets oppbygning

- Nivå 1: Produktvalg, opptil 5 sider. Kolonne med mulige tilvalg, produksjonsstatus og venteliste
- Nivå 2: Visning av 4, 9 eller 16 produkttaster per side

#### Individuelle tilpasninger

- Visning: 2x2, 3x3 eller 4x4 produkter per side
- Skjermvisning: fotorealistisk, tegnet

## 5.3.3 Betjeningsmodus Quick Select

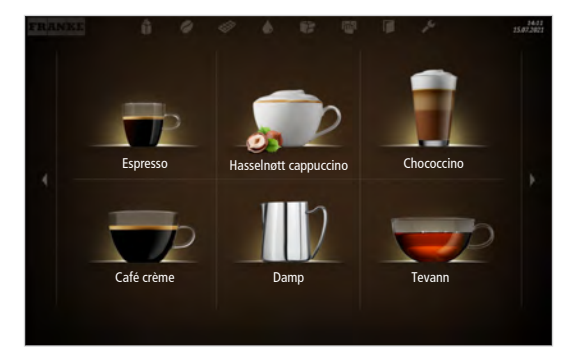

Betjeningsmodus Quick Select er standardinnstillingen for selvbetjeningsområdet. Når kunden har valgt en drikk, kan han/hun tilpasse denne i neste trinn, såfremt produkttilvalg er aktivert.

#### Brukergrensesnittets oppbygning

- Nivå 1: Produktvalg, opptil 5 sider, visning av 6, 12 eller 20 produkttaster per side
- Nivå 2: Tilpasse drikke, velge produkttilvalg, starte tilberedning

#### Individuelle tilpasninger

- Visning: 2x3, 3x4 eller 4x5 produkter per side
- Aktivere Credit Mode
- Individuell plassering av drikkene

## 5.3.4 Betjeningsmoduser i kombinasjon med Credit Mode

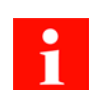

Credit Mode fungerer med hver betjeningsmodus og synliggjør produktpriser, kreditt og manglende kreditt på betjeningsenheten.

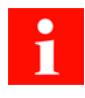

l statusen Drink Selection kan du ikke legge til drikketilvalg ved innstilling med Credit Mode.

Credit Mode aktiverer du i menyen Mine innstillinger under 1 Stille inn maskinen > 1.12 Oppgjør. Velg Aktivere oppgjør.

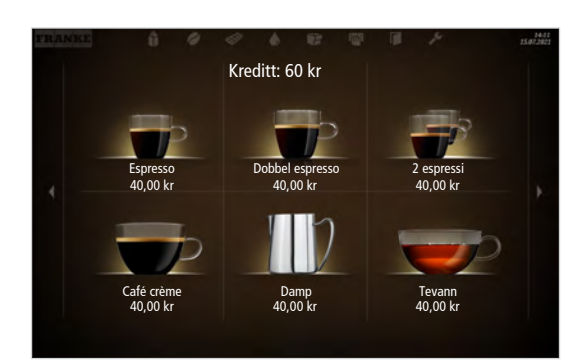

#### Visning

- Produktpriser
- Kreditt
- Manglende kreditt

## 5.4 Franke Digital Services (ekstrautstyr)

Våre Digital Services er utviklet for kaffemaskinene fra Franke og gir deg kontroll og en enkel oversikt over samtlige aktiviteter og informasjon om kaffemaskinene. Sentralstyrt fjernvedlikehold, som f.eks. oppdatering av programvare og konfigurasjoner, sparer deg for avbrytelser på stedet.

Du kan få mer informasjon av din Franke servicetekniker eller på Frankes nettsider.

## 6 INSTALLASJON

## 6.1 Forberedelser

- Strømtilkoblingen til kaffemaskinen må være sikret med en sikkerhetsbryter for jordfeilstrøm (FI).
- Hver pol på strømtilførselen må kunne avbrytes med en bryter.
- Vanntilkoblingen må følge Krav til vannforsyningen [> 31] samt lokale og nasjonale regler og forskrifter.
- Kaffemaskinen må kobles til vannforsyningen ved hjelp av det medfølgende slangesettet. Ikke bruk eksisterende vannslanger.
- Sørg for ergonomisk og stabilt underlag (må tåle en vekt på min. 150 kg). Betjeningsenheten skal befinne seg i øyehøyde.

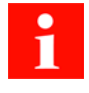

Du må ha fullført forberedelsene før en av våre serviceteknikere installerer kaffemaskinen hos deg. En av våre serviceteknikere installerer kaffemaskinen hos deg og setter den i drift første gang. Vedkommende lærer deg de grunnleggende funksjonene.

## 6.2 Mål

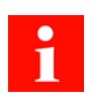

Alle masser er angitt i mm.

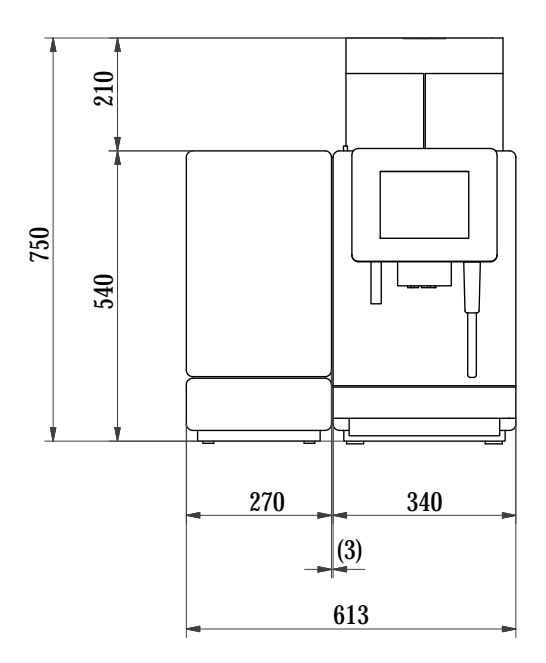

A600 med SU05/A600 sett fra siden

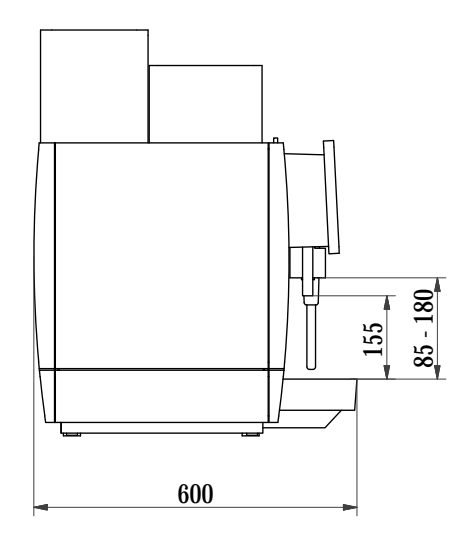

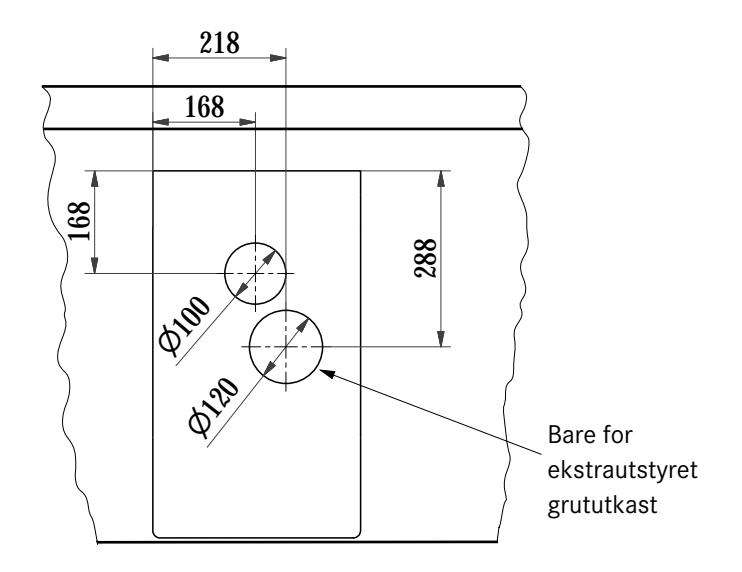

Slangegjennomføring i disken

## LES DETTE

#### Overopphetingsskader

For kort avstand til vegg og oppover kan føre til varmeakkumulering i maskinen, og dermed til feilfunksjoner.

- a) Overhold alltid de angitte innbyggingsmålene og klaringer.
- b) Påse at klaringene ikke blokkeres.

#### Minimumsavstander

- Til bakveggen: 50 mm
- Oppover: 200 mm (for å fylle på og ta ut bønnebeholderen)
- Til høyre: 100 mm (for å åpne døren)

Ved å bruke justerbare føtter som fås som ekstrautstyr, kan du kompensere for ujevnheter eller høydeforskjeller.

## 6.2.1 Justeringsføtter

Med mindre det ved bestillingen av kaffemaskinen velges annet ekstrautstyr, følger det med føtter med en fast høyde på 40 mm i leveringsomfanget. Justerbare føtter med en høyde på 70 eller 100 mm er tilgjengelige som ekstrautstyr. Føtter med en fast høyde på 7 mm kan også bestilles.

Ved å bruke de justerbare føttene kan du kompensere for ujevnheter eller høydeforskjeller.

## 6.3 Krav til vannforsyningen

#### 6.3.1 Vanntilkobling

| Vanntrykk      | 0,8-10,0 bar |
|----------------|--------------|
| Flytrate       | >100 ml/s    |
| Vanntemperatur | <25 °C       |

Forbindelse til vanntilkobling

Unionmutter G3/8" og metallslange I = 1500 mm Koble til kun med slangesettet inkludert i leveransen

- Vanntilkoblingen må oppfylle kravene i de tekniske dataene, samt lokale og nasjonale forskrifter.
- Vanntilkoblingen må være sikret mot tilbakeslag.
- Vanntilkoblingen må være utstyrt med en stengeventil og kontrollerbar tilbakeslagsventil med oppstrøms filter. Filteret må kunne tas ut for rengjøring.
- Vann må ikke tas fra husets avkalkingsanlegg.
- Filter med minst 100 masker/tommer (UL)

## 6.3.2 Registrere vannhardheten med målestrimler

## LES DETTE

#### Maskinskader på grunn av forkalkning

Hvis vannhardheten er stilt inn feil, kan kaffemaskinen forkalke. Kalkavleiringer kan skade kaffemaskinen.

a) Mål vannhardheten under igangkjøringen. Still deretter inn den målte vannhardheten i menyen **Idriftsset**ting.

Hardhetsnivået til vannet som brukes bestemmer kapasiteten til vannfilteret. Hvis hardhetsnivået er kjent i maskinens program, blir den riktige forespørselen om filterendring automatisk gjort.

| Art. 110047<br>Total Hardness Tes | Dip briefly (1 s),<br>shake off excess.<br>Compare after 1 min.                                               | Kurz eintauchen (1 s),<br>leicht abschütteln.<br>Vergleichen nach 1 min.                     |  |  |
|-----------------------------------|----------------------------------------------------------------------------------------------------|----------------------------------------------------------------------------------------------|--|--|
| Gesamthärte-Test                  | 5 x green / grün f C C C C C                                                                                  | 0*d/ 0*e/ 0*1                                                                                |  |  |
| Merck Millipore<br>EMD Millipore  | 2 x red / rot Dickord<br>3 x red / rot Dickord<br>4 x red / rot Dickord<br>5 x red / rot Dickord<br>Dickord C | >10 °d/>13 °e/>18 °1<br>>15 °d/>19 °e/>27 °1<br>>20 °d/>25 °e/>36 °1<br>>25 °d/>31 °e/>45 °1 |  |  |

Pakket vannhardhetsmålestrimmel

1. Pakk ut målestrimmelen.

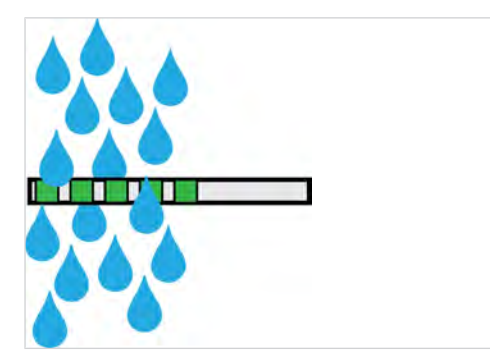

3. Rist litt av målestrimmelen.

| _ |  |   |   |   |  |
|---|--|---|---|---|--|
| Г |  |   |   |   |  |
|   |  |   |   |   |  |
|   |  |   |   |   |  |
|   |  |   |   |   |  |
| - |  | _ | _ | _ |  |

- ⇒ Målestrimmelen blir misfarget.
- Les av hardhetsnivået etter ett minutt. Hardhetsnivået tilsvarer antall felt som er farget rødt.
- 5. Skriv inn måleresultatet i vedlikeholdsmenyen til maskinens Vanninnstillinger.

2. Senk målestrimmelen ned i vannet for 1 sek.

| Hardhetsgrad | Resultat på målebåndet | Vannhardhet          |
|--------------|------------------------|----------------------|
| 1            | 1 x rød                | >5° dH/>6°e/>9°fH    |
| 2            | 2 x rød                | >10° dH/>13°e/>18°fH |
| 3            | 3 x rød                | >15° dH/>19°e/>27°fH |
| 4            | 4 x rød                | >20° dH/>25°e/>36°fH |
| 5            | 5 x rød                | >25° dH/>31°e/>45°fH |

#### Kapasitet Claris-vannfilter

| Hardhetsgrad            | 1     | 2   | 3   | 4     | 5   |
|-------------------------|-------|-----|-----|-------|-----|
| Filtervolum             | 500 I | 300 | 200 | 150 I | 100 |
| Bruksvarighet i måneder | 10    | 8   | 6   | 4     | 2   |

## 6.3.3 Vannkvalitet

| Hardhetsgrad:               | 4–8° dH GH (tyske hardhetsgrader)    |
|-----------------------------|--------------------------------------|
|                             | 7–14° fH GH (franske hardhetsgrader) |
|                             | 4,2-8,3 GPG                          |
|                             | 70–140 ppm (mg/l)                    |
| Karbonathardhet             | 3–6° dH KH / 50–105 ppm (mg/l)       |
| Surhetsgrad/pH-verdi        | 6,5–7,5 pH                           |
| Klorinnhold                 | < 0,5 mg/l                           |
| Kloridinnhold               | < 30 mg/l                            |
| TDS (total desolved solids) | 30–150 ppm (mg/l)                    |
| Elektrisk ledeevne (målt)   | 50–200 μS/cm (mikrosiemens)          |
| Jerninnhold                 | < 0,3 mg/l                           |

- Farge: klar

- Smak: frisk og ren smak
- Lukt: uten merkbar lukt
- Ingen rustpartikler i vannet
- Omvendt osmose: Vannet må ha en oppløst fettstoffandel på minst 30–50 ppm (30–50 mg/l) for å unngå overfylling av trakteren.

#### Vurdering av korrosjonsfare

Følgende formler kan brukes til vurderingen:

Beregnet ledeevne = målt ledeevne [µS/cm] – (målt hardhetsgrad [° dH GH] x konstant)

- Målt ledeevne i µS/cm
- Målt hardhetsgrad i dH GH
- Konstant = 30 [µS/cm]/[ ° dH GH]

| Beregnet ledeevne | Korrosjonsfare |
|-------------------|----------------|
| <200 µS/cm        | lav            |
| 200 – 500 μS/cm   | økt            |
| >500 µS/cm        | stor           |

#### Beregningseksempel:

- Målt ledeevne 700 µS/cm
- Målt hardhetsgrad 18 dH GH
- Beregnet ledeevne = 700  $\mu$ S/cm (18 x 30  $\mu$ S/cm) = 160  $\mu$ S/cm

Resultatet av beregningen er 160  $\mu$ S/cm og betyr lav korrosjonsfare.

## 6.3.4 Vannavløp

- Utløpsslange: D = 20 mm, L = 2000 mm

- Tilkobling til dypereliggende vannlås

## 7 FYLLE PÅ OG TØMME

## 7.1 Fyll på kaffebønner

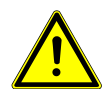

## ADVARSEL

#### Fare for personskader

Hvis det kommer gjenstander inn i bønnebeholderen eller i kvernen, kan splinter slynges ut og forårsake personskader.

a) Ikke før gjenstander inn i bønnebeholderen eller kvernen.

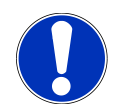

## LES DETTE

#### Dårlig drikkekvalitet

Oljen i kaffebønnene setter seg på innsiden av bønnebeholderen som tynn oljefilm. Denne oljeavleiringen blir fort gammel og har negativ innvirkning på smaken på drikkene.

- a) Fjern oljefilmen på innsiden av bønnebeholderen daglig.
- b) Bruk en tør klut eller en klut som er fuktet med rent vann.
- c) Ikke bruk rengjøringsmidler, da disse vil forandre kaffesmaken.

# 1

#### Fyll kaffebønner i bønnebeholderen.

Fyll pulver som er egnet for automater i pulverbeholderen.

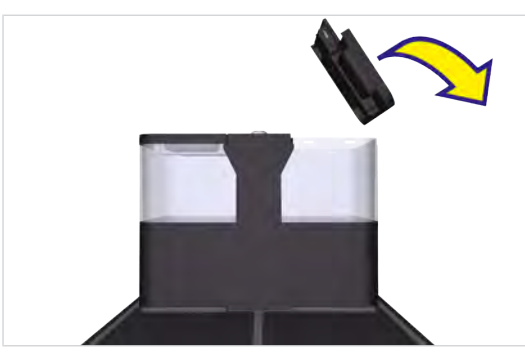

1. Løft av lokket på bønnebeholderen.

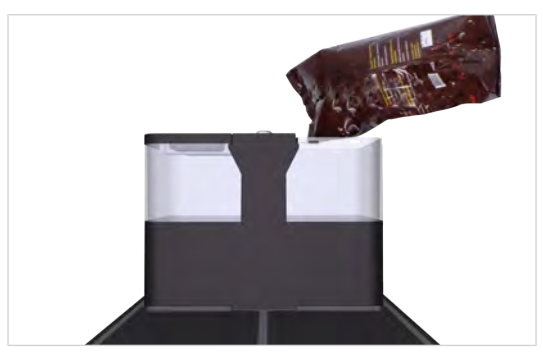

2. Fyll på kaffebønner.

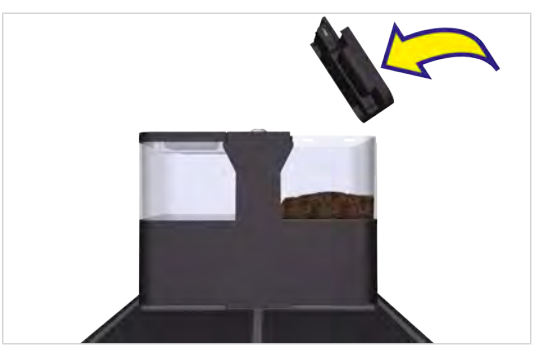

3. Sett på lokket.

## 7.2 Fylle på pulver

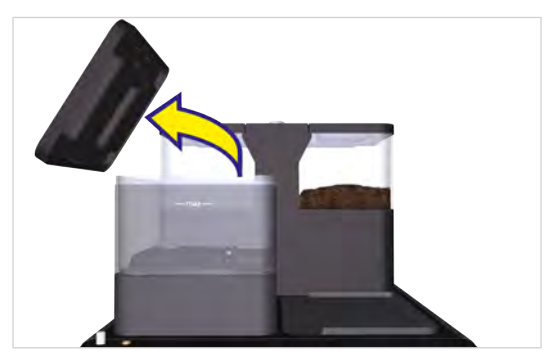

1. Løft av lokket på pulverbeholderen.

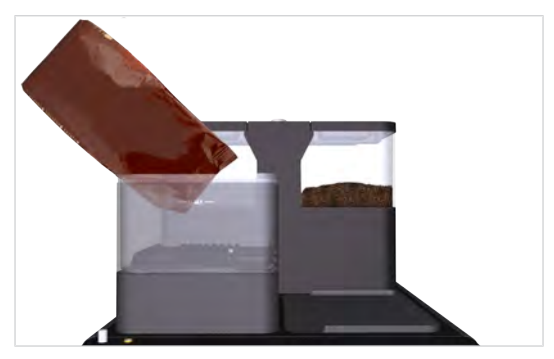

2. Fyll på pulver som er egnet for automater.

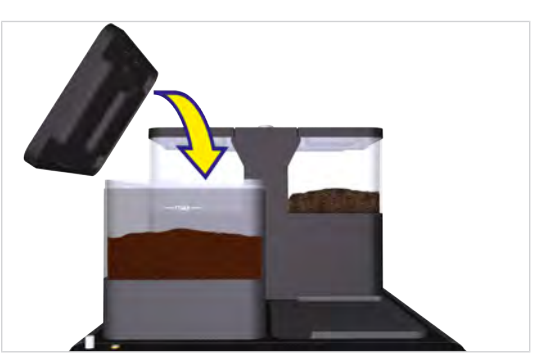

3. Sett på lokket.

## 7.3 Fyll på kjøleenheten

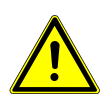

## FORSIKTIG

## Bakterier i råmelk

Bakterier i råmelken kan utgjøre en helsefare.

- a) Bruk derfor ikke råmelk.
- b) Bruk bare pasteurisert melk eller UHT-melk.

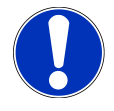

## LES DETTE

## Maskinskader

Bruk av feil væske kan skade maskinen.

- a) Hell bare melk i melkebeholderen.
- b) Bruk vann og et mildt rengjøringsmiddel til rengjøring av melkebeholderen.
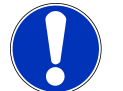

# LES DETTE

#### Bedervet melk

Utilstrekkelig kjøling eller hygiene kan ødelegge melken.

- a) Bruk kun forkjølt melk (2-5 °C).
- b) Melken skal bare lagres i kjøleenheten under drift. Lagre melken i et kjøleskap utenfor driftstiden, som for eksempel om natten.
- c) Rengjør maskinen og kjøleenheten én gang om dagen.
- d) Pass på at hendene dine er rene før du tar på sugeslangen, innsiden av melkebeholderen og melkebeholderdekselet, eller bruk engangshansker.
- e) Beholderdekselet med sugeslangen skal bare legges på rene overflater.

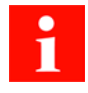

Etter en rengjøring, eller etter en oppfylling, blir melkesystemet klargjort halvautomatisk. Følg instruksjonene i hendelsesmeldingene. Tilgangen til hendelsesmeldingene er via dashbordet.

### 7.3.1 Kjøleenhet SU05

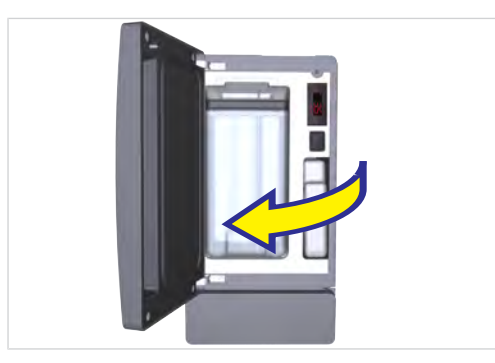

1. Åpne døren.

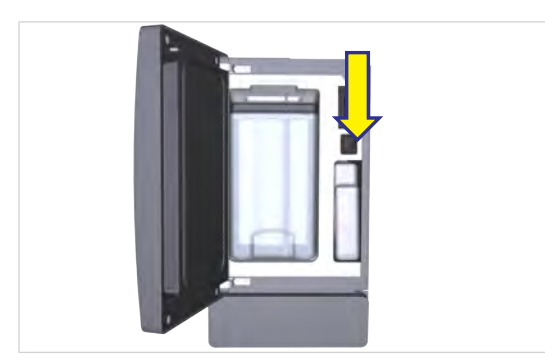

2. Slå på kjøleenheten.

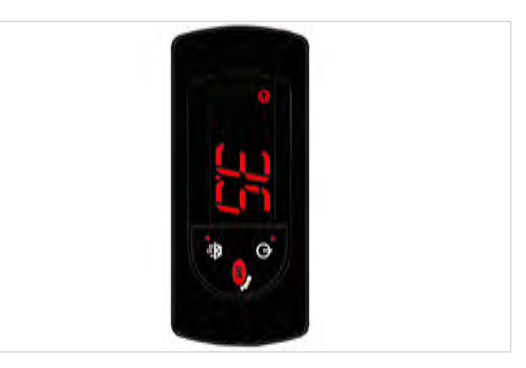

- ⇒ Den aktuelle kjøleromstemperaturen vises.
- 3. Ta av lokket på melkebeholderen og sugeslangen og legg det på en ren overflate.
- 4. Fyll beholderen med maks. 5 l avkjølt melk.
- 5. Sett på lokket til melkebeholderen.
- 6. Skyv melkebeholderen helt inn i kjølerommet.

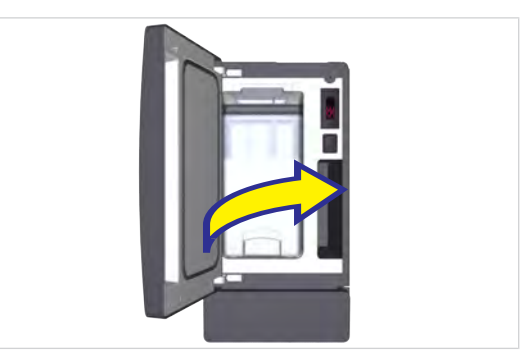

7. Lukk døren.

### 7.3.2 Kjøleenhet SU12/UT12

1. Åpne døren.

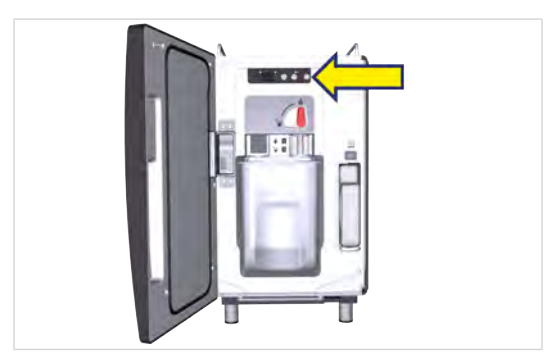

- 2. Slå på kjøleenheten.
  - ⇒ Den aktuelle kjøleromstemperaturen vises.

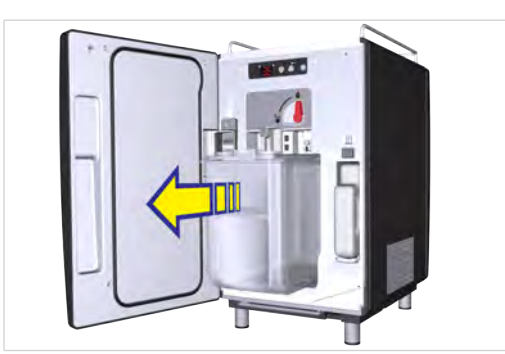

 Trekk melkebeholderen ut kun så langt at hele skyvedekselet på beholderlokket er synlig.

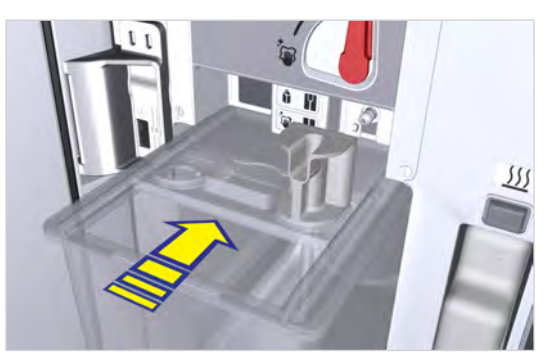

4. Skyv skyvedekselet bakover.

# 7.4 Fylle Flavor Station FS EC

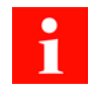

Bryteren for innkobling av Flavor Station er inne i maskinen, på venstre side av bakveggen.

1. Lås opp Flavor Station med nøkkelen.

5. Fyll melkebeholderen med avkjølt melk.

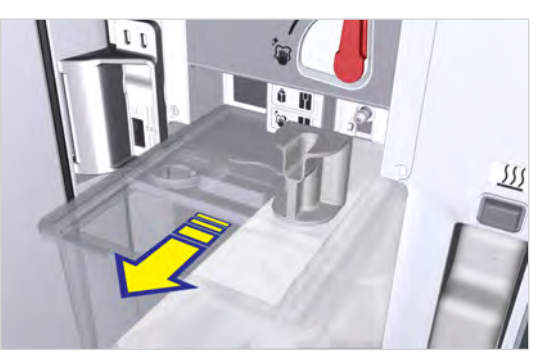

6. Lukk skyvedekselet.

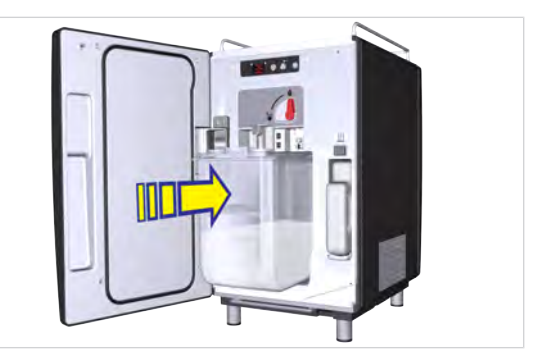

7. Skyv melkebeholderen helt inn i kjølerommet.

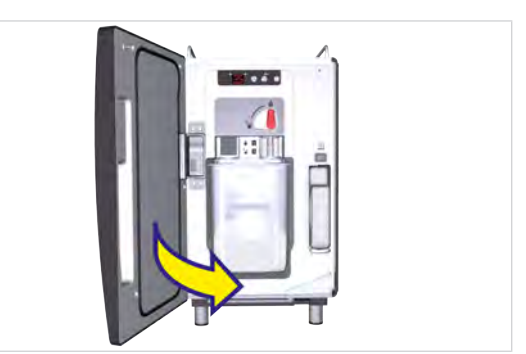

8. Lukk døren.

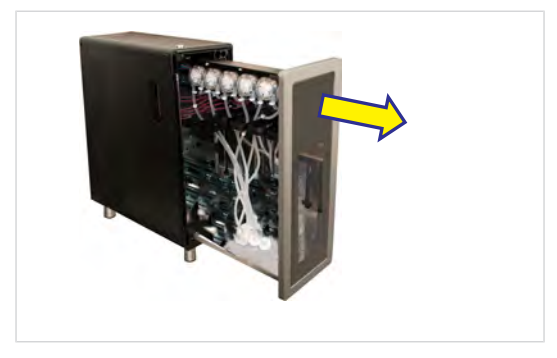

2. Trykk på frigjøringsknappen, og åpne Flavor Station.

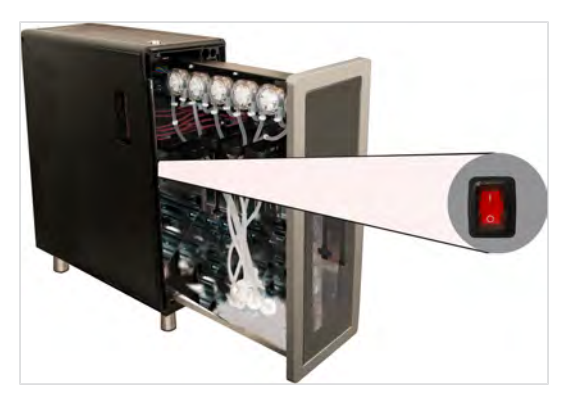

3. Slå på Flavor Station.

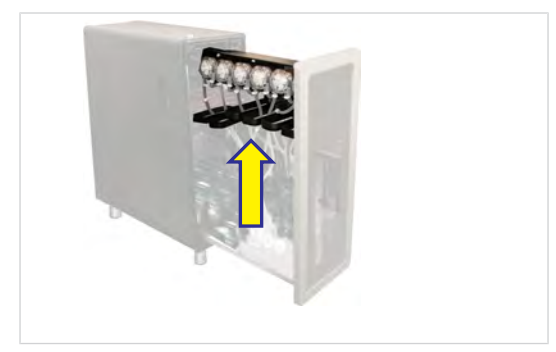

4. Trekk opp flaskeholderen.

## 7.5 Stille inn malingsgrad

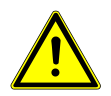

# Fare for personskader

**ADVARSEL** 

Hvis det kommer gjenstander inn i bønnebeholderen eller i kvernen, kan splinter slynges ut og forårsake personskader.

a) Ikke før gjenstander inn i bønnebeholderen eller kvernen.

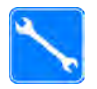

Kverninnstillingsnøkkel (560.0003.876)

5. Sett flaskene i Flavor Station.

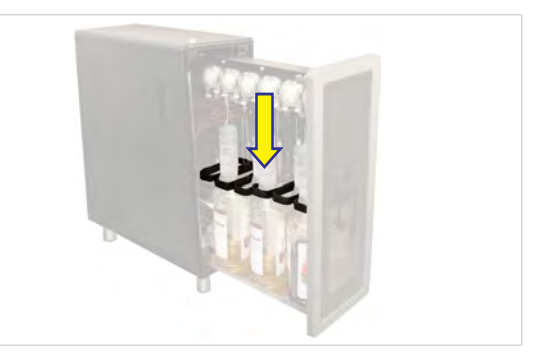

- 6. Trekk flaskeholderen nedover.
- 7. Skyv slangekoblingen på slangen oppover.

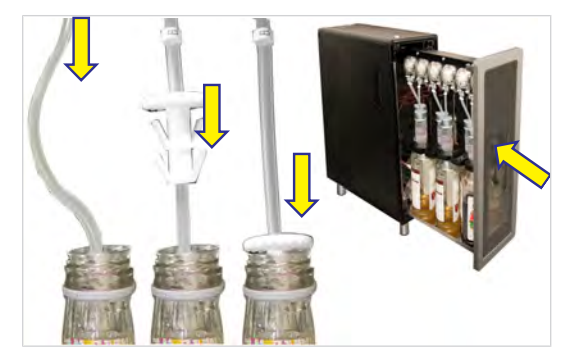

- 8. Stikk slangen ned i flasken.
- 9. Skyv slangekoblingen inn øverst i flasken.
- 10. Lukk Flavor Station.

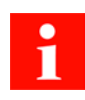

Endring av malingsgraden påvirker kaffemengden. Kvernene må derfor kalibreres etter at malingsgraden er stilt inn.

Ved behov kan malingsgraden stilles inn trinnvis for hver kvern.

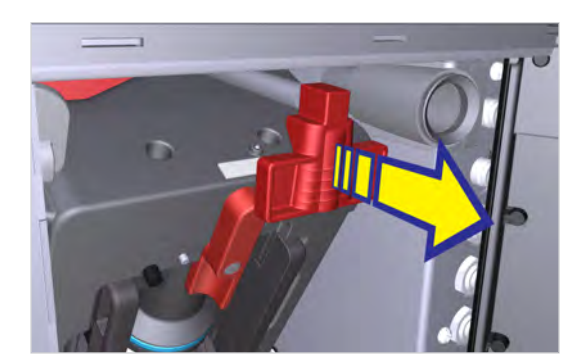

1. Skyv skyvelåsen framover til den stopper.

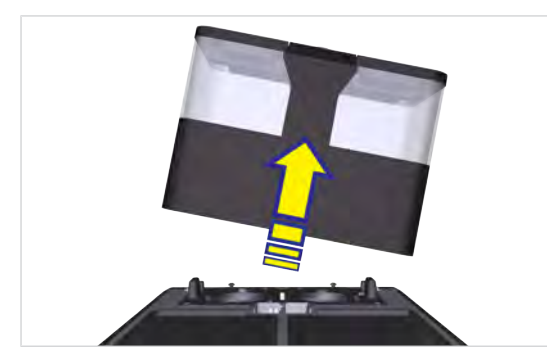

2. Ta bønnebeholderen opp og ut.

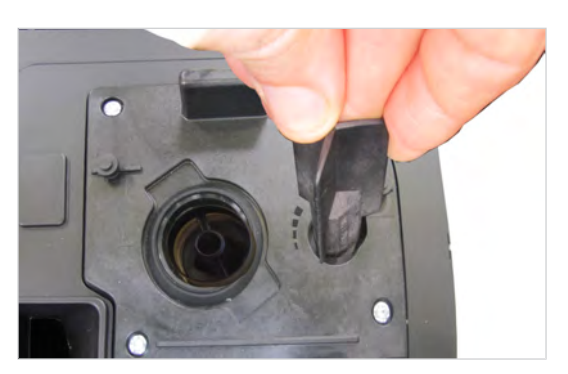

3. Still inn malingsgraden med kverninnstillingsnøkkelen ved behov.

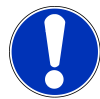

# LES DETTE

### Funksjonsbegrensning

Hvis bønne- og pulverbeholderen ikke er låst på riktig måte, kan det gå ut over funksjonen til kaffemaskinen og kvaliteten på produktet.

a) Skyv låsen helt inn til den stopper.

- ⇒ Vri mot klokkeretningen for finere maling.
- ⇒ Vri med klokkeretningen for grovere maling.
- 4. Kontroller malingen og korriger den ved behov.
  - ⇒ +2: svært grov / 0: normal / -2: svært fin

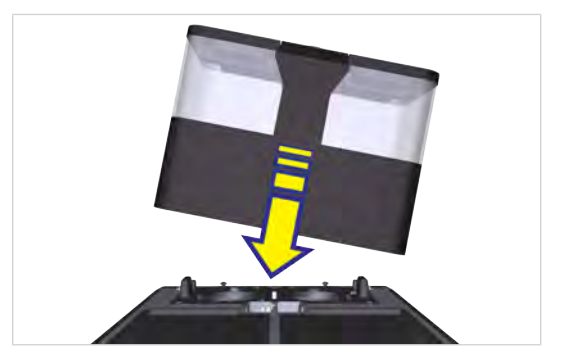

5. Sett på bønnebeholderen.

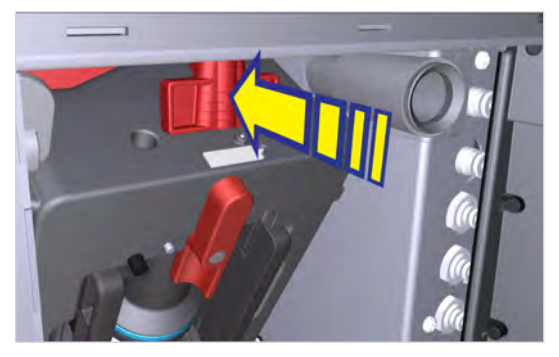

6. Skyv skyvelåsen helt inn til den stopper.

## 7.6 Tømme bønnebeholderen

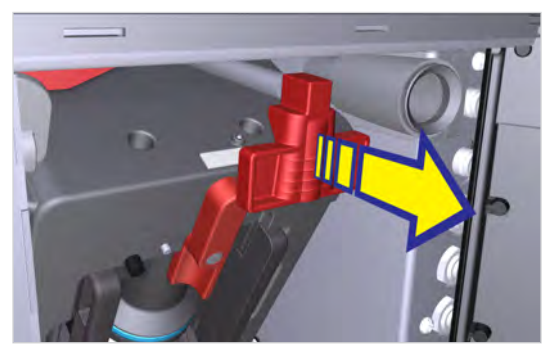

1. Skyv skyvelåsen framover til den stopper.

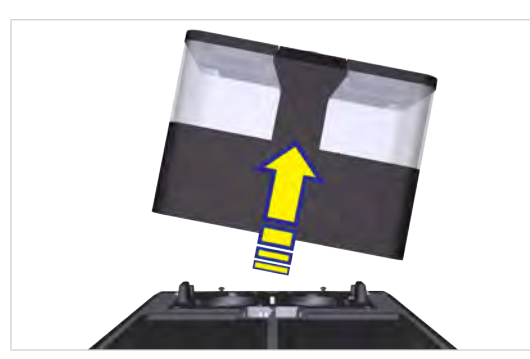

2. Ta bønnebeholderen opp og ut.

3. Tøm, rengjør og tørk bønnebeholderen.

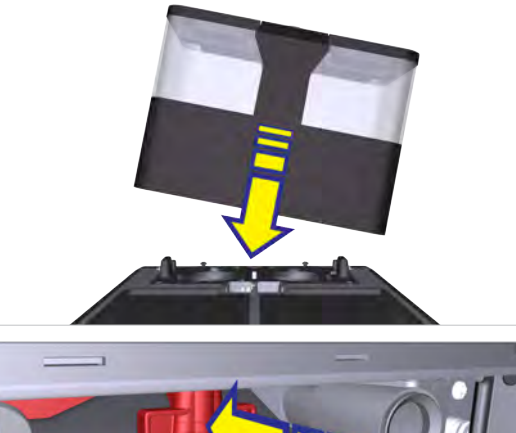

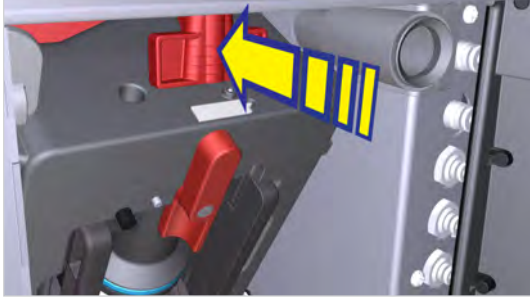

4. Skyv skyvelåsen helt inn til den stopper.

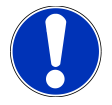

# LES DETTE

#### Funksjonsbegrensning

Hvis bønne- og pulverbeholderen ikke er låst på riktig måte, kan det gå ut over funksjonen til kaffemaskinen og kvaliteten på produktet.

a) Skyv låsen helt inn til den stopper.

## 7.7 Tømme pulverbeholderen

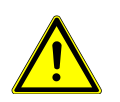

### FORSIKTIG

#### Kuttskader/klemskader

Transportmekanismen for pulverbeholderen kan forårsake kutt- eller klemskader. a) Rengjør pulverbeholderen forsiktig.

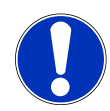

### LES DETTE

### Tilsmussing på grunn av pulver

Det kan falle pulver ut av pulverbeholderen.

a) Pulverbeholderen skal alltid transporteres stående og lukket.

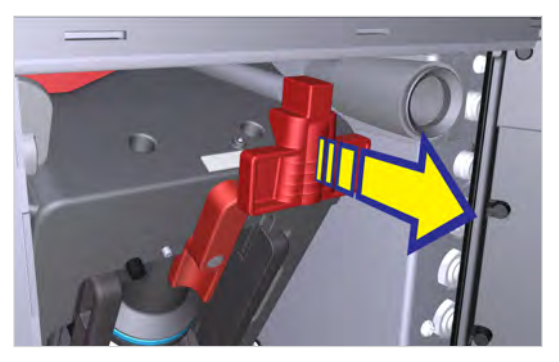

1. Skyv skyvelåsen framover til den stopper.

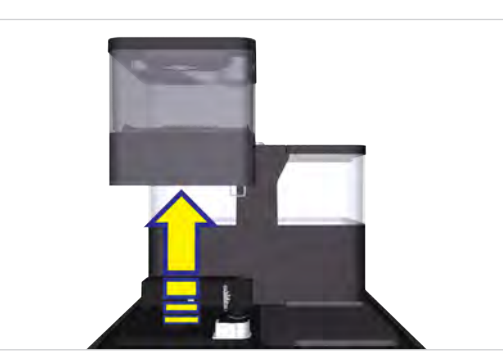

- 2. Ta pulverbeholderen opp og ut.
- 3. Tøm, rengjør og tørk pulverbeholderen.

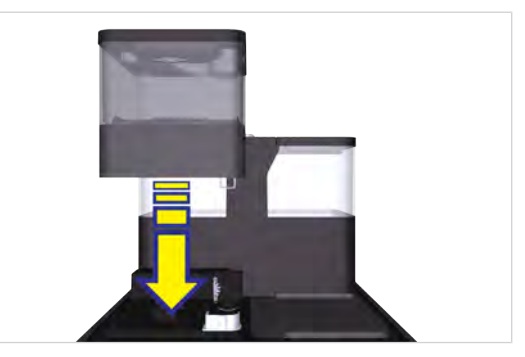

4. Sett på pulverbeholderen.

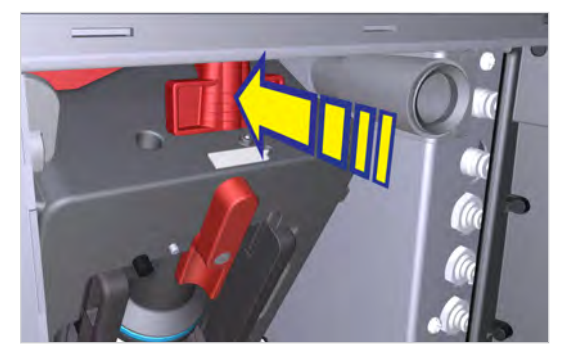

5. Skyv skyvelåsen helt inn til den stopper.

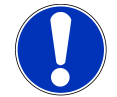

### LES DETTE

### Funksjonsbegrensning

Hvis bønne- og pulverbeholderen ikke er låst på riktig måte, kan det gå ut over funksjonen til kaffemaskinen og kvaliteten på produktet.

a) Skyv låsen helt inn til den stopper.

## 7.8 Tøm grutbeholderen

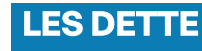

#### Muggdannelse

Kafferester kan forårsake muggdannelse.

a) Tøm og rengjør grutbeholderen minst én gang daglig.

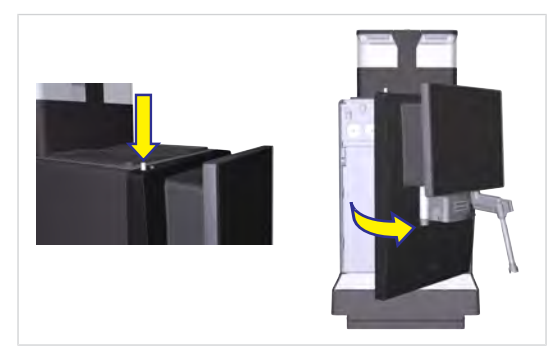

1. Åpne døren til kaffemaskinen.

 ⇒ På brukergrensesnittet vises meldingen Dør åpen.

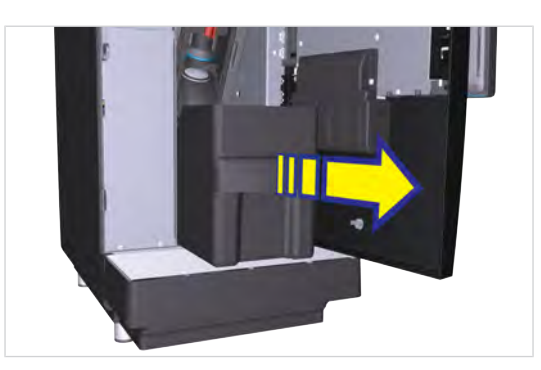

2. Ta ut grutbeholderen.

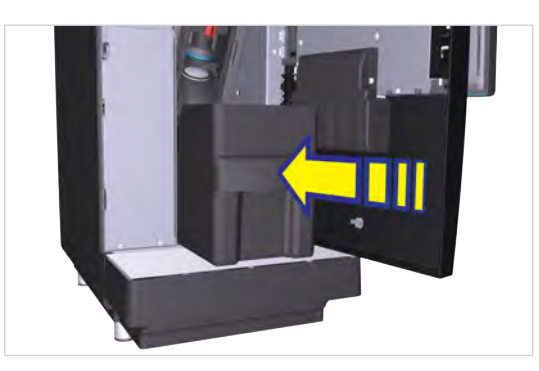

4. Sett inn grutbeholderen, og lukk døren.

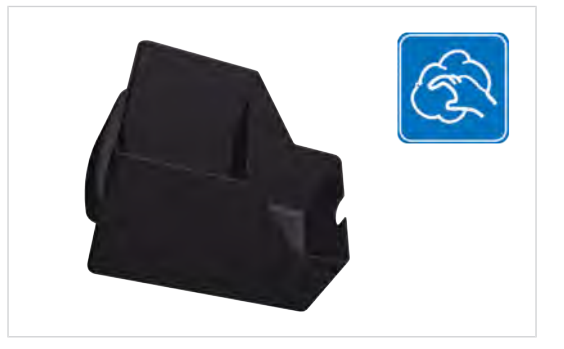

3. Tøm grutbeholderen, rengjør og tørk den.

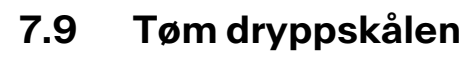

Rengjør dryppskålen hvis det vises en melding på betjeningsenheten.

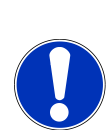

### LES DETTE

#### Feil håndtering

Væske kan lekke fra dryppskålen.

a) Transporter og tøm dryppskålen forsiktig.

✓ Meldingen Dryppskål full vises på betjeningsenheten.

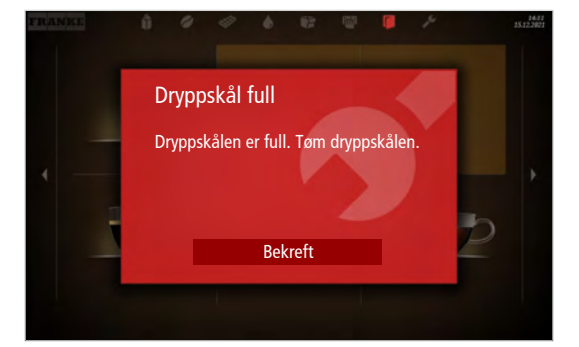

1. Trekk ut dryppskålen.

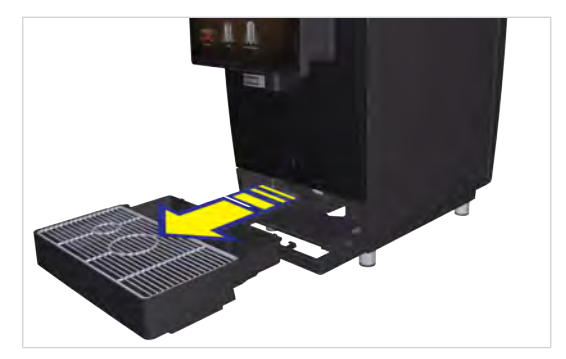

- 2. Fjern dryppgitteret.
- 3. Tøm dryppskålen.
- 4. Rengjør og tørk dryppskålen og dryppgitteret.

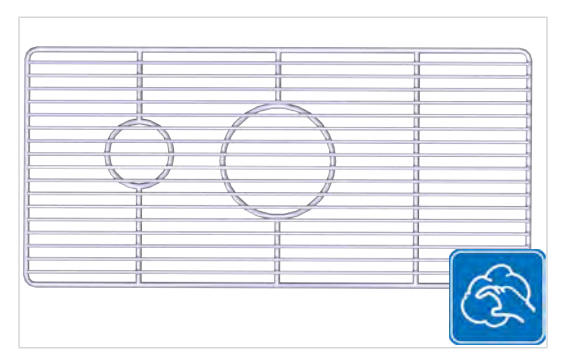

- 5. Legg dryppgitteret på dryppskålen.
- 6. Skyv dryppskålen inn i maskinen.

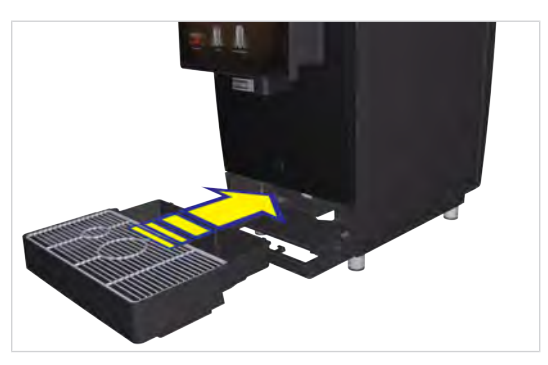

7. Trykk på Bekreft.

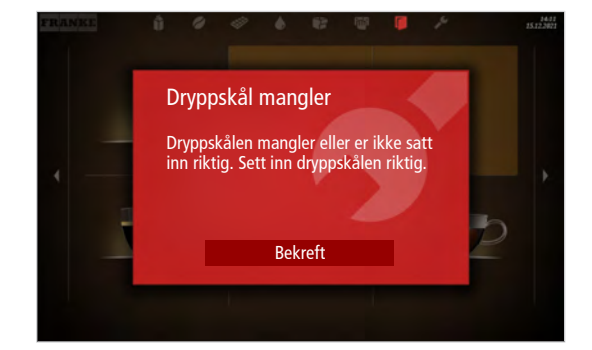

## 7.10 Tømme kjøleenhet

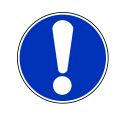

## Bedervet melk

LES DETTE

Utilstrekkelig kjøling eller hygiene kan ødelegge melken.

- a) Bruk kun forkjølt melk (2-5 °C).
- b) Melken skal bare lagres i kjøleenheten under drift. Lagre melken i et kjøleskap utenfor driftstiden, som for eksempel om natten.
- c) Rengjør maskinen og kjøleenheten én gang om dagen.
- d) Pass på at hendene dine er rene før du tar på sugeslangen, innsiden av melkebeholderen og melkebeholderdekselet, eller bruk engangshansker.
- e) Beholderdekselet med sugeslangen skal bare legges på rene overflater.

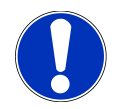

### LES DETTE

#### **Blokkering i melkesystemet**

Fibre fra uegnede rengjøringskluter kan havne i melkesystemet og forårsake en blokkering. Det kan føre til maskinskader.

a) Bruk en mikrofiberklut til å rengjøre melkebeholderen.

### 7.10.1 Kjøleenhet SU05

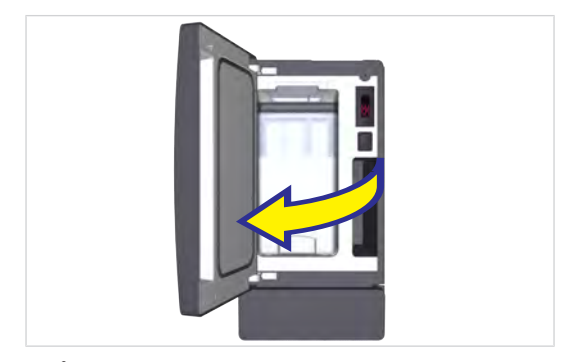

1. Åpne døren.

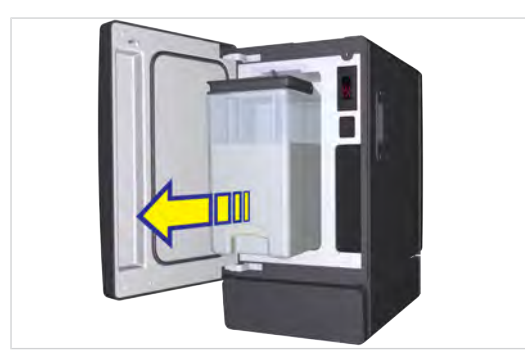

- 2. Trekk ut melkebeholderen.
- 3. Lagre melken i kjøleskapet eller kasser den om nødvendig.

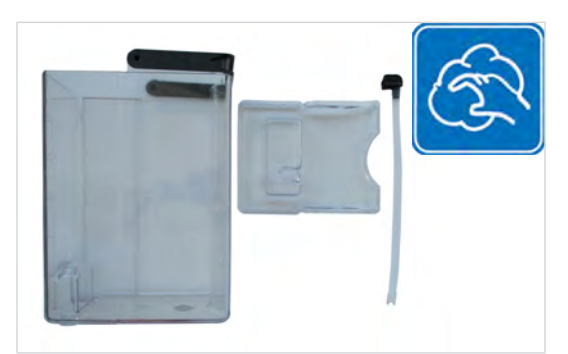

4. Rengjør melkebeholderen, melkeførende deler og kjølerommet.

### 7.10.2 Kjøleenhet SU12/UT12

1. Åpne døren.

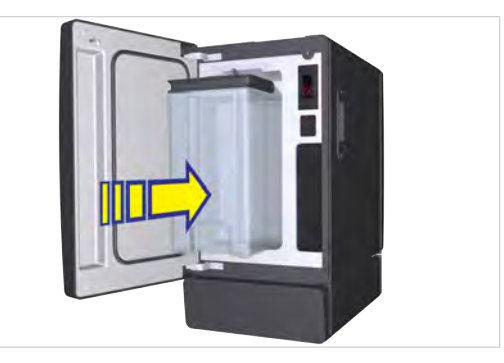

5. Sett inn den rengjorte melkebeholderen.

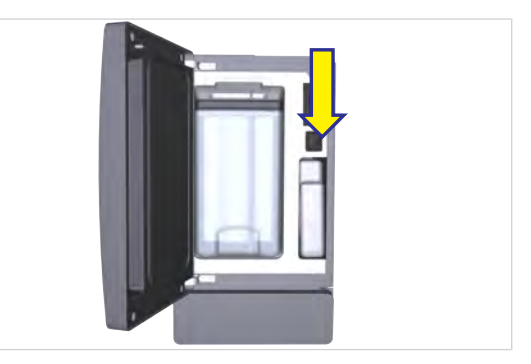

 Slå av kjøleenheten når den ikke lenger brukes. La døren på den avslåtte kjøleenheten stå på gløtt for å unngå at det dannes lukt innvendig.

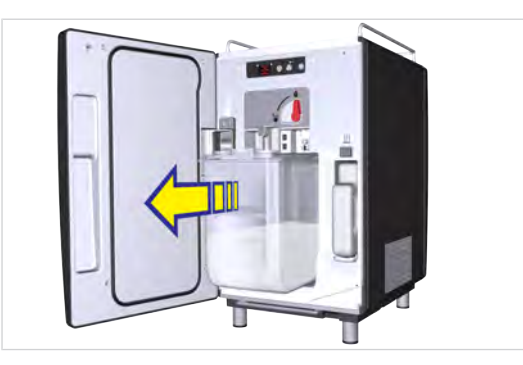

- 2. Trekk ut melkebeholderen.
- 3. Lagre melken i kjøleskapet eller kasser den om nødvendig.
- Rengjør melkebeholderen, lokket på melkebeholderen, vendeadapteren, sugeslangene og kjølerommet.

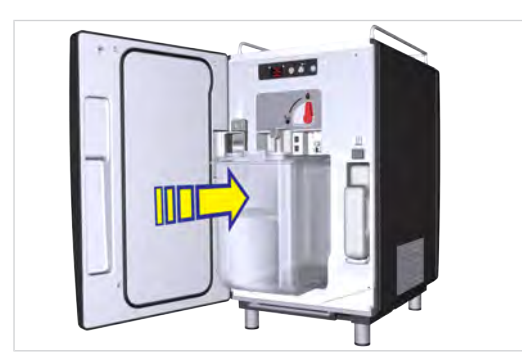

5. Sett inn den rengjorte melkebeholderen.

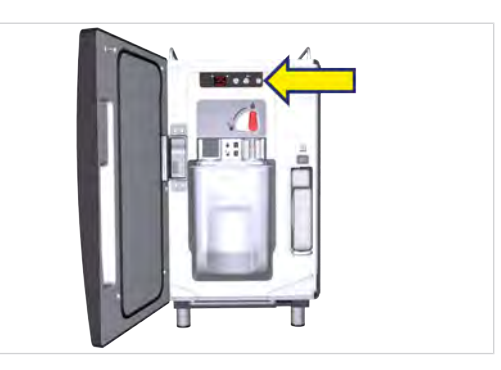

6. Slå av kjøleenheten når den ikke lenger brukes.

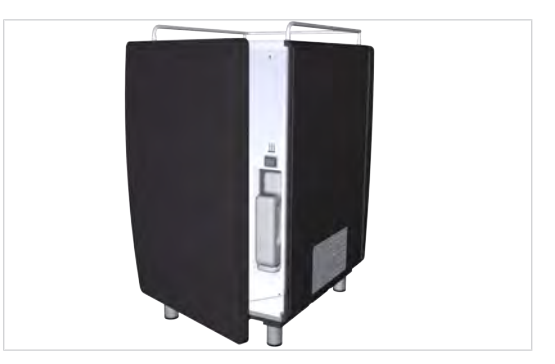

 La døren på den avslåtte kjøleenheten stå på gløtt for å unngå at det dannes lukt innvendig.

# 8 TAPPE DRIKKER

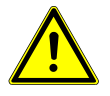

### ADVARSEL

### Fare for skålding

Varme drikker kan forårsake skålding.

a) Vær forsiktig med varme drikker.

b) Bruk kun egnede drikkebegre.

## 8.1 Tappe drikker med Quick Select

1. Sett et egnet drikkekar under utløpet.

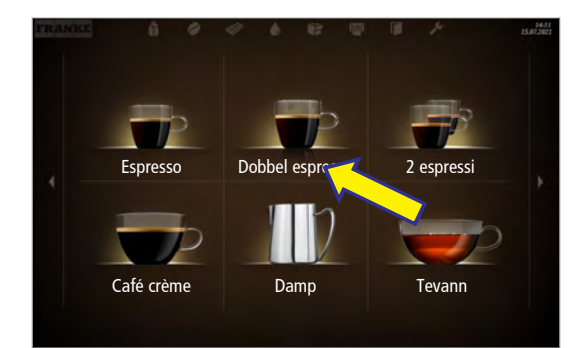

- 2. Velg et produkt.
  - ⇒ Produktforhåndsvisningen vises.

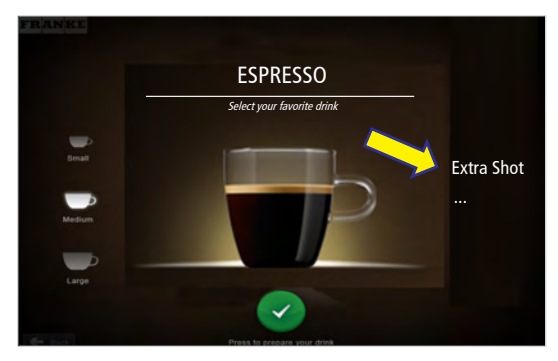

- 3. Velg produkttilvalg.
- 4. Start tilberedningen med den grønne tasten.
  - ⇒ Drikken tilberedes.

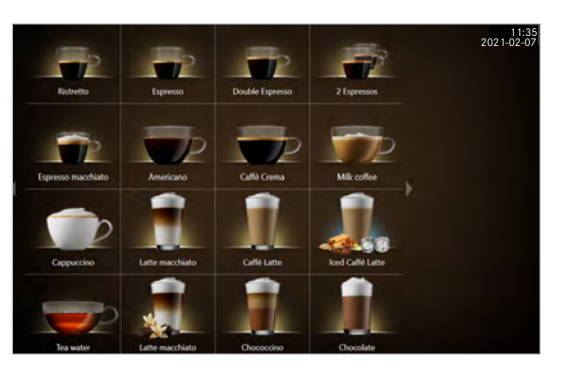

⇒ Produktvalget vises så snart produktet er tilberedt.

## 8.2 Tappe drikker med Cash Register

Når du tapper flere produkter etter hverandre, må du passe på følgende:

- a) Ha tilstrekkelig med drikkekar klare.
- b) Du kan fortløpende registrere nye produkter på ventelisten under tilberedningen.
- c) Du kan velge og slette produkter på ventelisten.
- 1. Sett et egnet drikkekar under utløpet.

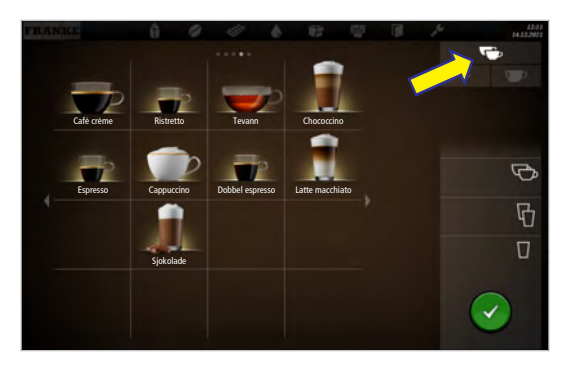

2. Velg produkttilvalg.

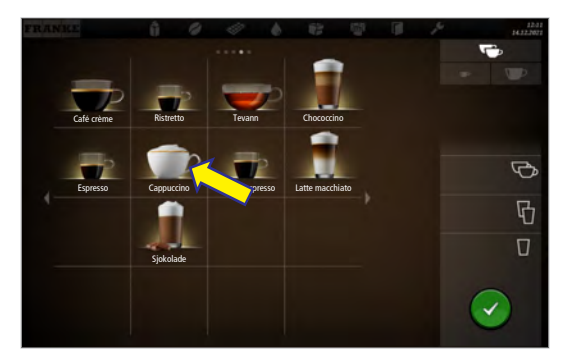

3. Velg produkt.

⇒ Tilberedningen starter.

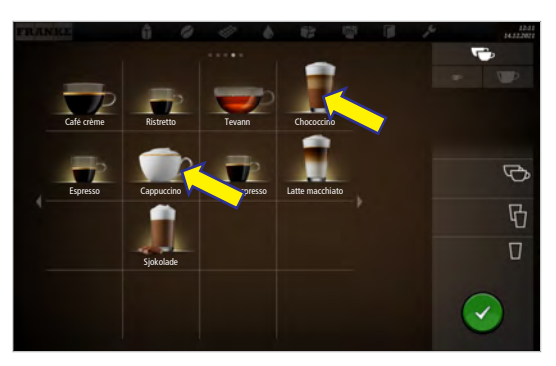

4. Registrer eventuelt flere produkter på ventelisten.

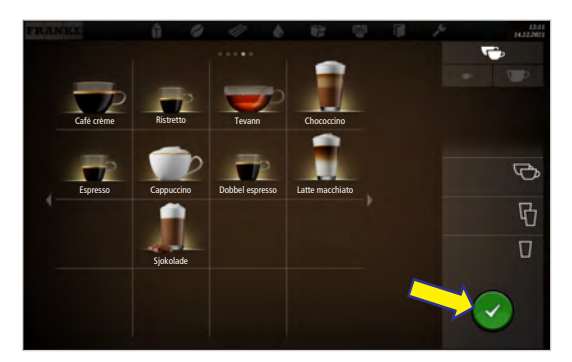

- 5. Start tilberedningen av produktene på ventelisten med den grønne tasten.
  - $\Rightarrow$  Neste tilberedning starter.
  - ⇒ Produktvalget vises.
- ⇒ Alle produktene er tilberedt.

## 8.3 Tappe drikker med malt kaffe

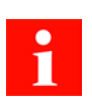

Det kan kun brukes malt kaffe. Løselig kaffe laget av tørket kaffeekstrakt kan ikke brukes.

1. Sett et egnet drikkekar under utløpet.

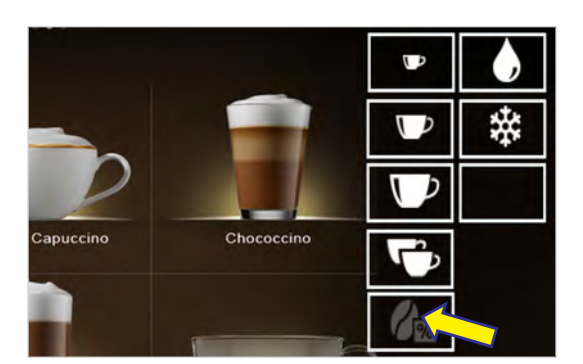

2. Trykk tasten for Koffeinfri kaffe.

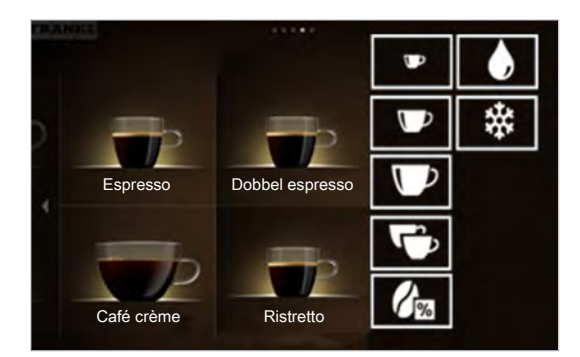

- ⇒ Tasten for Koffeinfri kaffe tennes.
- $\Rightarrow$  Denne meldingen vises.

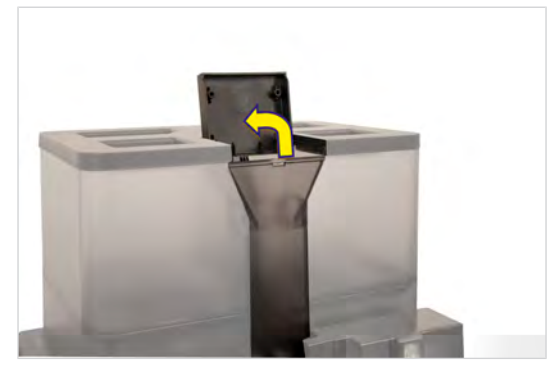

- 3. Åpne innkastklaffen.
- 4. Fyll på pulver.

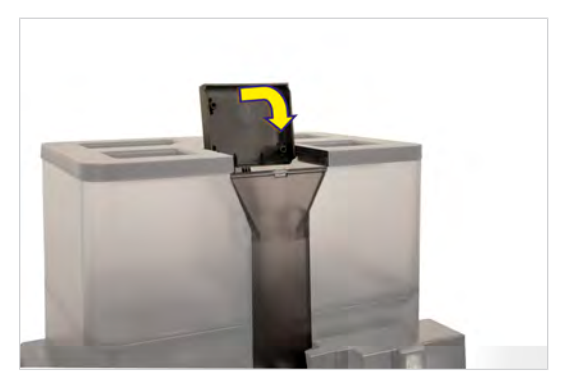

- 5. Lukk innkastklaffen.
- 6. Bekreft melding med Ok.
  - $\Rightarrow$  Tilberedningen starter.
  - ⇒ Produktvalget vises.
- ⇒ Produktet er tilberedt.

## 8.4 Tappe varmt vann

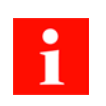

Du kan til enhver tid stanse varmtvannsutløpet ved å trykke på avbryt-tasten.

#### **Beispiel: Quick Select**

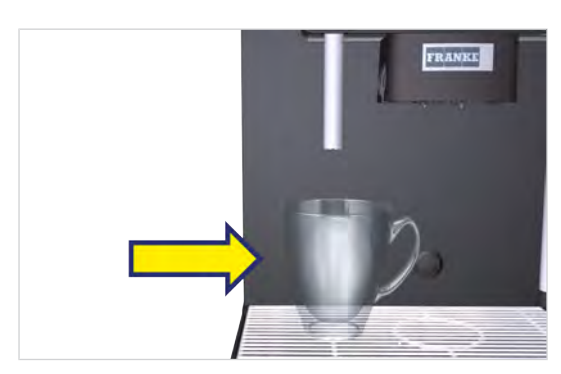

1. Sett et egnet drikkekar under varmtvannsutløpet.

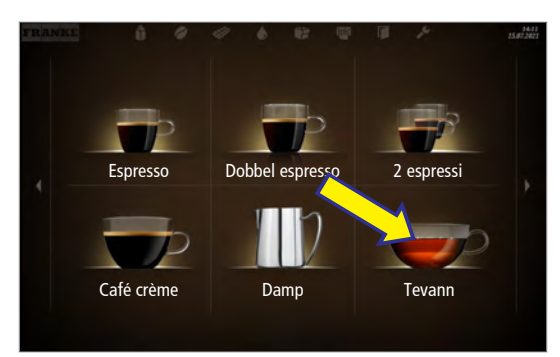

2. Velg Tevann.

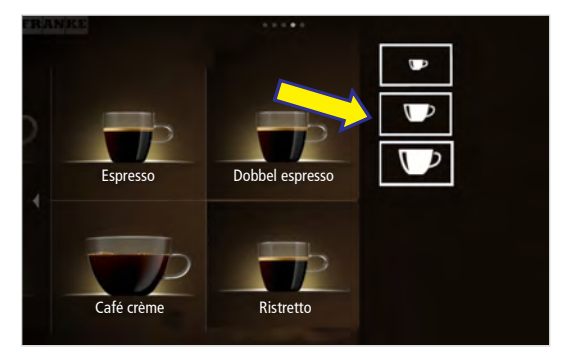

- 3. Velg koppstørrelse.
- ⇒ Varmtvannsutløpet starter og slutter etter utløpssyklusen.

## 8.5 Damputløp (Autosteam/Autosteam Pro)

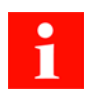

Autosteam egner seg til manuell oppvarming og skumming av melk samt til oppvarming av andre drikker.

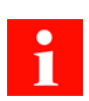

Med funksjonen fordamping fjernes kondensvannet fra damplansen.

- 1. Fordampningsknapp <sup>(W)</sup> trykkes på.
- 2. Sett et egnet kar under damplansen.

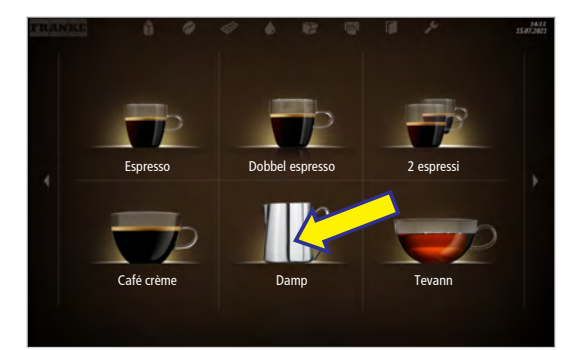

- 3. Velg Damputløp.
  - ⇒ Damputløpet starter opp.

- Damputløpet avsluttes automatisk når drikken din har nådd valgt temperatur.
- ⇒ Drikkoversikten vises.

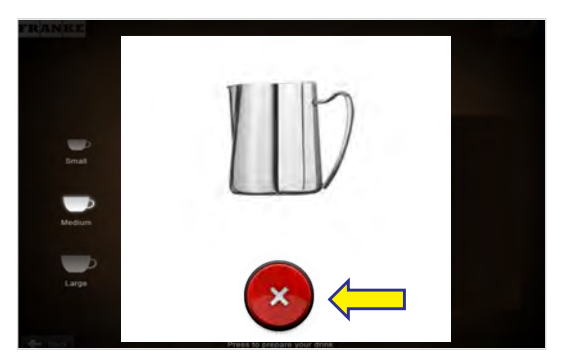

- 4. Trykk ev. på Avbryt-tasten for å avslutte damputløpet.
- 5. Fordampningsknapp <sup>(W)</sup> trykkes på.

# 8.6

### Tappe drikke med touchpad

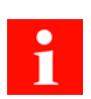

Touchpad er en betjeningshjelp for rullestolbrukere.

1. Sett et egnet drikkekar under utløpet.

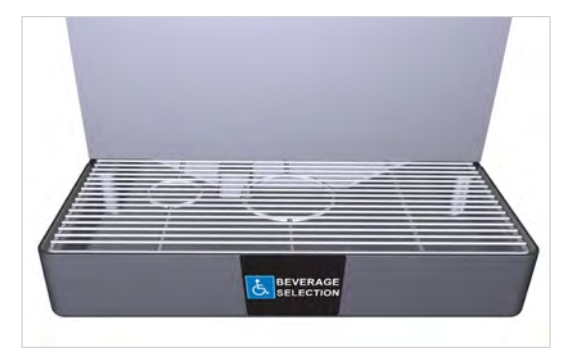

2. Beveg musepekeren til ønsket sted på skjermen ved hjelp av touchpad.

- 3. Berør touchpad én gang.
  - ⇒ Kaffemaskinen utfører ønsket handling.

# 9 RENGJØRING

## 9.1 Innledning

Perfekt kaffenytelse forutsetter at kaffemaskinen, kjøleenheten og Flavor Station (ekstrautstyr) er perfekt rengjort. Forbedre produktkvaliteten! Rengjør kaffemaskinen og tilleggsapparater minst én gang daglig, og oftere ved behov.

Den automatiske rengjøringen inkluderer rengjøring av kaffemaskinen, kjøleenheten og Flavor Station (hvis montert).

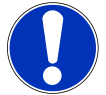

## LES DETTE

#### Skitne komponenter

Skitne komponenter kan ha negativ innvirkning på maskinens funksjon og kvaliteten på drikken.

a) Rengjør de avtakbare komponentene med 5-trinnsmetoden.

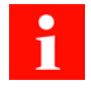

Kaffemaskinens, kjøleenhetens, CleanMasters og Flavor Stationens (ekstrautstyr) avtakbare komponenter tåler ikke oppvaskmaskin.

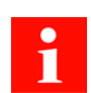

Skyllingen erstatter ikke den daglige rengjøringen! En rengjøring er nødvendig for å fjerne rester i kaffe- og melkesystemet.

Maskinen skyller automatisk etter bestemte tidsintervaller samt ved inn- og utkobling.

## 9.2 Nødvendig rengjøringstilbehør

- Rengjøringstabletter
- Mikrofiberklut
- Rengjøringspensel
- Børstesett
- Rengjøringsflaske (for kjøleenhet / Flavor Station med EC)
- Utløpsrengjøringsenhet (hvis varmtvannet også kommer fra det sentrale utløpet)

## 9.3 5-trinnsmetode

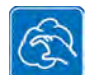

Rengjør de avtakbare komponentene i kaffemaskinen med 5-trinnsmetoden. Displayet viser deg de avtakbare komponentene under rengjøringen.

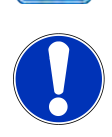

### LES DETTE

#### Rengjøring av kjøleenhetens beholdere og tilbehør

Rengjør beholderne og tilbehøret, som lokk, sugeslange, sugedyser osv., med 5-trinns metoden.

- 1. Fjern grovt smuss med en pensel eller børste.
- 3. Vask komponentene.
- 4. Skyll komponentene grundig.
- 2. Legg komponentene i bløt i varmt vann med mildt rengjøringsmiddel.
- 5. Tørk komponentene.

#### Rengjøring for hånd i tillegg

- Innsiden av døren og dørtetningen på kjøleenheten
- De innvendige flatene og hyllene (hvis utstyrt) i kjølerommet

## 9.4 Start rengjøring

### 9.4.1 Start rengjøring i menyen Start rengjøring og vedlikehold

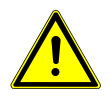

# ADVARSEL

### Fare for skålding

Under rengjøring siver det ut varme væsker og damp som kan føre til skålding.

a) Ikke vær i nærheten av utløpene under denne prosessen.

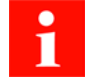

Etter rengjøringen går maskinen enten tilbake til vedlikeholdsnivået eller inn i energisparemodus. Serviceteknikeren kan stille inn ønsket valg for deg.

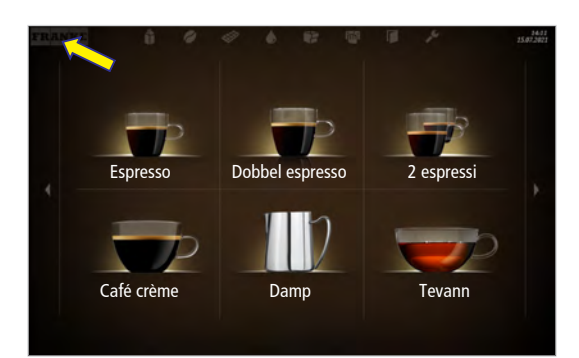

1. Trykk på Franke-logoen.

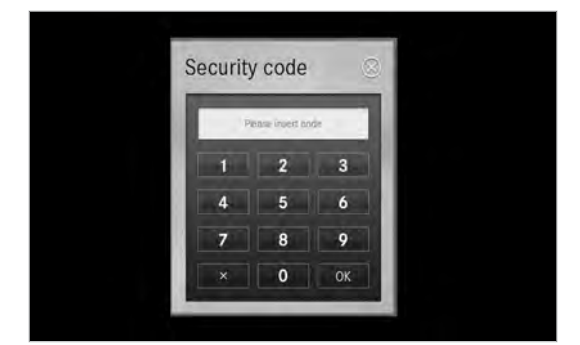

- 2. Legg inn PIN-koden. PIN-koder [> 57]
- 3. Trykk på OK.

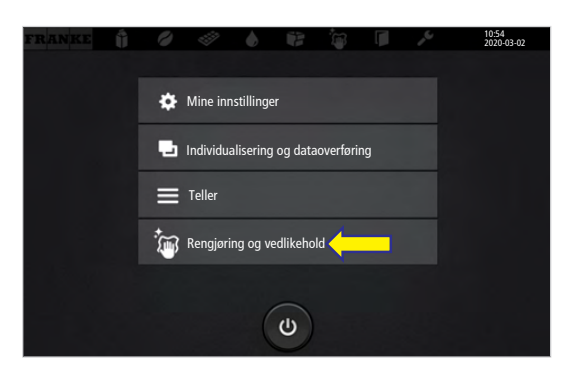

4. Velg Rengjøring og Vedlikehold.

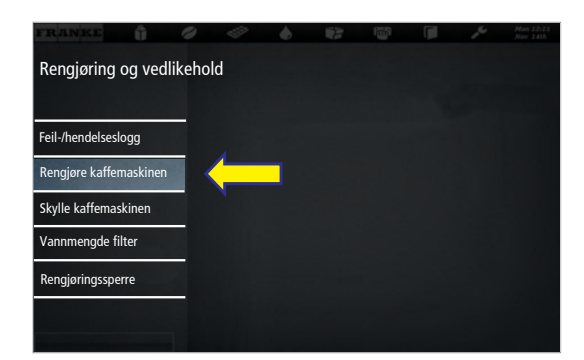

- 5. Velg Rengjøre kaffemaskinen.
- 6. Bekreft meldingen med Ja for å starte rengjøringen.
- 7. Følg anvisningene i brukergrensenittet, og bekreft utførte arbeidstrinn med Videre.
- ⇒ Maskinen viser neste trinn.

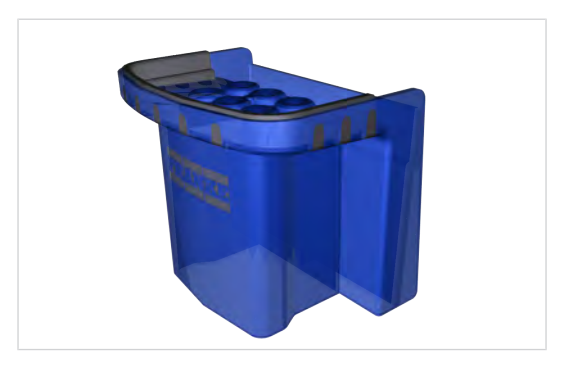

## 9.5 Rengjøre stråleregulator

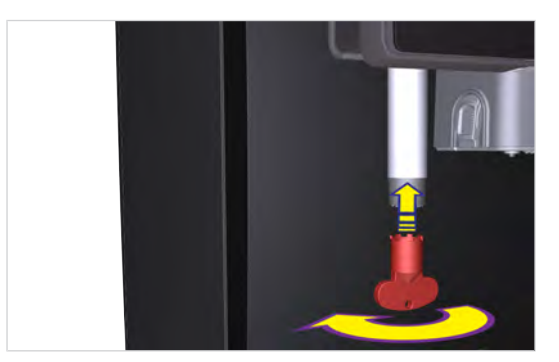

 Fjern stråleregulatoren for varmtvann med verktøy, og fjern kalk.

- 8. Hold klar innretningen for utløpsrengjøring (hvis tilgjengelig) og sett den under det utkjørte utløpet først etter forespørselen.
- 9. Følg anvisningene i brukergrensenittet, og bekreft utførte arbeidstrinn med Videre.
- ⇒ Maskinen viser neste trinn.
- 2. Skru inn den rengjorte stråleregulatoren igjen.

## 9.6 Rengjør ukentlig

Rengjør komponentene i maskinen som er oppført i dette kapittelet minst en gang i uken, i tillegg til den daglige rengjøringsprosessen. Rengjør maskinen umiddelbart hvis du merker skitt. Se rengjøringsinstruksjonene.

### 9.6.1 Rengjøring av maskinens overflate

- 1. Rengjør maskinoverflaten med en fuktig klut.
- 2. Bruk et mildt rengjøringsmiddel ved behov. **LES DETTE! Ikke bruk skuremidler.**

### 9.6.2 Rengjøring av bønne- og pulverbeholderen

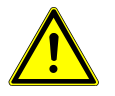

### FORSIKTIG

Mugg

Fuktighet i bønnebeholderen kan føre til muggdannelse.

- a) Ikke la bønnebeholderen komme i direkte kontakt med vann.
- b) Bruk kun en lettfuktet klut til rengjøringen.
- c) Sørg for at bønnebeholderen er helt tørr før den settes på.

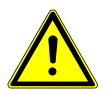

## FORSIKTIG

### Kuttskader/klemskader

Transportmekanismen for pulverbeholderen kan forårsake kutt- eller klemskader.

- a) Rengjør pulverbeholderen forsiktig.
- ✓ Bruk en tørr klut eller en klut bare fuktet med vann
- ✓ Bruk ikke rengjøringsmidler, da disse vil forandre kaffesmaken.
- 1. Åpne døren til kaffemaskinen.

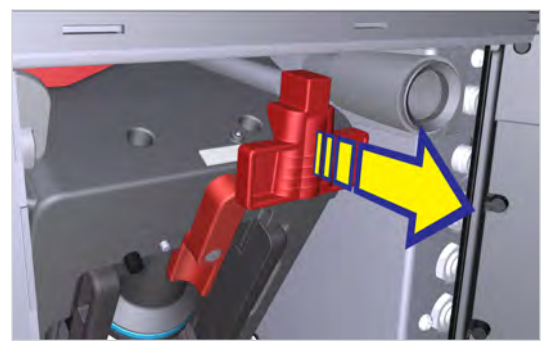

2. Skyv skyvelåsen framover til den stopper.

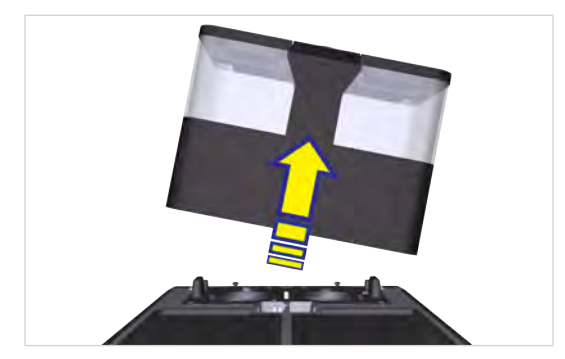

- 3. Ta bønnebeholderen opp og ut.
- 4. Tøm bønne- og pulverbeholderen (om aktuelt).

- 5. Fjern oljefilmen på innsiden av bønnebeholderen med en klut.
- 6. Rengjør pulverbeholderen med en klut. Bruk oppvaskmiddel ved behov. Tørk av pulverbeholderen med en tørr klut.

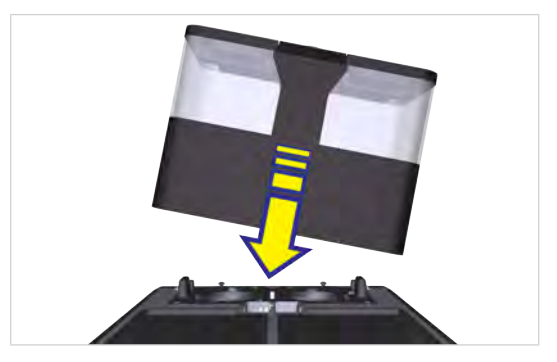

7. Sett på bønnebeholderen og pulverbeholderen (om aktuelt).

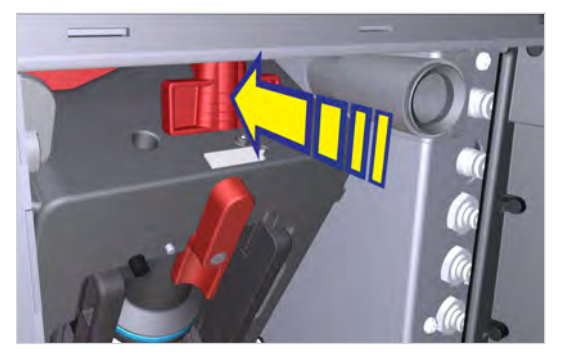

- 8. Skyv skyvelåsen helt inn til den stopper.
- 9. Lukk døren.

### 9.6.3 Rengjøre skjermen

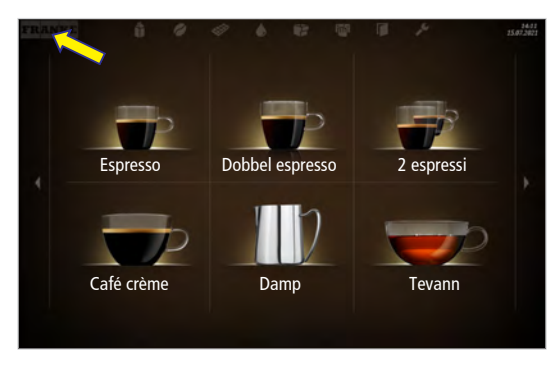

1. Trykk på Franke-logoen.

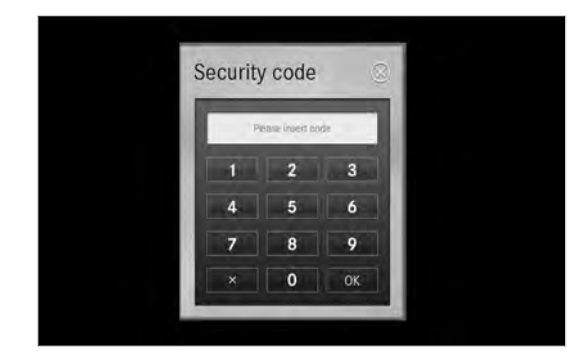

2. Legg inn PIN-koden. PIN-koder [> 57]

3. Trykk på OK.

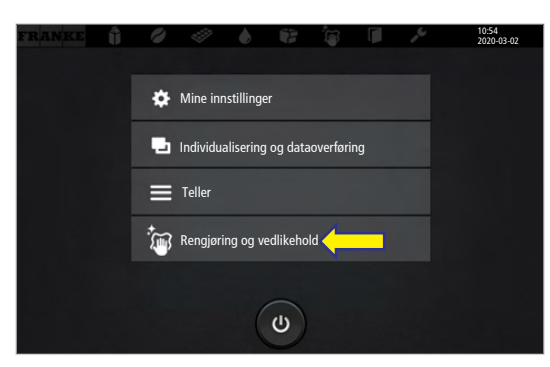

4. Velg Rengjøring og Vedlikehold.

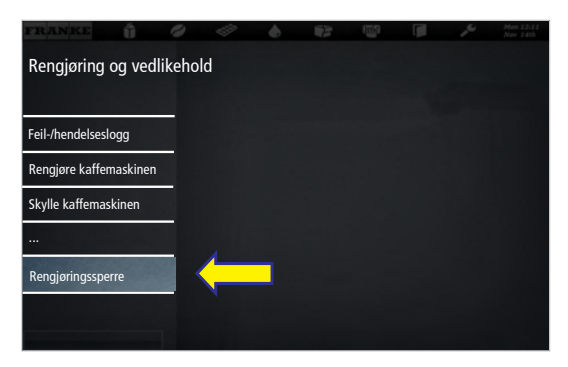

- 5. Velg Rengjøringssperre.
  - ⇒ Brukergrensenittet er sperret i 20 sekunder.
- 6. Rengjøre skjermen
- ⇒ Vedlikeholdsnivået vises.

## 9.7 Bytte vannfilter

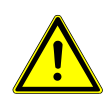

### FORSIKTIG

#### Helsefare på grunn av algedannelse

For lang bruk av vannfilteret kan føre til algedannelse. a) Bytt ut vannfilteret når maskinen ber deg om det.

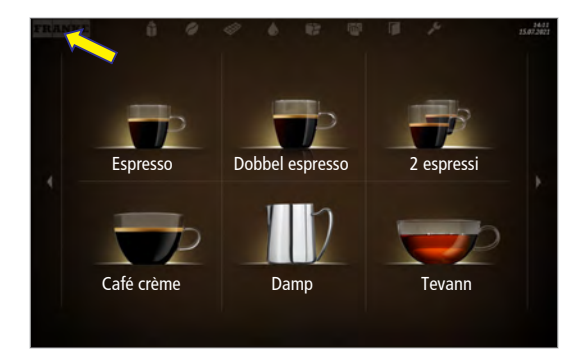

1. Trykk på Franke-logoen.

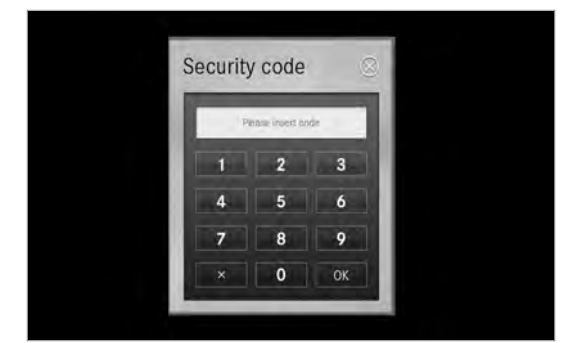

- 2. Legg inn PIN-koden. PIN-koder [> 57]
- 3. Trykk på OK.

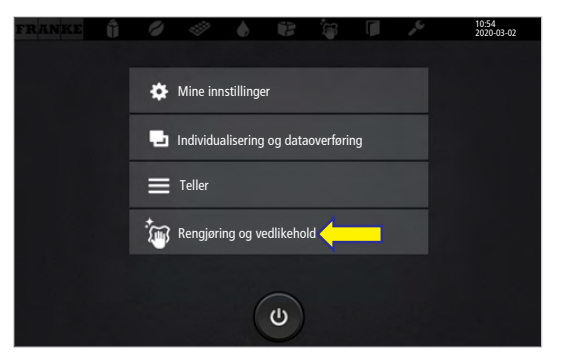

4. Velg Rengjøring og Vedlikehold.

| FRANKE          |          | 0       | Ì  | ۵ | 1 | 1000 A |  |  |
|-----------------|----------|---------|----|---|---|--------|--|--|
| Rengjøring      | og ved   | llikeho | ld |   |   |        |  |  |
|                 |          |         |    |   |   |        |  |  |
| Feil-/hendelses | ogg      |         |    |   |   |        |  |  |
| Rengjøre kaffer | naskiner |         |    |   |   |        |  |  |
| Skylle kaffemas | skinen   |         |    |   |   |        |  |  |
| Vannmengde fi   | lter     |         |    |   |   |        |  |  |
| Rengjøringsspe  | erre     |         |    |   |   |        |  |  |
|                 |          |         |    |   |   |        |  |  |
|                 |          |         |    |   |   |        |  |  |

5. Velg Vannmengde filter.

Det veiledede filterbyttet startes.

⇒ Maskinen viser neste trinn.

⇒ Filterskiftet er avsluttet.

 Følg anvisningene i brukergrensenittet, og bekreft utførte arbeidstrinn med VidereNeste.

7. Kast vannfilteret. Kassere deler [> 84]

⇒

| FRANKE                       |                             | 123 |              | Ju.       | Man 12:11<br>Nav 14th |
|------------------------------|-----------------------------|-----|--------------|-----------|-----------------------|
| Rengjøring og<br>vedlikehold | Vannmengde filter           |     |              |           |                       |
|                              | Vannmengde                  |     | 2500         |           |                       |
| Feil-/hendelseslogg          | Restmengde                  |     |              |           |                       |
| Rengjøre kaffemaskinen       | Filterkapasitet             |     | 2500         |           |                       |
| Skylle kaffemaskinen         | Filter byttet den           |     | lkke bytte   | t         |                       |
| Vannmengde filter            | Neste filterbytte forfaller |     | lkke stilt i | inn       |                       |
| Rengjøringssperre            | aen                         |     |              |           |                       |
|                              | Filterbytte                 |     | Byt          | te filter |                       |
|                              |                             |     |              |           |                       |

## 9.8 Skylle kaffemaskinen

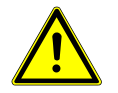

### **ADVARSEL**

### Fare for skålding

Under skylling kommer det ut varmt vann.

- a) Ikke vær i nærheten av utløpene under denne prosessen.
- b) Ikke sett noe på dryppgitteret.
- c) VED SKÅLDING: Avkjøl skaden omgående og ta kontakt med lege hvis skaden er alvorlig.

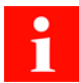

Skyllingen erstatter ikke den daglige rengjøringen! En rengjøring er nødvendig for å fjerne rester i kaffe- og melkesystemet.

Maskinen skyller automatisk etter bestemte tidsintervaller samt ved inn- og utkobling.

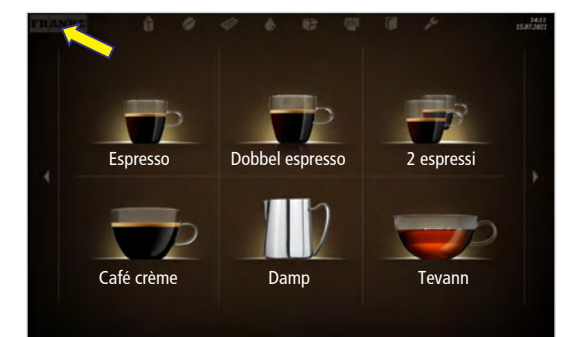

1. Trykk på Franke-logoen.

| ecurity | / code         |    |
|---------|----------------|----|
| P       | ease invest or | de |
| 1       | 2              | 3  |
| 4       | 5              | 6  |
| 7       | 8              | 9  |
| ×       | 0              | OK |

- 2. Legg inn PIN-koden. PIN-koder [> 57]
- 3. Trykk på OK.

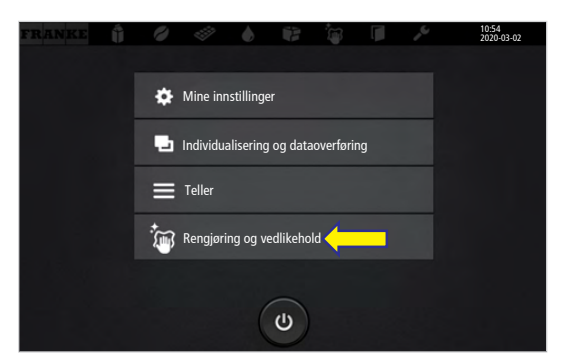

4. Velg Rengjøring og Vedlikehold.

| FRANKE            |         | 0       | Ì            | ٠ | 1 | 1003 |  |  |
|-------------------|---------|---------|--------------|---|---|------|--|--|
| Rengjøring o      | og ved  | likehol | ld           |   |   |      |  |  |
| Feil-/hendelseslo | gg      |         |              |   |   |      |  |  |
| Rengjøre kaffem   | askinen |         |              |   |   |      |  |  |
| Skylle kaffemask  | inen    |         | $\leftarrow$ |   |   |      |  |  |
| Vannmengde filt   | er      |         |              |   |   |      |  |  |
| Rengjøringssperi  | re      |         |              |   |   |      |  |  |
|                   |         |         |              |   |   |      |  |  |

- 5. Berør Skylle kaffemaskin og bekreft.
- ⇒ Kaffemaskinen skylles.

# 10 KONFIGURERE

## 10.1 Åpne vedlikeholdsnivå

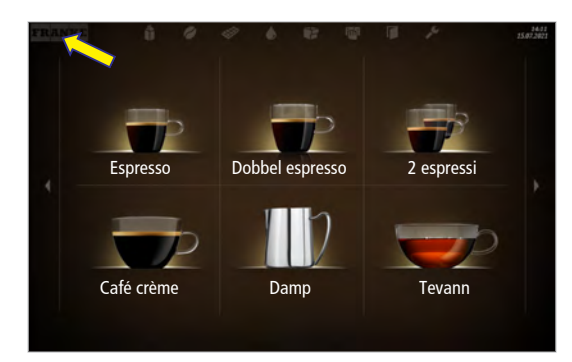

1. Trykk på Franke-logoen.

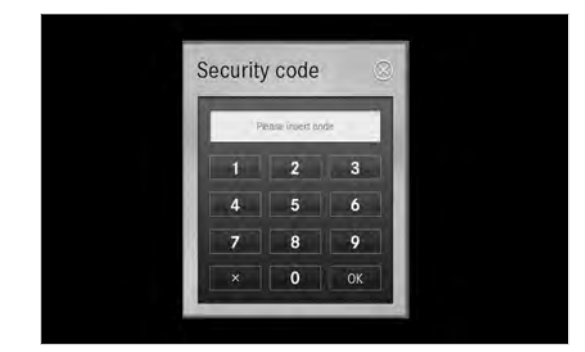

- 2. Legg inn PIN-koden. PIN-koder [> 57]
- 3. Trykk på OK.

## 10.2 PIN-koder

Fra fabrikken er standard-PIN-koder tildelt:

|              | Eier | Spesialist | Operatør |
|--------------|------|------------|----------|
| Standard-PIN | 1111 | 2222       | 7777     |
| Egen PIN     | Q    | Q          | <i>Q</i> |

PIN-kodene for de låste produktene og På/Av maskin kan du se og endre i menyen Mine innstillinger > Rettighetsstyring i rollen som eier.

## 10.3 Menytre for Mine innstillinger

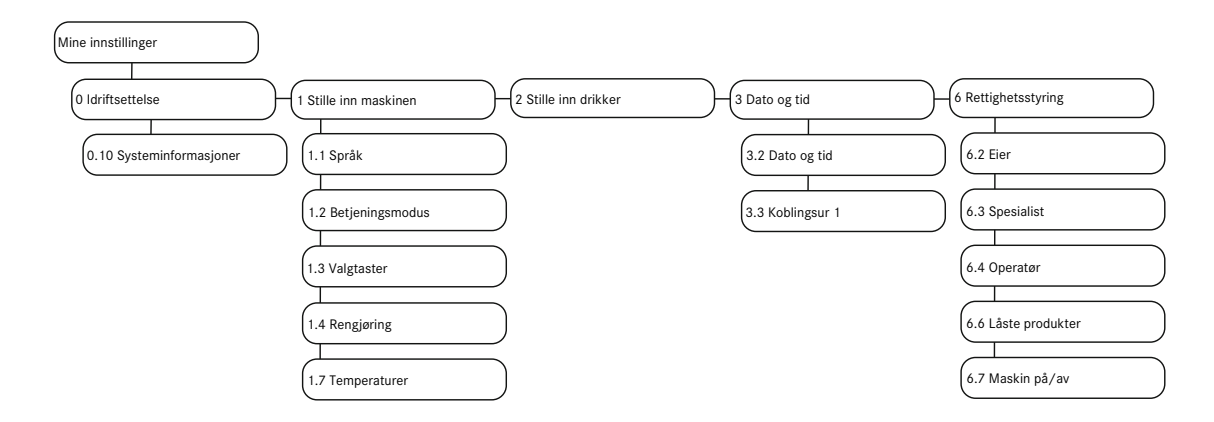

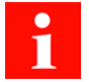

Avhengig av hvordan maskinen er konfigurert, kan det hende at noen menypunkter ikke vises.

## 10.4 Inntastingsmetoder

| På          | Trykk lett på bryteren for å koble mellom <b>Ja/Nei</b> eller <b>På/Av</b> . Den synlige verdien er<br>aktiv. |
|-------------|----------------------------------------------------------------------------------------------------|
|             | Trykk lett på pilen for å vise utvalget og velge ekstrautstyr.                                                |
| 39 40 41 42 | Dra i skalaen for å stille inn parametere. Den innrammede verdien er aktiv.                                   |
|             | Trykk lett på tastaturet for å legge inn tekst eller tall.                                                    |
| Start       | Trykk lett på knappen for å utføre passende innstillingstrinn, som f.eks. Start, Test.                        |

## 10.5 Mine innstillinger

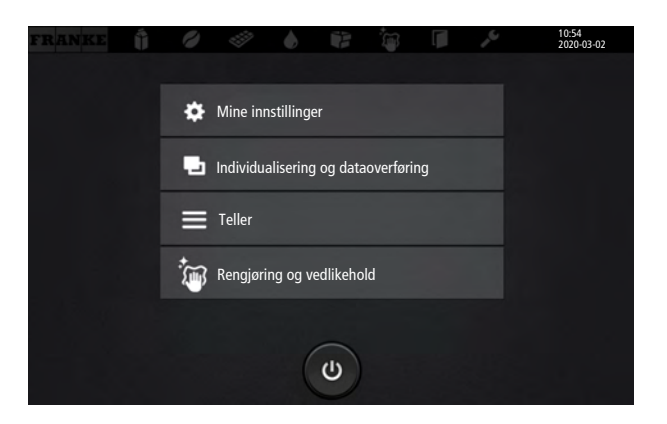

### 10.5.1 Meny Oldriftsettelse

#### Menypunkt 0.10 Systeminformasjon

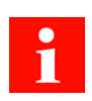

Her finner du opplysninger om maskin- og programvareversjonene til maskinen samt konfigurasjonen.

## 10.5.2 Meny 1 Stille inn maskinen

### Menypunkt 1.1 Språk

| Mine innstillinger | 1 Stille inn maskinen                                                                                                    | 1.1 Språk                                         |
|--------------------|----------------------------------------------------------------------------------------------------|---------------------------------------------------|
| Parameter          | Verdiområde                                                                                                    | Anmerkninger                                      |
| Velg språk         | de, en, fr, bg, cs, da,<br>es, es-US, et, fi, fr-<br>CA, hr, hu, it, ja, ko,<br>It, Iv, nI, no, pI, pt-BR,<br>ro, ru, sk, sI, sr, sv, tr,<br>th, uk, zh-CN, zh-<br>TW, ar | Språket skiftes med én gang i brukergrensesnittet |

#### Menypunkt 1.2 Betjeningsmodus

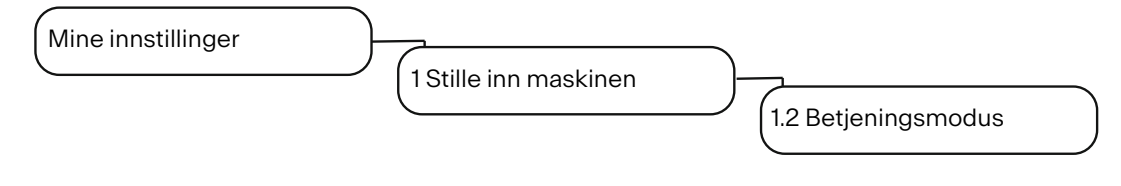

#### Betjeningsmodus

#### Bruksscenario > Betjent

| Parameter              | Verdiområde                                          | Anmerkninger                                                                                                    |
|------------------------|------------------------------------------------------|----------------------------------------------------------------------------------------------------|
| Brukssituasjon         | <ul> <li>Betjent</li> <li>(Selvbetiening)</li> </ul> |                                                                                                    |
| Produkter per side     | - 4<br>- 9<br>- 16                                   | <ul> <li>Antall produkter som vises samtidig</li> <li>Standard: 4</li> </ul>                                                                                                    |
| Presentasjon           | <ul><li>Fotorealistisk</li><li>Tegnet</li></ul>      | Standard: Fotorealistisk                                                                                                    |
| Automatisk modus       | – Ja<br>– Nei                                        | <ul> <li>Ja: Alle forvalgte produkter leveres ut uten noen<br/>ytterligere tastetrykk</li> <li>Nei: Hvert produkt må utløses med Start-tasten</li> <li>Standard: Nei</li> </ul> |
| Pause mellom produkter | 1–10 sekunder                                        | <ul> <li>Vises når Automatisk modus er aktivert</li> <li>Trinnbredde: 1</li> </ul>                                                                                              |
| Visning av traktetid   | – Ja<br>– Nei                                        |                                                                                                    |

| Parameter          | Verdiområde | Anmerkninger  |
|--------------------|-------------|---------------|
| Dampe ut damplanse | – Ja        | Standard: Nei |
|                    | – Nei       |               |

## Bruksscenario > Selvbetjening

| Parameter          | Verdiområde                                          | Anmerkninger                                                                                                    |
|--------------------|------------------------------------------------------|----------------------------------------------------------------------------------------------------|
| Brukssituasjon     | <ul> <li>Selvbetjening</li> <li>(Betient)</li> </ul> |                                                                                                    |
| Betjeningsmodus    | – Quick Select                                       | – Standard: Quick Select                                                                                                    |
|                    | – Inspire Me                                         | <ul> <li>Ved bruksscenario Selvbetjening kan det velges<br/>mellom Quick Select og Inspire Me(Inspire Me ikke<br/>tilgjengelig for A400).</li> </ul> |
| Produkter per side | - 6                                                  | - Antall produkter som vises samtidig                                                                                                    |
|                    | - 12                                                 | - Standard: Avhengig av kaffemaskinen                                                                                                    |
|                    | - 20                                                 |                                                                                                    |
| Tilpasse drikker   | – Ja                                                 | - Selvbetjeningskunder kan tilpasse valgt drikke                                                                                                    |
|                    | – Nei                                                | iht. tilordningen av valgtastene                                                                                                    |
|                    |                                                      | – Standard: Nei                                                                                                    |
| Kundebilder        | – Ja                                                 | <ul> <li>Aktivere kundespesifikke bilder</li> </ul>                                                                                                  |
|                    | – Nei                                                | <ul> <li>For bruksscenario Selvbetjening, betjeningsmo-<br/>dus Quick Select</li> </ul>                                                              |
|                    |                                                      | – Standard: Nei                                                                                                    |

#### Bruksscenario > Individualisert

| Parameter       | Verdiområde     | Anmerkninger                                                                                                    |
|-----------------|-----------------|----------------------------------------------------------------------------------------------------|
| Betjeningsmodus | Individualisert | Hvis det ble importert en konfigurasjon i Individuell<br>betjeningsmodus (Advanced Mode), kan det ikke kon-<br>figureres noen ting under menypunktet 1.2 Betje-<br>ningsmodus. |

#### Valgmuligheter

| Parameter                 | Verdiområde | Anmerkninger                                                          |
|---------------------------|-------------|-----------------------------------------------------------------------|
| Låste produkter           | – Ja        | <ul> <li>Med ekstrautstyret Låste produkter kan utvalgte</li> </ul>   |
|                           | – Nei       | produkter sperres                                                     |
|                           |             | <ul> <li>Låste produkter kan bare tilberedes etter inntas-</li> </ul> |
|                           |             | ting av en PIN-kode (se Meny 6 Rettighetssty-<br>ring)                |
|                           |             | – Standard: Nei                                                       |
| Skjul avbryt-tast         | – Ja        | <ul> <li>Vis tasten for å avbryte produktet</li> </ul>                |
|                           | – Nei       | – Standard: Nei                                                       |
| Akustisk signal når pro-  | – Ja        | Piper når produktet er ferdig tilberedt                               |
| duktet tilberedes         | – Nei       |                                                                       |
| Akustisk signal ved feil- | – Ja        | Piper hvert tredje sekund når ressurs mangler                         |
| meldinger                 | – Nei       |                                                                       |

| Parameter          | Verdiområde                                                                                                    | Anmerkninger                                                                                                    |  |  |  |  |
|--------------------|----------------------------------------------------------------------------------------------------|----------------------------------------------------------------------------------------------------|--|--|--|--|
| Lysst. displ.      | 15–100 %                                                                                                    | Standard: 85 %                                                                                                    |  |  |  |  |
| Menypunkt 1.3 Va   | lgknapper                                                                                                    |                                                                                                    |  |  |  |  |
| Mine innstillinger |                                                                                                    |                                                                                                    |  |  |  |  |
|                    | 1 Stille inn maskine                                                                                                    | n )                                                                                                    |  |  |  |  |
|                    |                                                                                                    | 1.3 Valgtaster                                                                                                    |  |  |  |  |
| Parameter          | Verdiområde                                                                                                    | Anmerkninger                                                                                                    |  |  |  |  |
| Produkttilvalg     | <ul> <li>Small</li> <li>Medium</li> <li>Large</li> <li>2x</li> <li>Koffeinfri</li> <li>Flavor 1–3</li> <li>Extra Shot</li> <li>Iced</li> <li>Espresso Shot</li> </ul> | <ul> <li>På de maksimalt tolv valgtastene kan det lagres<br/>forskjellige produktalternativer i servicemenyen.<br/>Produktalternativene vises i statusen Drink Sele-<br/>ction</li> <li>Ved opptil åtte konfigurerte valgtaster vises tas-<br/>tene 1–4 på venstre side og resten på høyre side</li> <li>Dersom det er konfigurert mer enn åtte valgtas-<br/>ter, vises tastene 1–6 på venstre side og resten<br/>på høyre side</li> <li>Ni og flere taster vises forminsket</li> <li>Anbefales:</li> <li>Valgtaster på venstre side: Velg drikkestørrelse.</li> <li>Valgtaster på høyre side: Velg tilleggsinnstillin-</li> </ul> |  |  |  |  |
| Tekstvisning       | – Funksjon<br>– Fritekst<br>– Ingen tekst                                                                                                    | <ul> <li>ger.</li> <li>Standard: Funksjon: Bildeteksten tilsvarer betegnelsen på det valgte produktalternativet.</li> <li>Fritekst: Legg inn egen bildetekst for valgtasten.</li> <li>Ingen tekst: Slå av bildeteksten.</li> </ul>                                                                                                    |  |  |  |  |
| Pris               | Beløp                                                                                                    | <ul> <li>Lagre pristillegg for alternativet.</li> <li>Totalsummen regnes ut av maskinen</li> <li>Standard: 0,00</li> </ul>                                                                                                    |  |  |  |  |
| PLU                | PLU-nr.                                                                                                    | <ul> <li>Lagre PLU-nummer for prisberegning (dersom det arbeides med PLU-numre).</li> <li>Standard: 0</li> </ul>                                                                                                    |  |  |  |  |

#### Menypunkt 1.4 Rengjøring

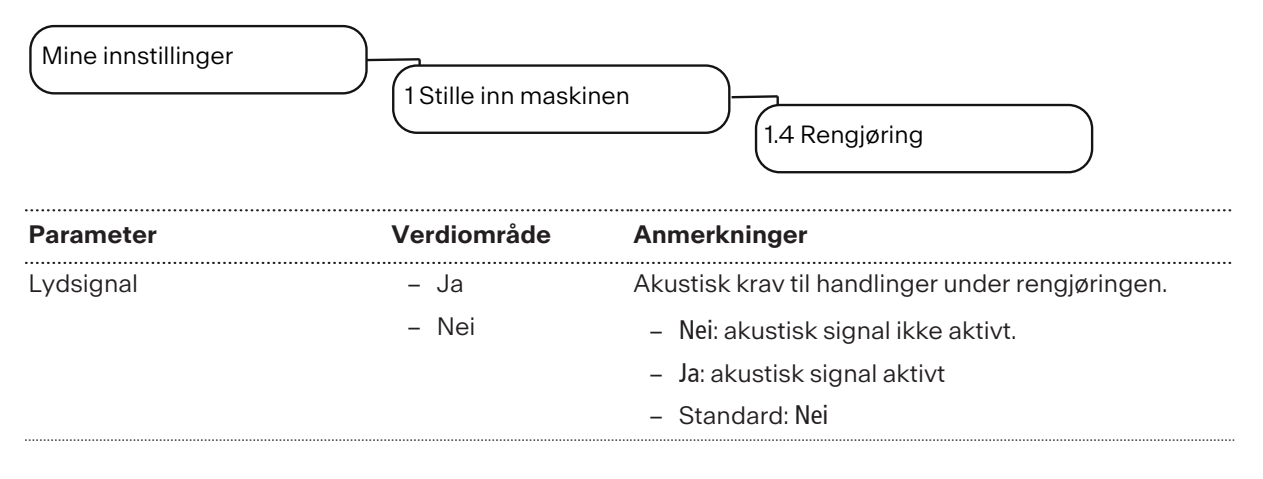

#### Menypunkt 1.7 Temperaturer

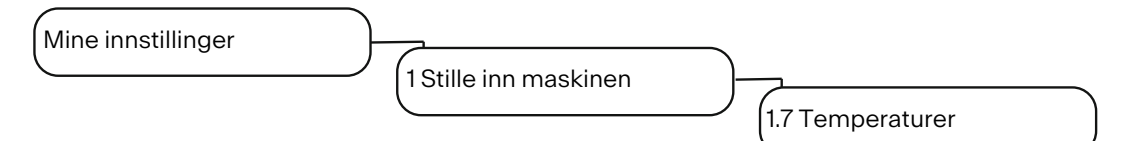

Ta maskinens plassering, omgivelsestemperatur og belastning med i betraktningen for denne innstillingen.

| Parameter       | Verdiområde   | Anmerkninger                                                                                             |
|-----------------|---------------|----------------------------------------------------------------------------------------------------|
| Kaffe           | –20 til +20 % | <ul> <li>Temperaturen i kaffekokeren forhåndsinnstilles<br/>av serviceteknikeren</li> </ul>              |
|                 |               | <ul> <li>Den innstilte temperaturen kan tilpasses pro-<br/>sentvis med skyveregulatoren</li> </ul>       |
| Damp            | –20 til +20 % | <ul> <li>Temperaturen i dampkokeren forhåndsinnstilles<br/>av serviceteknikeren</li> </ul>               |
|                 |               | <ul> <li>Den innstilte temperaturen kan tilpasses pro-<br/>sentvis med skyveregulatoren</li> </ul>       |
| Varmt vann/damp | 0 til 14 %    | <ul> <li>Temperaturen i varmtvanns-/dampkokeren for-<br/>håndsinnstilles av serviceteknikeren</li> </ul> |
|                 |               | <ul> <li>Den innstilte temperaturen kan tilpasses pro-<br/>sentvis med skyveregulatoren</li> </ul>       |
| Tevann          | –20 til +20 % | <ul> <li>Temperaturen i varmtvannsberederen forhånd-<br/>sinnstilles av serviceteknikeren</li> </ul>     |
|                 |               | <ul> <li>Den innstilte temperaturen kan tilpasses pro-<br/>sentvis med skyveregulatoren</li> </ul>       |

### Menypunkt 1.11 Flavor

| Mine innstillinger | 1 Stille inn maski | nen (1.11 Flavor                    |  |
|--------------------|--------------------|-------------------------------------|--|
| Parameter          | Verdiområde        | Anmerkninger                        |  |
| Telling aktiv      | – Ja               | – Ja: Flavor-produkter telles       |  |
|                    | – Nei              | - Nei: Flavor-produkter telles ikke |  |
|                    |                    | – Standard: Nei                     |  |

#### Flavor 1–3

| Parameter        | Verdiområde              | Anmerkninger                                                                                                    |
|------------------|--------------------------|----------------------------------------------------------------------------------------------------|
| Flavor 1–3       | Liste over sirupssortene | <ul> <li>For drikkeinnstillingene er det senere bare</li> <li>Flavor-sortene som er lagret her, som er tilgjen-<br/>gelige</li> </ul> |
|                  |                          | <ul> <li>Når Brukerdefinert blir valgt, kan Flavor-sortene<br/>kalles hva som helst</li> </ul>                                        |
| Flavor-navn 1–3  | Brukerdefinert           | Det kan oppgis egne navn for Flavor-sortene                                                                                           |
|                  |                          | LES DETTE! De manuelt oppførte Flavor-sortene<br>kobles ikke om selv om språket kobles om                                             |
| Lite sirup igjen | 0–5000 ml                | <ul> <li>Inntasting av restmengde der meldingen Sirups-<br/>sorter nesten tomme vises</li> </ul>                                      |
|                  |                          | – Standard: 200 ml                                                                                                    |
| Sirup tom        | 0–5000 ml                | <ul> <li>Inntasting av restmengde der meldingen Sirups-<br/>sorter tomme vises. Sirupssorten er da sperret</li> </ul>                 |
|                  |                          | - Standard: 10 ml                                                                                                    |

### Menypunkt 1.14 Kantbelysning

| Mine innstillinger | 1 Stille inn maskinen                                                                                                    | 1.14 Kantbelysning                                                                                                    |
|--------------------|----------------------------------------------------------------------------------------------------|----------------------------------------------------------------------------------------------------|
| Parameter          | Verdiområde                                                                                                    | Anmerkninger                                                                                                    |
| Velg belysning     | <ul> <li>Av</li> <li>Rød, grønn, blå,<br/>gul, cyan, ma-<br/>genta, hvit</li> <li>Blinking</li> <li>Fargeprogre-<br/>sjon</li> <li>Brukerdefinert</li> </ul> | <ul> <li>Av: ingen kantbelysning</li> <li>Rød, grønn osv.: Kantene lyser i den valgte fargen</li> <li>Blinking: blinkende lys</li> <li>Fargeprogresjon: Fargen veksler kontinuerlig</li> <li>Brukerdefinert: Fargen kan angis individuelt ved<br/>hjelp av RGB-verdier</li> <li>Standardverdi: Fargeprogresjon</li> </ul> |

| Parameter                      | Verdiområde | Anmerkninger                                                    |  |  |  |
|--------------------------------|-------------|-----------------------------------------------------------------|--|--|--|
| Belysning rød                  | 0–100 %     | For angivelse av RGB-verdier når det velges en bru-             |  |  |  |
| Belysning grønn                |             | kerdefinert farge for belysningen                               |  |  |  |
| Belysning blå                  |             |                                                                 |  |  |  |
|                                |             |                                                                 |  |  |  |
| Feilindikator på kantbelysning | – Ja        | – Ja: Feilindikasjon via kantbelysning er aktiv                 |  |  |  |
|                                | – Nei       | <ul> <li>Nei: Ingen feilindikasjon via kantbelysning</li> </ul> |  |  |  |
|                                |             |                                                                 |  |  |  |

### 10.5.3 Meny 2 Stille inn drikker

Du kan lagre hvert produkt i tre brukerspesifikke varianter. Originalen kan ikke endres.

Det vises bare de parametrene som er relevante for produktet.

Angivelsene i prosent utgår alltid fra den forhåndsinnstilte verdien.

Tips om innstilling av parametere finner du i kapitlet *Hjelp ved problemer med produktkvaliteten* [> 80].

Alle verdier som er innstilt i meny 2 lagres i konfigurasjonen og kan importeres på nytt.

| FRA | INKE                 | 0 4          |       | P  |        |        |       |      |        |     | Mon<br>Nov | 12:11<br>14th |
|-----|----------------------|--------------|-------|----|--------|--------|-------|------|--------|-----|------------|---------------|
| [   |                      | Generalt     | Kaffo |    |        |        | 6     |      | 4      | est | <<br>]     | 5             |
|     | 2 3                  |              | Kane  |    |        |        |       |      |        |     |            |               |
|     |                      | Traktemengde |       |    |        |        |       |      |        |     |            |               |
|     |                      | Vannmengde   | 5     |    | -4     | 3 -2   | -1    | 0    | +1     | +2  | +3         | +4            |
|     |                      |              |       |    |        |        |       |      | _      |     |            |               |
|     |                      | Kvernemengde |       |    |        |        |       |      |        |     |            |               |
|     |                      | Kvern 1      | 2     |    | -1 (   | ) +1   | +2    | +3   | +4     | +5  | +6         | +7            |
|     |                      |              |       |    |        |        |       |      | ,<br>, |     |            |               |
|     |                      | Kvern 2      | 5     |    | -4 -   | -3 -2  | -1    | 0    | +1     | +2  | +3         | +4            |
|     |                      | 3            |       |    |        |        |       |      |        | 7   |            |               |
|     |                      |              |       |    |        |        |       |      |        |     |            |               |
|     | Forrige              | Lagre        |       | 7_ |        |        |       |      |        |     |            |               |
|     |                      |              |       |    |        |        |       |      |        |     |            |               |
| 1   | Velg varianter       |              | 2     | ١  | /elg c | områd  | е     |      |        |     |            |               |
| 3   | Lagre innstillinger  |              | 4     | ١  | /elg p | broduk | ct    |      |        |     |            |               |
| 5   | Bekreft variant      |              | 6     | ٦  | Filber | ede te | stpro | dukt |        |     |            |               |
| 7   | Stille inn parameter |              |       |    |        |        |       |      |        |     |            |               |

Stille inn drikker

| Ønsket handling                                                          | Menypunkt | Informasjon/handlingsveiledning                                                                         | Nummer |
|--------------------------------------------------------------------------|-----------|----------------------------------------------------------------------------------------------------|--------|
| Velg produkt                                                             |           | Velg det produktet som skal defineres med<br>valgpilene, og velg så variantene som skal be-<br>arbeides | 4, 1   |
| Endre produktnavn                                                        | Generelt  | Tast inn produktnavn og velg produkttekst                                                               | 2,7    |
| Tilpass pris (bare tilgjengelig<br>når avregning er aktivert)            | Generelt  | Bestem PLU, priser og polett, velg alternativet<br>Gratis                                               | 7      |
| Tilpass vannmengde, kverner,<br>forkokingsmengde og trykk                | Kaffe     | Tilpass parameter                                                                                       | 2,7    |
| Tilpass melkemengde                                                      | Melk      | Tilpass melkemengde i prosent                                                                           | 2,7    |
| Tilpass skummengde                                                       | Skum      | Tilpass skummengde i prosent                                                                            | 2,7    |
| Tilberede testprodukt                                                    | Test      | Med Test forsynes det valgte produktet med<br>de endrete innstillingene                                 | 6      |
| Tildel drikkevariantene som til-<br>beredes med dette pro-<br>duktvalget |           | Velg variant, bekreft med haken                                                                         | 1, 5   |
| Lagre drikkeinnstillinger                                                | Lagre     |                                                                                                    | 3      |

### 10.5.4 Meny 3 Dato og tid

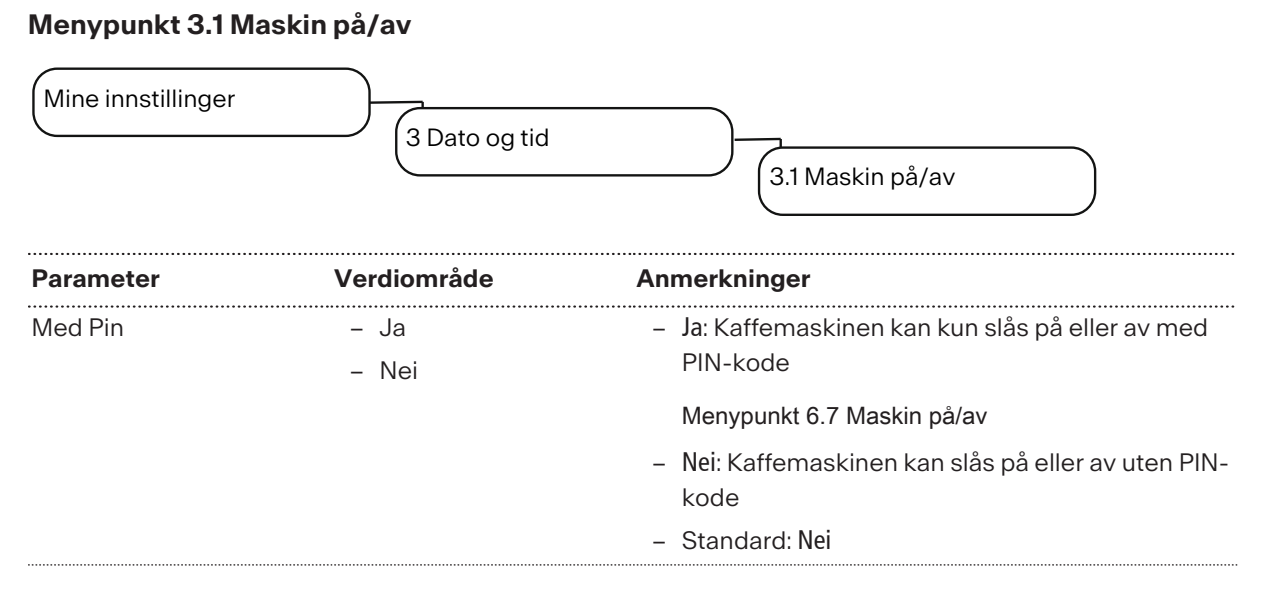

#### Menypunkt 3.2 Dato og tid

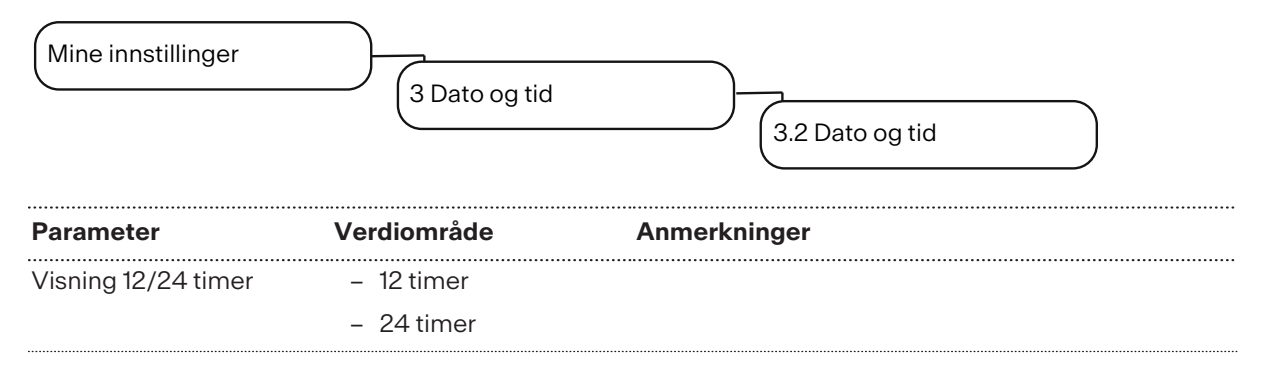

| Parameter | Verdiområde             | Anmerkninger                                           |
|-----------|-------------------------|--------------------------------------------------------|
| Dag       | 0–31                    | Stille inn dag                                         |
| Måned     | 0–12                    | Stille inn måned                                       |
| År        | 0–63                    | Stille inn år                                          |
| Time      | 0-23/0-11               | Stille inn time                                        |
| Minutt    | 0–59                    | Stille inn minutt                                      |
| Tidssone  | Valgliste for tidssoner | – Velg tidssone fra listen                             |
|           |                         | <ul> <li>Standard: UTC+0100 (Europa) Zurich</li> </ul> |

### Menypunkter 3.3–3.6 Tidsur 1–4

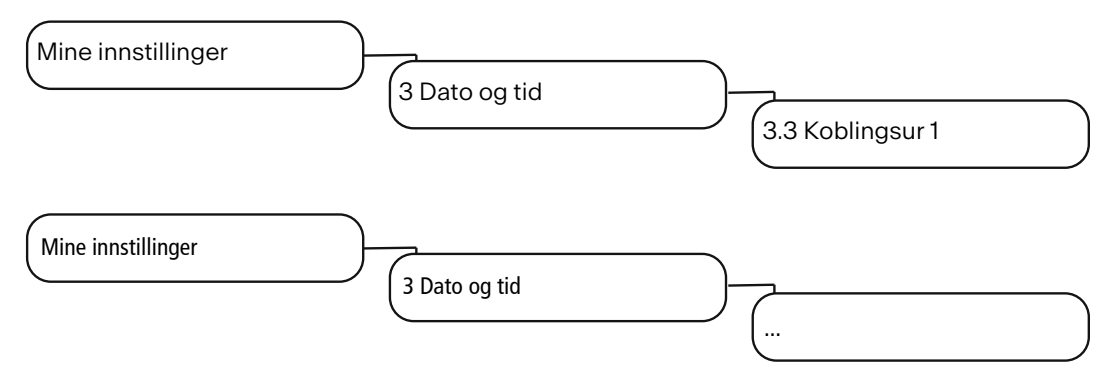

#### Koble inn automatisk

.....

| Aktiv                                                          | – Ja          | Slå tidsbryteren på eller av                 |
|----------------------------------------------------------------|---------------|----------------------------------------------|
|                                                                | – Nei         |                                              |
| Time                                                           | 0–23/0–11     | Velg innkoblingstid (time)                   |
| Minutt                                                         | 0–59          | Velg innkoblingstid (minutt)                 |
| Mandag, tirsdag, onsdag,<br>torsdag, fredag, lørdag,<br>søndag | – Ja<br>– Nei | Aktivere eller deaktivere tidsbryter per dag |

#### Slå av automatisk

| Parameter | Verdiområde | Anmerkninger                 |
|-----------|-------------|------------------------------|
| Aktiv     | – Ja        | Slå tidsbryteren på eller av |
|           | – Nei       |                              |
| Time      | 0–23/0–11   | Velg utkoblingstid (time)    |
|           |             |                              |
| Minutt    | 0–59        | Velg utkoblingstid (minutt)  |
|           |             |                              |

| Parameter                                                      | Verdiområde   | Anmerkninger                                 |
|----------------------------------------------------------------|---------------|----------------------------------------------|
| Mandag, tirsdag, onsdag,<br>torsdag, fredag, lørdag,<br>søndag | – Ja<br>– Nei | Aktivere eller deaktivere tidsbryter per dag |

## 10.5.5 Meny 4 Opplysninger om næringsverdi

### Menypunkt 4.1 Melk

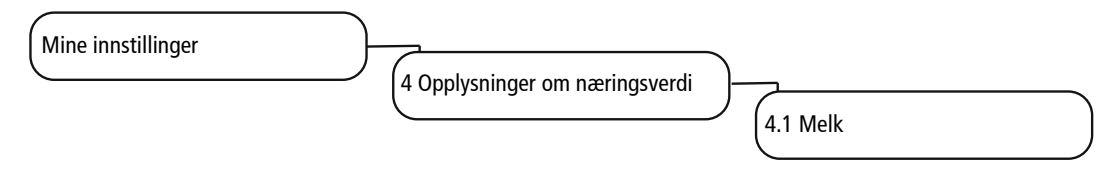

### Melkesort 1/melkesort 2

Næringsinnhold per 100 ml

| Parameter                                               | Verdiområde     | Anmerkninger                                                         |
|---------------------------------------------------------|-----------------|----------------------------------------------------------------------|
| Sukker                                                  | 0,0–500,0 g     | Oppgi sukkerinnhold i g per 100 ml                                   |
|                                                         | Trinnbredde 0,1 |                                                                      |
| Fett                                                    | 0,0-50,0 %      | Oppgi fettinnhold i %                                                |
|                                                         | Trinnbredde 0,1 |                                                                      |
| Proteiner                                               | 0,0–30,0 g      | Oppgi proteininnhold i g per 100 ml                                  |
|                                                         | Trinnbredde 0,1 |                                                                      |
| Kalorier                                                | 0–2000 kcal     | Oppgi brennverdi i kilokalorier (kcal)                               |
|                                                         | Trinnbredde 1   |                                                                      |
| [Liste over hyppige aller-<br>gener og innholdsstoffer] | – Ja            | <ul> <li>Oppgi innholdsstoffer eller allergener i melkes-</li> </ul> |
|                                                         | – Nei           | orten som brukes                                                     |
|                                                         |                 | – Standard: Nei                                                      |
| Andre allergener                                        | Brukerdefinert  | Oppgi innholdsstoffer eller allergener som ikke fin-<br>nes i listen |

#### Menypunkt 4.2 Flavor

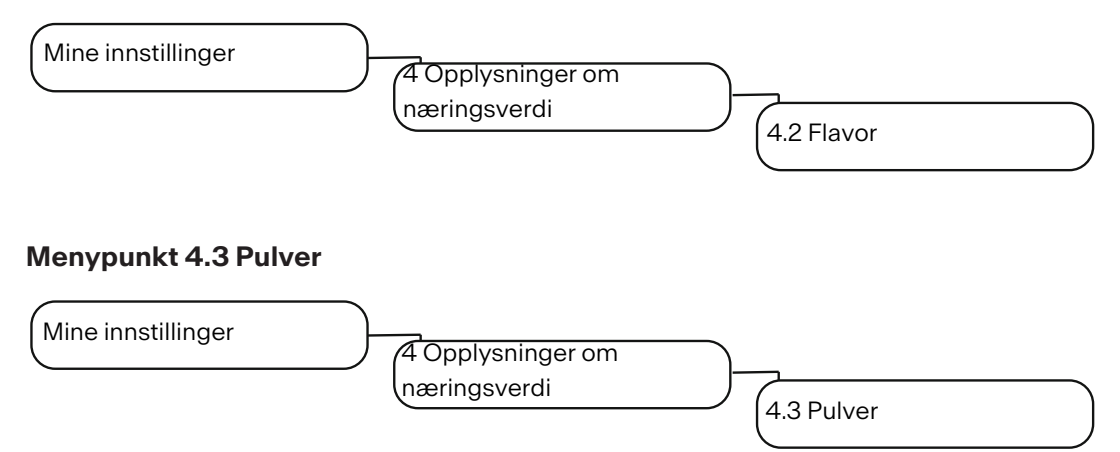

#### Pulverdoseringsenhet posisjon 3/4

Næringsinnhold per 100 ml

| Parameter                                               | Verdiområde     | Anmerkninger                                                         |
|---------------------------------------------------------|-----------------|----------------------------------------------------------------------|
| Sukker                                                  | 0,0–500,0 g     | Oppgi sukkerinnhold i g per 100 ml                                   |
|                                                         | Trinnbredde 0,1 |                                                                      |
| Fett                                                    | 0,0-50,0 %      | Oppgi fettinnhold i %                                                |
|                                                         | Trinnbredde 0,1 |                                                                      |
| Proteiner                                               | 0,0–30,0 g      | Oppgi proteininnhold i g per 100 ml                                  |
|                                                         | Trinnbredde 0,1 |                                                                      |
| Kalorier                                                | 0–2000 kcal     | Oppgi brennverdi i kilokalorier (kcal)                               |
|                                                         | Trinnbredde 1   |                                                                      |
| [Liste over hyppige aller-<br>gener og innholdsstoffer] | - Ja            | - Oppgi innholdsstoffer eller allergener i melkes-                   |
|                                                         | – Nei           | orten som brukes                                                     |
|                                                         |                 | – Standard: Nei                                                      |
| Andre allergener                                        | Brukerdefinert  | Oppgi innholdsstoffer eller allergener som ikke fin-<br>nes i listen |

### 10.5.6 Meny 6 Rettighetsstyring

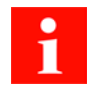

Rettighetsstyringen lar deg tilordne ulike PIN-koder til forskjellige oppgaver og roller. Det kan defineres tre rettighetstrinn (eier, spesialist og operatør) for tilgang til vedlikeholdsnivået.

| Menypunkt           | PIN-kode (standardverdi) |
|---------------------|--------------------------|
| 6.2 Eier            | 1111                     |
| 6.3 Spesialist      | 2222                     |
| 6.4 Operatør        | 7777                     |
| 6.6 Låste produkter | 8888                     |
| 6.7 Maskin på/av    | 9999                     |

#### Menypunkt 6.2 Eier Mine innstillinger 6 Rettighetsstyring 6.2 Eier Parameter Verdiområde Anmerkninger Endre PIN Tast inn ny PIN - Rettigheter: Tilgang til Mine innstillinger, Åpne teller - Standard-PIN: 1111 **PIN** satt – Ja - Ja: PIN er angitt og brukes - Nei - Nei: PIN brukes ikke Menypunkt 6.3 Spesialist Mine innstillinger 6 Rettighetsstyring 6.3 Spesialist Parameter Verdiområde Anmerkninger ..... ..... Endre PIN - Rettigheter: Begrenset tilgang til Mine innstillin-Tast inn ny PIN ger, Åpne produktteller - Standard-PIN: 2222 PIN satt - Ja: PIN er angitt og brukes – Ja - Nei: PIN brukes ikke - Nei Aktiver brukerprofil - Ja: Brukerprofil er aktivert og brukes – Ja - Nei: Brukerprofil er ikke aktivert - Nei

#### Menypunkt 6.4 Operatør

| Mine innstillinger   | 6 Rettighetsst  | etsstyring 6.4 Operatør                                                                                 |  |
|----------------------|-----------------|----------------------------------------------------------------------------------------------------|--|
| Parameter            | Verdiområde     | Anmerkninger                                                                                            |  |
| Endre PIN            | Tast inn ny PIN | <ul> <li>Ingen tilgang til Mine innstillinger, åpne Produkttel-<br/>ler abrufen, åpne Teller</li> </ul> |  |
|                      |                 | – Standard-PIN: 7777                                                                                    |  |
| PIN satt             | – Ja            | – Ja: PIN er angitt og brukes                                                                           |  |
|                      | – Nei           | – Nei: PIN brukes ikke                                                                                  |  |
| Aktiver brukerprofil | – Ja            | – Ja: Brukerprofil er aktivert og brukes                                                                |  |
|                      | – Nei           | – Nei: Brukerprofil er ikke aktivert                                                                    |  |

### Menypunkt 6.6 Låste produkter

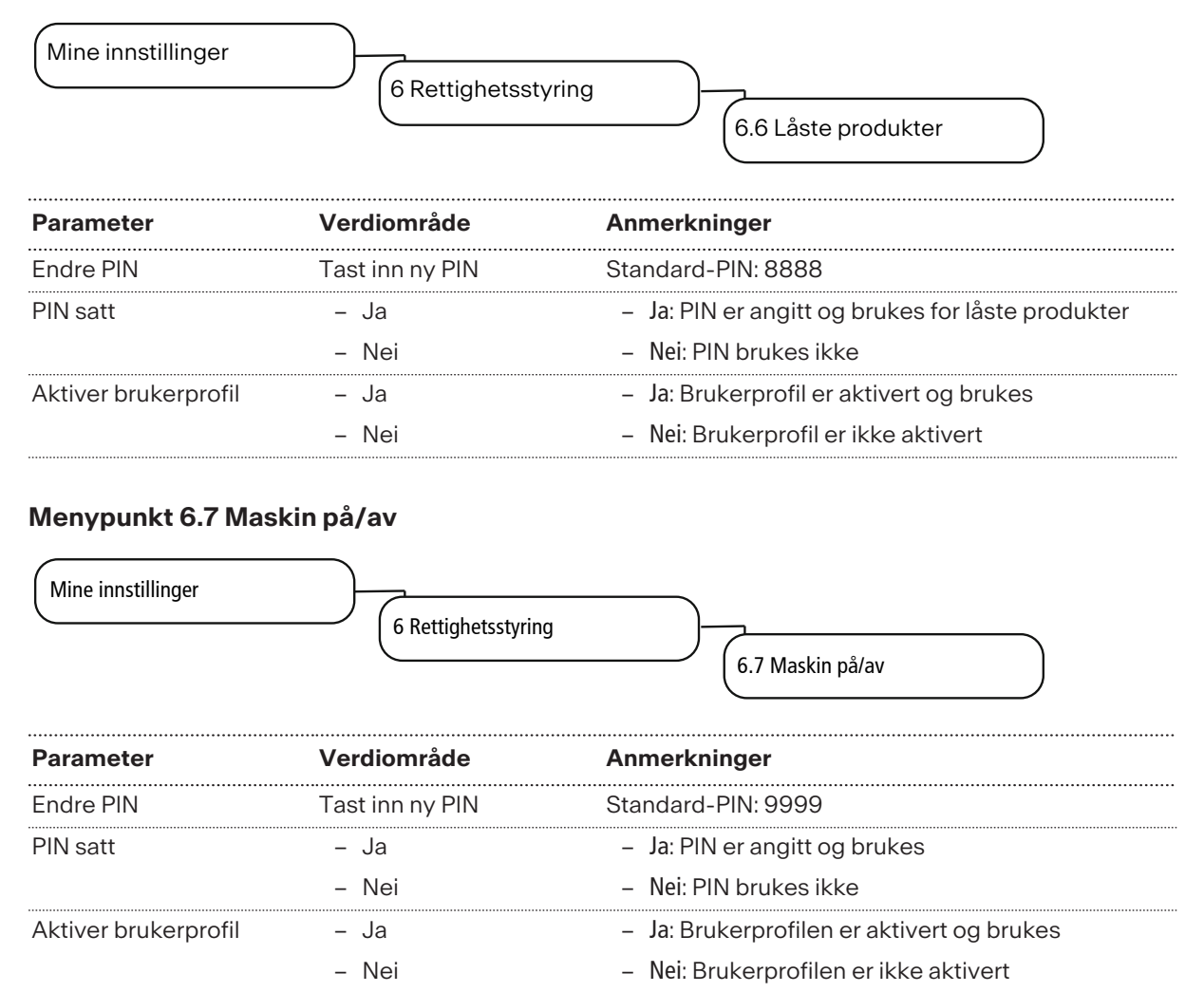

# 11 INDIVIDUALISERING OG DATAOVERFØRING

## 11.1 Oversikt

Denne menyen gir deg følgende muligheter:

- Bruke eksisterende Franke-medier til skjermsparer eller til annonsering
- Laste inn og se på dine egne medieobjekter på maskinen
- Bruke egne medier til skjermsparer eller til annonsering
- Konfigurere adferden til de forskjellige betjeningsmodusene eller skjermspareren
- Lagre innstillinger
- Opprett regelmessige sikkerhetskopier av maskinen din på en USB-minnepinne
- Utfør nedlastede oppdateringer av digitale tjenester

# 11.2 Menytreet Dataoverføring og individualisering

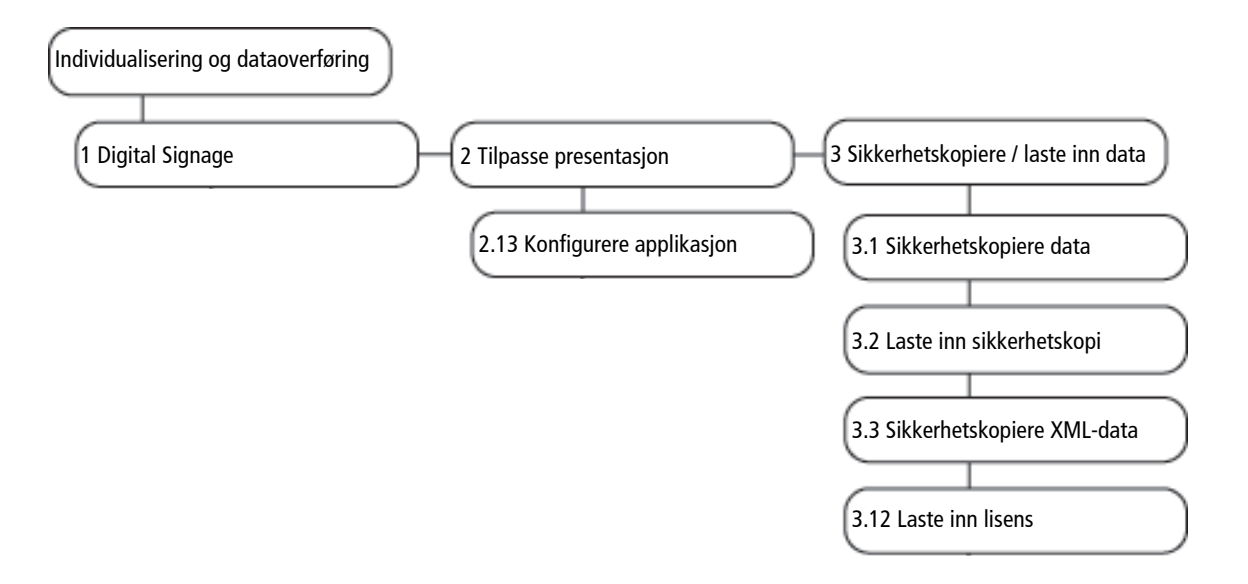

1

Med 4 Stille inn standardverdier kan valgte parametere tilbakestilles til de forhåndsinnstilte verdiene. Menypunktene 5 Importere FPC, 6 Importere PKT og 7 Importere MMK blir aktive når en USB-minnepinne med gyldige ressurser (FPC, PKT eller MMK) kobles til.

8 Mate ut USB-minnepinne avregistrerer tilkoblede USB-minnepinner. Er en USB-minnepinne registrert, vises menypunktet i grønt, ellers i oransje.

Multimediefunksjonene kan bare brukes i betjeningsmodus Quick Select [> 47].
# 11.3 Administrer Digital Signage via USB-pinne

Du kan forvalte valg- og visningstidene for annonsemediene dine (digital skilting) i et fritt tilgjengelig nettverktøy. Da må du eksportere og importere den tilsvarende filen med en USB-minnepinne.

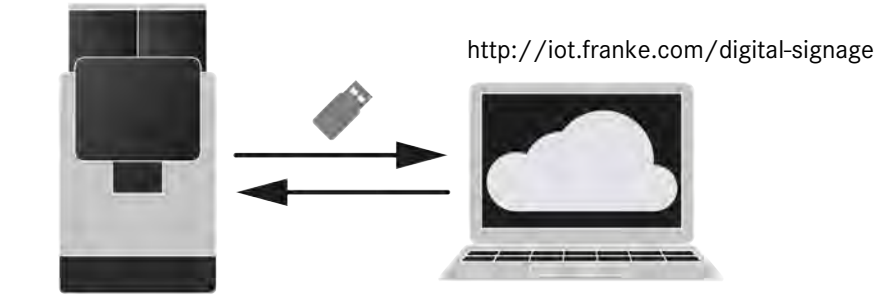

- ✓ Kaffemaskinen har programvareversjon 4.0 eller nyere.
- 1. Sett inn en USB-minnepinne i maskinen.
- Hent menypunktet Individualisering og dataoverføring > 1 Digital Signage.
- 3. Trykk på knappen Eksporter Digital Signage.
- 4. For parameteren Løs ut USB-minnepinne velger du verdien Ja.
- 5. Trykk på knappen Eksporter.
  - ➡ Kaffemaskinen lagrer filen \*.bundle på USB-minnepinnen.
- 6. Fjern USB-minnepinnen.
- 7. Koble USB-minnepinnen til en hvilken som helst datamaskin.
- 8. Åpne nettsiden http://iot.franke.com/digital-signage i nettleseren din.
- 9. Overfør filen \*.bundle fra USB-minnepinnen til nettstedet via dra og slipp eller filutforsker.
  - ➡ Innstillingsmulighetene for Digital Signage vises.
- 10. Foreta de ønskede innstillingene.

## 11.4 Multimedia-funksjoner

- Bruke bilde- eller videofiler til annonsering
- Bruke bilde- eller videofiler som skjermsparer

- Gi nytt navn til filen ved hjelp av blyantikonet øverst til venstre, hvis ønskelig.
- 12. Trykk på knappen Last ned nederst til venstre i vinduet.
  - Nettstedet spør om endringene som er gjort, skal lagres.
- 13. Bekreft spørsmålet.
- 14. Velg verdien Manuell.
- 15. Trykk på knappen Last ned pakke.
  - ⇒ Den nedlastede filen \*.bundle havner i nedlastingsmappen på datamaskinen.
- 16. Flytt filen \*.bundle til USB-minnepinnen.
- 17. Fjern USB-minnepinnen.
- 18. Sett inn en USB-minnepinne i maskinen.
- Hent menypunktet Individualisering og dataoverføring > 1 Digital Signage.
- 20. Trykk på knappen Importer Digital Signage.
- 21. Velg den reviderte filen \*.bundle.
- 22. Trykk på knappen Last ned og installer.
  - ⇒ Kaffemaskinen tar over de nye innstillingene.

# 11.5 Konfigurere applikasjon

| Parameter     | Verdiområde    | Anmerkninger                                                                                                |
|---------------|----------------|----------------------------------------------------------------------------------------------------|
| Versjon       | Eksempel: 3.30 | Visning av den aktuelle versjonen                                                                           |
| Standardspråk |                | Visning av det innstilte standardspråket. Maskinen<br>veksler til dette språket etter en innstilt ventetid. |

#### 11.5.1 Språkinnstillinger

| ••••••••••••••••••••••••••••••••••••••• |                                                                                                    |                                                                                                    |
|-----------------------------------------|----------------------------------------------------------------------------------------------------|----------------------------------------------------------------------------------------------------|
| Parameter                               | Verdiområde                                                                                                    | Anmerkninger                                                                                                    |
| Språkendring                            | – Ja                                                                                                    | Aktivere/deaktivere endring av språk                                                                                                    |
|                                         | – Nei                                                                                                    |                                                                                                    |
| Tidsavbrudd for språkendring            | 20–120 s                                                                                                    | Ventetiden for når kaffemaskinen igjen veksler til det<br>innstilte standardspråket angitt under Meny 1 Stille<br>inn maskinen > 1.1 Språk |
| Språk 1–6                               | <ul> <li>Språk 1 Popup-<br/>liste med til-<br/>gjengelige<br/>språk/flagg</li> <li></li> <li>Språk 6 Popup-<br/>liste med til-<br/>gjengelige<br/>språk/flagg</li> </ul> | Flaggene for inntil 6 konfigurerte språk vises kun-<br>den. Over disse flaggene kan kunden veksle fra<br>standardspråket til ønsket språk. |
|                                         |                                                                                                    |                                                                                                    |

#### 11.5.2 Betjeningsmodus

| Parameter                       | Verdiområde                                               | Anmerkninger |
|---------------------------------|-----------------------------------------------------------|--------------|
| Betjeningsmodus                 | <ul> <li>Selvbetjening –</li> <li>Quick Select</li> </ul> |              |
|                                 | <ul> <li>Betjent – Cash</li> <li>Register</li> </ul>      |              |
| Skjul Avbryt-knappen            | – Ja                                                      |              |
|                                 | – Nei                                                     |              |
| Vis klokkeslett                 | – Ja                                                      |              |
|                                 | – Nei                                                     |              |
| Display-lysstyrke               | 15–100 %                                                  |              |
| Akustisk signal når produktet   | – Ja                                                      |              |
| tilberedes                      | – Nei                                                     |              |
| Akustisk signal ved feilmeldin- | – Ja                                                      |              |
| ger                             | – Nei                                                     |              |

#### 11.5.3 Presentasjon [Betjeningsmodus]

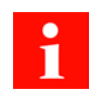

Avhengig av betjeningsmodus er forskjellige presentasjonsparametere tilgjengelige.

| Parameter         | Verdiområde   | Anmerkninger                                                                                                    |
|-------------------|---------------|----------------------------------------------------------------------------------------------------|
| Filtrer drikker   | – Ja<br>– Nei | Ja: Utvalget av drikkevarer er automatisk basert på<br>størrelsen på koppen som står under utløpet.                                |
|                   |               | Nei Drikkevaretilbudet filtreres ikke.                                                                                             |
| Tillatt feil kopp | – Ja<br>– Nei | Ja: Tilberedning av drikke er mulig selv om koppen<br>under utløpet ikke samsvarer med den valgte kopp-<br>størrelsen på skjermen. |
|                   |               | Nei Tilberedningen av drikken starter først når en<br>kopp med riktig størrelse står under utløpet.                                |

### 11.5.4 Koppregistrering

# 11.5.5 Kantbelysning

| Parameter                     | Verdiområde                               | Anmerkninger                                                 |
|-------------------------------|-------------------------------------------|--------------------------------------------------------------|
| Velg belysning                | – Av                                      |                                                              |
|                               | <ul> <li>Fargeprogre-<br/>sjon</li> </ul> |                                                              |
|                               | – Blinking                                |                                                              |
|                               | - Brukerdefinert                          |                                                              |
|                               | – Rød                                     |                                                              |
|                               | – Grønn                                   |                                                              |
|                               | – Blå                                     |                                                              |
|                               | – OSV.                                    |                                                              |
| Feilindikasjon via kantbelys- | – Ja                                      | Hvis det oppstår en feil eller melding, blinker kant-        |
| ning                          | – Nei                                     | belysningen i tilsvarende farge (gul, oransje eller<br>rød). |

# 11.5.6 Næringsverdiinnstillinger

| Parameter                             | Verdiområde   | Anmerkninger                                                                                                    |
|---------------------------------------|---------------|----------------------------------------------------------------------------------------------------|
| Vis opplysninger om nærings-<br>verdi | – Ja<br>– Nei | <ul> <li>Aktivere/deaktivere visning av opplysninger om<br/>næringsverdier</li> </ul>                                                                  |
|                                       |               | <ul> <li>Opplysninger om næringsverdier kan angis i ka-<br/>pittel <i>Meny 4 Opplysninger om næringsverdi</i></li> <li>67] om næringsverdi.</li> </ul> |
|                                       |               |                                                                                                    |

| Flere opplysninger om næ- | Inntasting av fritekst |
|---------------------------|------------------------|
| ringsverdi                |                        |

### 11.5.7 Oppgjør

| Parameter       | Verdiområde                                            | Anmerkninger                            |
|-----------------|--------------------------------------------------------|-----------------------------------------|
| Valg            | – Mynter                                               |                                         |
|                 | <ul> <li>Kredittkort</li> </ul>                        |                                         |
|                 | – Kundekort                                            |                                         |
|                 | <ul> <li>Kontaktløs be-<br/>taling med kort</li> </ul> |                                         |
|                 | - Mobiltelefon                                         |                                         |
|                 | - Pengesedler                                          |                                         |
| Vis hurtigvindu | – Ja                                                   | Aktivere/deaktivere menyvindu Avregning |
|                 | – Nei                                                  |                                         |
|                 |                                                        |                                         |

# 11.5.8 Transaksjonsfrigivelse (API)

| Parameter                      | Verdiområde | Anmerkninger |
|--------------------------------|-------------|--------------|
| Aktiver transaksjonsfrigivelse | – Ja        |              |
|                                | – Nei       |              |
| Tillat Remote Control          | – Ja        |              |
|                                | – Nei       |              |

# 11.6 Lagre/laste inn data

#### 11.6.1 Lagre data

| Ønsket handling          | Menypunkt      | Informasjon/handlingsveiledning              |
|--------------------------|----------------|----------------------------------------------|
| Eksportere konfigurasjon | 3.1 Lagre data | <ul> <li>Eksportere konfigurasjon</li> </ul> |
| og medier                |                | <ul> <li>Lagre Franke-medier</li> </ul>      |
|                          |                | <ul> <li>Lagre egne medier</li> </ul>        |
|                          |                | <ul> <li>Mate ut USB-minnepinne</li> </ul>   |
|                          |                | <ul> <li>Vise filnavnet</li> </ul>           |

#### 11.6.2 Laste inn data

| Ønsket handling                      | Menypunkt             | Informasjon/handlingsveiledning                                                              |
|--------------------------------------|-----------------------|----------------------------------------------------------------------------------------------|
| Importere konfigurasjon<br>og medier | 3.2 Laste inn sikring | <ul> <li>Laste inn lagrede data (konfigurasjon, Fran-<br/>ke.medier, egne medier)</li> </ul> |
|                                      |                       | <ul> <li>Mate ut USB-minnepinne</li> </ul>                                                   |

#### 11.6.3 Lagre XML-data

| Ønsket handling | Menypunkt          | Informasjon/handlingsveiledning                                                                |
|-----------------|--------------------|------------------------------------------------------------------------------------------------|
| Lagre XML-data  | 3.3 Lagre XML-data | Eksportere driftsdata som vedlikeholdsdata, feilpro-<br>tokoll eller produkt- og maskintellere |
|                 |                    | <ul> <li>Mate ut USB-minnepinne</li> </ul>                                                     |
|                 |                    | - Vise filnavnet                                                                               |

#### 11.6.4 Laste ned lisens

| Ønsket handling  | Menypunkt             | Informasjon/handlingsveiledning |
|------------------|-----------------------|---------------------------------|
| Laste ned lisens | 3.12 Laste ned lisens | Importere lisens                |
|                  |                       |                                 |

# 11.7 Gjenopprette standardverdier

| Ønsket handling            | Menypunkt                         | Informasjon/handlingsveiledning                                                                                                    |
|----------------------------|-----------------------------------|----------------------------------------------------------------------------------------------------|
| Stille inn standardverdier | 4 Stille inn standardverdi-<br>er | Gjenopprett standardverdiene (f.eks. variable og<br>faste data) eller slett tellere (produkt- og maskintel-<br>ler) samt filer (produkt- og feillogg, filer) |
|                            |                                   | Bekreft foretatte endringer ved å berøre Bruk                                                                                                    |

# 11.8 Aktivere konfigurasjoner

Hvis det overføres oppdateringer (menypakke, programvareversjon osv. til kaffemaskinen via dashbordet Provisioning eller Deployment, må de aktiveres på kaffemaskinen. I menyen Individualisering og dataoverføring på kaffemaskinen er de tilgjengelige oppdateringspakkene synlige.

- ✓ Det ble lastet en konfigurasjon, en menypakke eller en ny programvareversjon på kaffemaskinen via dashbordet Provisioning eller Deployment.
- 1. Trykk på Franke-logoen.
- 2. Angi PIN-koden.
- 3. Trykk på OK.
  - ⇒ I tillegg til menyen Individualisering og dataoverføring ser du antall tilgjengelige oppdateringer.

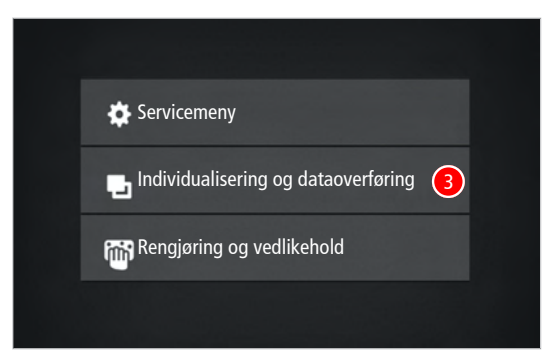

- 4. Velg menyen Individualisering og dataoverføring.
- 5. Velg menypunktet 9 Oppdateringspakker.
- 6. Velg den ønskede oppdateringspakken og trykk på knappen Last ned og importer.
  - ⇒ Oppdateringspakken blir importert.
- 7. Trykk på knappen Installer.
  - ⇒ Oppdateringspakken blir installert.

# 12 FEILOPPRETTING

## 12.1 Feilmeldinger

Ved feil viser maskinen en feilmelding som gir anvisninger for retting av feilen.

#### **Betjent modus**

l betjent modus vises en feil ved hjelp av et symbol framhevet med farge. Trykk lett på symbolet for mer informasjon.

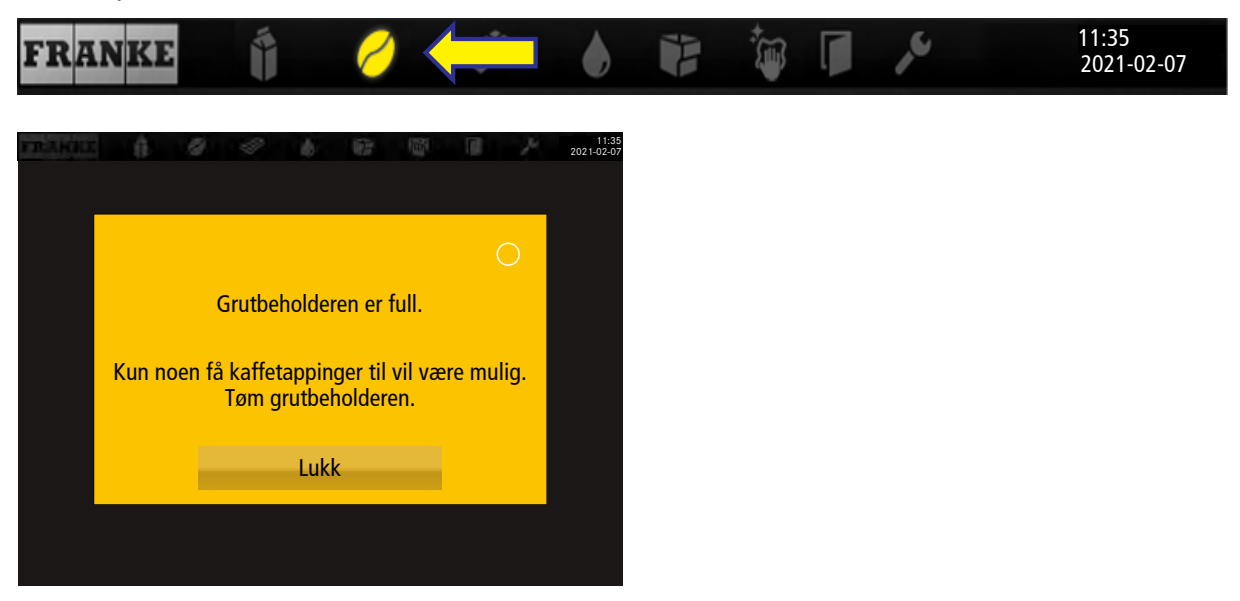

#### Selvbetjeningsmodus

l selvbetjeningsmodus vises ein feil med en farget trekant i øvre høyre hjørne på betjeningsenheten. Trykk lett på symbolet for mer informasjon.

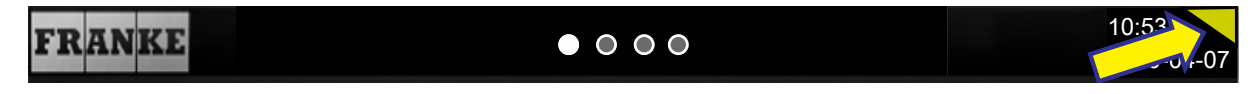

Når hele systemet er rammet av en feil, vises feilmeldinger automatisk. Ved alvorlige feil må maskinen startes på nytt.

- a) For å starte maskinen på nytt må du først slå av hovedbryteren 🔲 .
- b) Vent ett minutt før du slår på maskinen igjen.
- c) Kontroller strømforsyningen hvis maskinen ikke starter.
- d) Kontakt servicetekniker hvis maskinen ikke kan startes på nytt eller hvis feilen ikke kan utbedres.

# 12.1.1 Fargekode for feilmeldinger

| Midlertidig avbrudd                       |
|-------------------------------------------|
| Systemet fungerer ennå uten begrensninger |
| Systemet fungerer med begrensninger       |
| Enkelte eller alle ressurser er sperret   |

# 12.2 Feilretting på systemet

| Feilmelding/problem                                                      | Mulig årsak                                                      | Tiltak                                                                                                    |
|--------------------------------------------------------------------------|------------------------------------------------------------------|----------------------------------------------------------------------------------------------------|
| Feilmeldingen E663<br>Dryppskål tom vises selv<br>om dryppskålen er tømt | Sensorsignal forstyrret av rester<br>inne i dryppskålen          | Rengjør og tørk innsiden av dryppskålen.<br>Rengjør og tørk i tillegg installasjonsakse-<br>len på dryppskålen                                                                                                    |
|                                                                          | Sensorsignal forstyrret av fuktig<br>bakside av dryppskålen      | Rengjør og tørk baksiden av dryppskålen                                                                                                    |
| Melk fryser                                                              | Måltemperaturen på kjøleenheten<br>er stilt inn for lavt         | <ul> <li>Still inn måltemperaturen 1–2 °C høyere</li> <li>Kjøleenheten SU05: Hold nede Settasten på temperaturkontrolleren frem til måltemperaturen blinker. Sett måltemperaturen høyere med navigasjonstastene. Bekreft den nye måltemperaturen med Settasten.</li> <li>KE200: Det finnes en temperaturbegrenser på baksiden av KE200. Still inn ønsket temperatur med denne</li> </ul> |
| Melk fryser (vann i kjø-<br>lerommet)                                    | Tetningen på døren til kjøleenheten<br>er ikke tett              | Forsikre deg om at tetningen er satt inn<br>på riktig måte og at døren lukkes fullsten-<br>dig                                                                                                    |
| Kjøleenhetens melke-<br>temperatur oppnås ikke                           | Utilstrekkelig luftsirkulasjon i kjøle-<br>enheten               | Overhold minsteavstand fra kjøleenhet til<br>veggen (minst 50 mm)                                                                                                    |
| Ingen melk eller bare<br>melkeskum                                       | Utett sugeslange eller melkerør                                  | Kontroller plasseringen til utløpsinnsat-<br>sen og rengjør om nødvendig. Kjøleenhet<br>SU05: Kontroller O-ringen på koblingen til<br>sugeslangen. Kontroller sugeslangen, og<br>skift den eventuelt ut                                                                                                    |
| Melk renner ikke lenger<br>ut av melkeutløpet på rik-<br>tig måte        | Melkeutløpet ble ikke satt riktig på<br>plass etter rengjøringen | Start rengjøringen av kaffemaskinen, og<br>sett på plass melkeutløpet i henhold til<br>anvisningene på berøringsskjermen. Mel-<br>keutløpet er en del av vedlikeholdssettet.<br>Se Vedlikeholdssett                                                                                                    |

| Feilmelding/problem                                         | Mulig årsak                                             | Tiltak                                                                                                    |
|-------------------------------------------------------------|---------------------------------------------------------|----------------------------------------------------------------------------------------------------|
| Feilmelding E79 Flowme-<br>terfeil                          | Forstyrrelse i vannstrømningen                          | Kontroller koblingen til vanntanken eller<br>vanntilkoblingen                                                                                                    |
|                                                             |                                                         | Hvis feilmeldingen vises mens du klargjør<br>et produkt, er sannsynligvis silen til trak-<br>temodulen tett                                                                                                    |
|                                                             |                                                         | <ul> <li>Still inn grovere malingsgrad og/eller<br/>reduser malingsmengden</li> </ul>                                                                                                    |
|                                                             |                                                         | <ul> <li>Fjern og skyll traktemodulen</li> </ul>                                                                                                    |
|                                                             |                                                         | <ul> <li>Start rengjøringen av kaffemaskinen</li> </ul>                                                                                                    |
| Berøringsskjermen rea-<br>gerer ikke lenger som<br>den skal | Overbelastet maskinprogramvare                          | Det er to ulike varianter av feilretting:                                                                                                    |
|                                                             |                                                         | <ul> <li>Variant 1: Hold nede den røde tasten<br/>på høyre side av kontrollenheten i<br/>10 sekunder for å starte på nytt</li> </ul>                                                                                      |
|                                                             |                                                         | <ul> <li>Variant 2: Koble kaffemaskinen fra<br/>strømnettet. Koble kaffemaskinen til<br/>strømnettet igjen etter 1 min. Trykk<br/>raskt på den røde tasten på høyre si-<br/>de av kontrollenheten for å slå på</li> </ul> |
| Vannstanden i vanntan-<br>ken registreres ikke              | Rester eller avleiringer på vanntan-<br>kens indre vegg | Rengjør og skyll vanntanken grundig                                                                                                    |

## 12.3 Tips for gode kaffedrikker

# LES DETTE

#### Dårlig drikkekvalitet

Oljen i kaffebønnene setter seg på innsiden av bønnebeholderen som tynn oljefilm. Denne oljeavleiringen blir fort gammel og har negativ innvirkning på smaken på drikkene.

- a) Fjern oljefilmen på innsiden av bønnebeholderen daglig.
- b) Bruk en tør klut eller en klut som er fuktet med rent vann.
- c) Ikke bruk rengjøringsmidler, da disse vil forandre kaffesmaken.

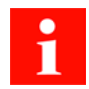

Aromaen i kaffebønnene fordamper i bønnebeholderen på grunn av varme og utskifting av luft. Kvaliteten begynner å bli dårligere allerede etter 3 timer.

- a) Kaffebønner må ikke bli fuktige.
- b) Lukk åpne bønnepakker lufttett.
- c) Ikke oppbevar kaffebønner i kjøleskapet eller fryseren.
- d) Fyll bare så mye kaffebønner i bønnebeholderen som du trenger for de neste 3 timene.

## 12.4 Hjelp ved problemer med produktkvaliteten

| Problem            | Mulige årsaker  | Mulige tiltak                              |
|--------------------|-----------------|--------------------------------------------|
| Kaffen smaker tamt | For grov maling | Still inn finere malingsgrad Still inn ma- |
|                    |                 | lingsgrad                                  |

| Problem                  | Mulige årsaker                              | Mulige tiltak                                              |
|--------------------------|---------------------------------------------|------------------------------------------------------------|
|                          | For lite kaffe                              | Øk kaffemengden Stille inn drikker                         |
|                          | For lav temperatur                          | Øk temperaturen Stille inn drikker                         |
|                          | Kaffen er gammel                            | Bruk fersk kaffe                                           |
|                          | Bønnebeholderen er ikke korrekt<br>låst     | Kontroller låsen på bønnebeholderen Fyll<br>på kaffebønner |
| Kaffen smaker merkelig   | Dårlig maling                               | Ta kontakt med kundeservice                                |
|                          | Lavt kaffeforbruk                           | Fyll på litt kaffebønner i bønnebeholderen                 |
|                          | Bedervede kaffebønner                       | Skift kaffebønnene                                         |
|                          | Rester av rengjøringsmiddel                 | Skyll maskinen                                             |
|                          | Skitten kopp                                | Kontroller oppvaskmaskinen                                 |
|                          | Dårlig vannkvalitet (klor, hardhet<br>osv.) | Kontroller vannkvaliteten <i>Vannkvalitet</i> [> 33]       |
| Kaffen smaker bittert    | For høy temperatur                          | Senk kaffetemperaturen Stille inn drikker                  |
|                          | For fin maling                              | Still inn grovere malingsgrad Stille inn<br>malingsgrad    |
|                          | For lite kaffe                              | Øk kaffemengden Stille inn drikker                         |
|                          | For mørk brenning                           | Bruk en lysere kaffebrenning                               |
| Kaffen smaker surt       | For lav temperatur                          | Øk kaffetemperaturen Stille inn drikker                    |
|                          | For lys brenning                            | Bruk en mørkere kaffebrenning                              |
|                          | For grov maling                             | Still inn finere malingsgrad Stille inn ma-<br>lingsgrad   |
| Konsistens på pulverpro- | Tyktflytende                                | Bruk mindre pulver og mer vann                             |
| duktene                  | Tyntflytende                                | Bruk mer pulver og mindre vann                             |
|                          | Pulveret er klumpete eller fuktig           | Rengjør og tørk pulversystemet                             |
| Smaken på pulverpro-     | For søt                                     | Bruk mindre pulver og mer vann                             |
| duktene                  | lkke søt nok                                | Bruk mer pulver og mindre vann                             |
|                          | Merkelig smak                               | Rengjør pulversystemet                                     |

# 13 TA UT AV DRIFT

## 13.1 Klargjør for å ta maskinen ut av drift

- 1. Gjennomfør automatisk rengjøring av maskinen.
- 2. Tøm bønne- og pulverbeholderen.
- 3. Rengjør bønne- og pulverbeholderen.
- 4. Rengjør grutbeholderen.
- 5. Tøm melkebeholderen.

- 6. Rengjør melkebeholderen og beholderlokket.
- 7. Rengjør melkeslangen innvendig med en børste.
- 8. Rengjør sugefilteret med innvendig børste.
- 9. Rengjør vendeadapteren.

## 13.2 Midlertidig driftsstans (inntil 3 uker)

- Maskinen forblir på bruksstedet.
- Gjennomfør automatisk rengjøring av maskinen. *Rengjøring* [> 51]
- 2. Åpne energisparemodus.
- 3. Koble maskinen fra strømnettet.

- 4. På maskin med vanntilkobling må vanntilførselen lukkes.
- 5. Die Beistellgeräte reinigen.
- 6. Die Beistellgeräte ausschalten und vom Stromnetz trennen.

## 13.3 Ta ut av drift over lengre tid

#### LES DETTE

#### Negativ innvirkning på funksjonaliteten ved lagring og når maskinen tas ut av drift over lengre tid

For å ta i bruk maskinen igjen senere må du tilkalle service. Kaffemaskinen må vedlikeholdes, installeres og rengjøres før produkttapping.

- a) Kontakt Frankes serviceavdeling for fagmessig driftsstans og lagring.
- b) La din servicetekniker tømme kaffemaskinen.
- c) Ved en oppbevaringstid på mer enn 6 måneder kan det være nødvendig med vedlikehold, pleie og reparasjon når maskinen tas i bruk igjen.

# 13.4 Transport og lagring

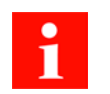

Under transport og lagring må maskinen beskyttes mot mekaniske skader og ugunstige omgivelsesforhold.

Beskytt maskinen mot følgende:

- Vibrasjoner
- Støv
- Solstråler
- Fall eller velt
- At den sklir under transport

- Frost, dersom maskinen ikke er fullstendig tømt

Følgende betingelser må være oppfylt:

- Tillatte lagertemperaturer ved fullstendig tømt maskin: 5-32 °C
- Relativ luftfuktighet: maks. 80 %
- Varig og tilstrekkelig stabilitet og festing
- Maskinen må stå oppreist
- Maskinen er tom og systemet tømt
- Maskinen og løse deler er pakket, helst i originalemballasjen

# 13.5 Ta i bruk igjen etter langvarig lagrings- eller standtid

#### LES DETTE

#### Skader etter lagring

Ved en lagringstid eller stillstandstid på mer enn 6 måneder vil komponentene kanskje ikke lenger fungere feilfritt.

a) Kontakt din servicetekniker for vedlikehold og ny oppstart av maskinen.

# 14 KASSERE DELER

#### Kassering av forbruksmaterialer

- Bønner, pulver og kaffegrut kan komposteres.
- Ved kassering av ubrukt rengjøringsmiddel må du være oppmerksom på etikettinformasjonen.
- Kasser væsker fra rengjøringsbeholderen eller dryppskålen i avløpsvannsystemet.

#### Kassering av maskinen og apparatene

Apparatet samsvarer med EU-direktiv 2012/19/EF om elektrisk og elektronisk avfall (Waste Electrical and Electronic Equipment – WEEE), og må ikke kastes i husholdningsavfallet.

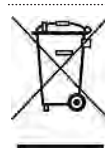

Kasser elektronikkdeler separat.

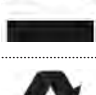

Kasser kunststoffdeler iht. merking.

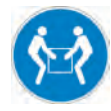

Kaffemaskinen skal transporteres av to personer.

# 15 TEKNISKE DATA

| Apparattype                                           | A600 (FCS4043)                       |
|-------------------------------------------------------|--------------------------------------|
| Mål bredde/høyde/dybde (mm)                           | 340/540/600                          |
| Vekt (kg)                                             | 38                                   |
| Fyllmengde bønnebeholder (kg)                         | 0,6 eller 1,2                        |
| Påfyllingsmengde dobbel bønnebeholder (kg)            | 2 x 0,6 eller 2 x 1,2                |
| Påfyllingsmengde bønnebeholder, en kvern (kg)         | 1,8                                  |
| Fyllmengde pulverbeholder høy (kg)                    | 1                                    |
| Påfyllingsmengde pulverbeholder lav (kg)              | 0,6                                  |
| Støyutslipp (dB(A))                                   | <70                                  |
| Omgivelsestemperatur (°C)                             | 10-40                                |
| Luftfuktighet (%)                                     | Maks. 80                             |
| Vanntank (I)                                          | 4                                    |
| Volum ekstern avløpsvanntank (I)                      | 16                                   |
| Kapasitet grutbeholder (ved ekstrautstyr: grututkast) | 60-110 Kake, avhengig av malemengden |

# 15.1 Ytelsesdata etter DIN 18873-2:2016-02

| Effektivitet per time | Enkel tapping<br>(Kopper per time) | Dobbel tapping<br>(Kopper per time) |
|-----------------------|------------------------------------|-------------------------------------|
| Espresso              | 150                                | 194                                 |
| Kaffe/Café crème      | 100                                | 121                                 |
| Varmt vann (200 ml)   | 164                                | -                                   |
| Cappuccino            | 98                                 | 160                                 |
| Latte macchiato       | 102                                | 155                                 |
| Kaffe med melk        | 124                                | 186                                 |
| Varm sjokolade        | 111                                | -                                   |

# 15.2 Elektriske tilkoblingsdata

| Spenning  | Strømtilkobling | Effekt (maks.) | Sikring | Frekvens |
|-----------|-----------------|----------------|---------|----------|
| 200 V     | 2LPE            | 4700 W         | A       | 56-60 Hz |
| 200 V     | 2LPE            | 2450 W         | 16 A    | 56-60 Hz |
| 200 V     | 3LPE            | 6800 W         | 30 A    | 50-60 Hz |
| 200-220 V |                 | 4500-5300 W    | 30 A    | 50-60 Hz |
| 220 V     | 1LNPE           | 2400 W         | 16 A    | 50' Hz   |
| 220-240 V | 1LNPE           | 2100-2300 W    | 10 A    | 50-60 Hz |
| 220-240 V | 1LNPE           | 2400-2800 W    | 16 A    | 50-60 Hz |
| 220-240 V | 1LNPE           | 4400-5500 W    | 30 A    | 50-60 Hz |
| 220-240 V | 3LPE            | 5600-7900 W    | 30 A    | 50-60 Hz |
| 380 V     | 3LNPE           | 6300 W         | 16 A    | 50-60 Hz |

| Spenning  | Strømtilkobling | Effekt (maks.) | Sikring | Frekvens |
|-----------|-----------------|----------------|---------|----------|
| 380-415 V | 3LNPE           | 6300-7500 W    | 16 A    | 50-60 Hz |

#### STIKKORDREGISTER

# Numerisk

| 5-trinnsmetode | 11, 51 |
|----------------|--------|
|                |        |

## Α

| Avbryt-tast              | 11 |
|--------------------------|----|
| Avløpsvanntank (ekstern) | 85 |

#### В

| 32 |
|----|
| 43 |
|    |
| 78 |
| 28 |
| 28 |
| 78 |
|    |
| 55 |
| 55 |
| 15 |
|    |
| 84 |
|    |

# С

| Credit Mode | 29 |
|-------------|----|
|             |    |

## D

| Dashbord           | 11         |
|--------------------|------------|
| drikke             |            |
| Тарре              | 47, 48, 50 |
| Dryppgitter        | 43         |
| Dryppskål          | 43         |
| Kassering av væske | 84         |
|                    |            |

## Ε

| Elektronikkdeler |    |
|------------------|----|
| Kassering        | 84 |

#### F

| Feilmelding   |    |
|---------------|----|
| Fargekode     | 14 |
| Presentasjon  | 14 |
| Feilmeldinger | 78 |

| Feilretting             | 80 |
|-------------------------|----|
| Maskinfeil              | 78 |
| Forkalkning             | 10 |
| Forutsetninger          | 11 |
| Κ                       |    |
| Kaffeebohnen            |    |
| fylle                   | 35 |
| Kaffeemaschine          |    |
| Rengjøring              | 52 |
| Kaffegrut               |    |
| Kassering               | 84 |
| Kanneblikk              | 16 |
| Kassering               | 84 |
| Kunststoffdeler         |    |
| Kassering               | 84 |
| Kverninnstillingsnøkkel | 16 |
| Μ                       |    |
| Malingsgrad             | 40 |
| Masse                   | 30 |
| Medier                  |    |
| Lagre                   | 76 |
| Laste inn               | 76 |
| Milch                   |    |
| fylle                   | 37 |
| Miljøbetingelser        | 85 |
| Minimumsavstander       | 31 |
| Målebeger               | 15 |
| Р                       |    |
| PIN-koder               | 57 |
| Produktkvalitet         | 81 |
| Pulver                  |    |
| Kassering               | 84 |
| R                       |    |
| Reinigung               |    |
| Dryppgitter             | 43 |
| Dryppskål               | 43 |
| Rengjøring              | 52 |
|                         |    |

#### Rengjøringsbeholder

| Kassering av væske                  | 84 |
|-------------------------------------|----|
| Rengjøringsmiddel                   |    |
| Kassering                           | 84 |
| Rengjøringsmiddel for melkesystemer |    |
| Doseringsflaske                     | 15 |
| Patron                              | 15 |
| Rengjøringssperre                   | 55 |
| Rengjøringstabletter                | 15 |
| Riktig bruk                         | 6  |

# S

| Sett med brukerveiledninger | 15 |
|-----------------------------|----|
| Sikkerhet                   | 7  |
| Start-tast                  | 11 |
| Symboler                    | 11 |
| Dashbord                    | 11 |
| Programvare                 | 11 |
| Veiledning                  | 11 |

## Т

| Ta ut av drift | 82     |
|----------------|--------|
| Tips           | 11     |
| Transport      | 84     |
| Typenøkkel     | 19, 20 |
| Typeskilt      | 17     |

## U

| Utløp | 47, 48, 50 |
|-------|------------|
|       |            |

## V

| Y              |    |
|----------------|----|
| Krav           | 32 |
| Vanntilkobling |    |
| Vanntank       | 85 |
| Vannkvalitet   | 33 |
|                |    |

| Ytelsesdata | 85 |
|-------------|----|

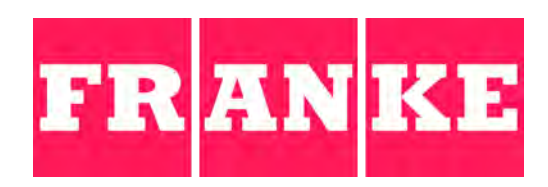

#### Franke Kaffeemaschinen AG

Franke-Str. 9 CH-4663 Aarburg Switzerland Tel. +41 62 787 31 31 www.franke.com

#### Franke Coffee Systems GmbH

Franke Strasse 1 97947 Grünsfeld Deutschland Tel.: +49 9346 9278 0 Fax: +49 9346 9278 100 www.franke.de

#### Franke Coffee Systems UK Limited

6A Handley Page Way, Old Parkbury Lane, Colney Street, St Albans, Hertfordshire, AL2 2DQ England Tel.: +44 1923 635700 Fax: +44 1923 635701 www.franke.com

#### Franke Coffee Systems Americas

800 Aviation Parkway Smyrna, TN 37167 USA Tel.: +1 615 462 4265 Fax: +1 615 462 4400 www.franke.com

#### coffee.franke.com